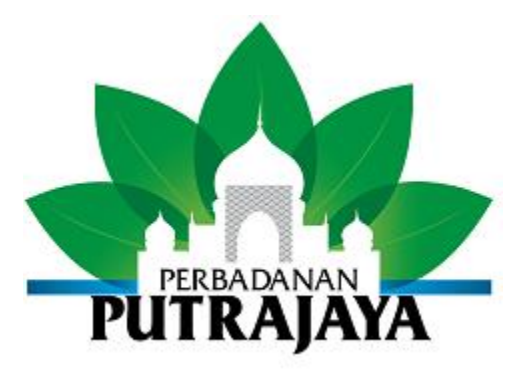

# Electronic Submission Standard

ESS2-Common Version 3.0

Common Application Submission Procedures

### SUMBER PUTRA ESS2-Common

## **Table of Contents**

| 1 | TH             | E SUMBER PUTRA E-SUBMISSION USER MANUAL           | 3        |
|---|----------------|---------------------------------------------------|----------|
|   | 1.1            | INTRODUCTION                                      |          |
|   | 1.2            | PERFORMING E-SUBMISSION IN BRIEF                  | 3        |
| 2 | E-S            | UBMISSION GENERAL                                 | 6        |
|   | 2.1            | INTRODUCTION                                      | 6        |
|   | 2.1            |                                                   |          |
|   | 2.2            | 1 Qualified Person First Time Login               |          |
|   | 2.2.1          | <ul> <li>Qualified Person Maintenance</li> </ul>  |          |
|   | 2.2.2          | 3 Password Maintenance                            | 23       |
|   | 2.3            | COMPANY REGISTRATION                              |          |
|   | 2.4            | HARDWARE / SOFTWARE RECOMMENDATIONS               |          |
|   | 2.4.1          | 1 Basic Hardware/Operating System Recommendations |          |
|   | 2.4.2          | 2 Software Recommendations                        |          |
| 3 | E-S            | UBMISSION PROJECT                                 |          |
|   | 31             | INTRODUCTION                                      | 32       |
|   | 3.2            | PROJECT REGISTRATION                              |          |
|   | 3.2.1          | 1 Create New Project                              |          |
|   | 3.3            | SEARCH REGISTERED PROJECT                         |          |
|   | 3.4            | ADD PROJECT MEMBER                                | 41       |
|   | 3.4.2          | 2 Registered Project Maintenance                  |          |
|   | 3.5            | SUMBER PUTRA E-SUBMISSION ENQUIRY FUNCTIONS       | 54       |
|   | 3.5.1          | 1 Search Customer Name Enquiry                    | 54       |
|   | 3.6            | DOWNLOAD SOFTWARE                                 | 56       |
|   | 3.7            | PAGE NAVIGATOR                                    | 60       |
|   | 3.8            | USER LOGOUT                                       | 61       |
|   | 3.9            | INSTALLATION OF ESPRO                             |          |
|   | 3.10           | UN INSTALLATION OF ESPRO                          |          |
| 4 | E-SU           | UBMISSION PREPARATION                             |          |
|   | 4.1            | INTRODUCTION – USING ESPRO                        | 76       |
|   | 4.2            | SUMBER PUTRA E-SUBMISSION ESPRO FUNCTIONS         | 77       |
|   | 4.2.1          | 1 Add Project                                     |          |
|   | 4.2.2          | 2 Delete Project                                  |          |
|   | 4.2.3          | 3 Prepare Document                                |          |
|   | 4.2.4          | 4 Submission Checklist                            |          |
| _ | 4.2.3          | 5 Add forms/files to a folder in Work Area        | 83       |
| 5 | SUB            | BMITTING THE APPLICATION                          | 86       |
|   | 5.1            | INTRODUCTION                                      |          |
|   | J.Z            | SUBMISSION IHRU WUKKSTATION                       | 80<br>00 |
|   | 5.2.1          | r re-suomission Unecking                          |          |
|   | J.Z.2<br>5 2 : | 2 Remove Submission                               |          |
|   | 53             | SURMISSION THEIL PERRADAMAN PLITEALAVA ES COUNTER |          |
|   | 5.5            | SUBMISSION TIRE I ENDADAMANT OTRAJATA ES COUNTER  |          |
|   | 5.4            | Submission Status Enauiry for Planning Permission |          |
|   |                |                                                   |          |

### 1 The SUMBER PUTRA E-Submission User Manual

### 1.1 Introduction

E-Submission (ES) is a part of SUMBER PUTRA system to facilitate the submission of application and plan approval through SUMBER PUTRA web site. There is also an enhancement to the existing means of performing ES i.e. providing a more convenient way to do online Qualified Person (QP) registration, enquiry and the introduction of "Projects" .It also facilitates Perbadanan Putrajaya officers to perform application processing and plan checking. It covers the application types concerning planning permissions, infrastructure plan approvals, building plan approvals and certification forming a one-stop convenience point for round the clock submission via Internet.

With this system, the Qualified Person will no more be dependent on PC Operating System version and MS Office version for the installation of submission preparation module (ESPro). There is new file compression method to allow the Qualified Person to submit electronic plans and documents from their homes and offices to Perbadanan Putrajaya. In addition, the Qualified Person is able to track the submission status online at their own convenience.

This guideline provides instructions for the Qualified Person to register with Perbadanan Putrajaya and become a Qualified Person. Only Registered QP will have right to access most of the E-submission functions.

This guideline will also cover general functions on E-Submission which include sections on how to login and logout from SUMBER PUTRA E-Submission web site, instructions to download and install the necessary tools to the local personal computer in order to view and fill in application forms and performs electronic submission.

Functions provided in SUMBER PUTRA E-Submission are grouped into 2 major modules i.e ESHub and ESPro. ESHub module covers the registration of Qualified Person and their company, project registration, maintenance tools and customer enquiry. ESPro (previously known as Submission Preparation Module) is the tool to allow registered Qualified Person to prepare his/her application offline and upon completion of the preparation performs e-Submission to Perbadanan Putrajaya.

### **1.2** Performing E-Submission in brief

- 1.2.1 Qualified Person Registration with Perbadanan Putrajaya. Please refer to Section 2.2 of this document, (applies to new Qualified Person). Upon successful registration, an email will be sent to you.
- 1.2.2 Company Registration with Perbadanan Putrajaya. Please refer to Section 2.3 of this document, (applies to company that has not done registration with Perbadanan Putrajaya). Upon successful registration an email will be sent to you.
- 1.2.3 Hardware/Software checks. Please refer to Section 2.4 of this document.
- 1.2.4 Download ESPro software. You need to go to E-Submission web site. Please open new window for IE and type the URL address <u>http://www.ppj.gov.my</u>, click on <u>e-Pemajuan</u> then

click on <u>Electronic Submission Hub</u>. It will direct you to Sumber Putra E-Submission home page. Please login using user id and password as given in the email after QP registration. After login please refer to Section 3.6 of this document for further actions.

- 1.2.5 Installation of ESPro. Please refer to Section 3.9 of this document. If ESPro has already been installed before, QP needs to perform Synchronisation before proceeding with application preparation.
- 1.2.6 After Installation has been successfully completed, please refer to Section 4 4.2 to familiarize yourself with ESPro desktop.
- 1.2.7 Submission preparation.
  - 1.2.7.1 Project Registration/ Check Short Project Name at ESHub. Please refer to Section 3.2 – 3.4 of this document.
  - 1.2.7.2 Add Project using ESPro on local personal computer. Please refer to Section 4.2, 4.2.1, 4.2.2 of this document.
  - 1.2.7.3 Preparation of Drawings and Scanned Document.
    - For submission of applications to Jabatan Perancangan Bandar please refer to ESS2-Appendix A I Procedures, ESS2-Appendix A III Layering and ESS2-Appendix A VIII Symbol. For submission of applications to Jabatan Pembangunan Bandar please refer to ESS2-Appendix BI Procedures and ESS2-Appendix BII Layering.
  - 1.2.7.4 Submission Checklist.

For submission of applications to Jabatan Perancangan Bandar please refer to Section 4.2.4 of this document and ESS2-Appendix A II Submission Checklists for reference only. For submission of applications to Jabatan Pembangunan Bandar please refer to Section 4.2.4 of this document and ESS2-Appendix B VI SubmissionCheckLists.

1.2.7.5 Technical Checklist.

For submission of applications to Jabatan Perancangan Bandar please refer to ESS2-Appendix A VI Technical Checklists for reference only. For submission of applications to Jabatan Pembangunan Bandar please refer to ESS2-Appendix B IV TechnicalCheckLists.

1.2.7.6 Preparation of Alphanumeric Data.

For submission of applications to Jabatan Perancangan Bandar please refer to Section 4.2.3 of this document and ESS2-Appendix A IV Electronic Forms. For submission of applications to Jabatan Pembangunan Bandar please refer to Section 4.2.3 of this document and ESS2-Appendix BIII GeneralForms.

1.2.8 Perform E-Submission. Please refer to Section 5 of this document.

However you are advised to read through all the sections in the related documents as this section will only serve as a brief guide.

#### **E- Submission Process**

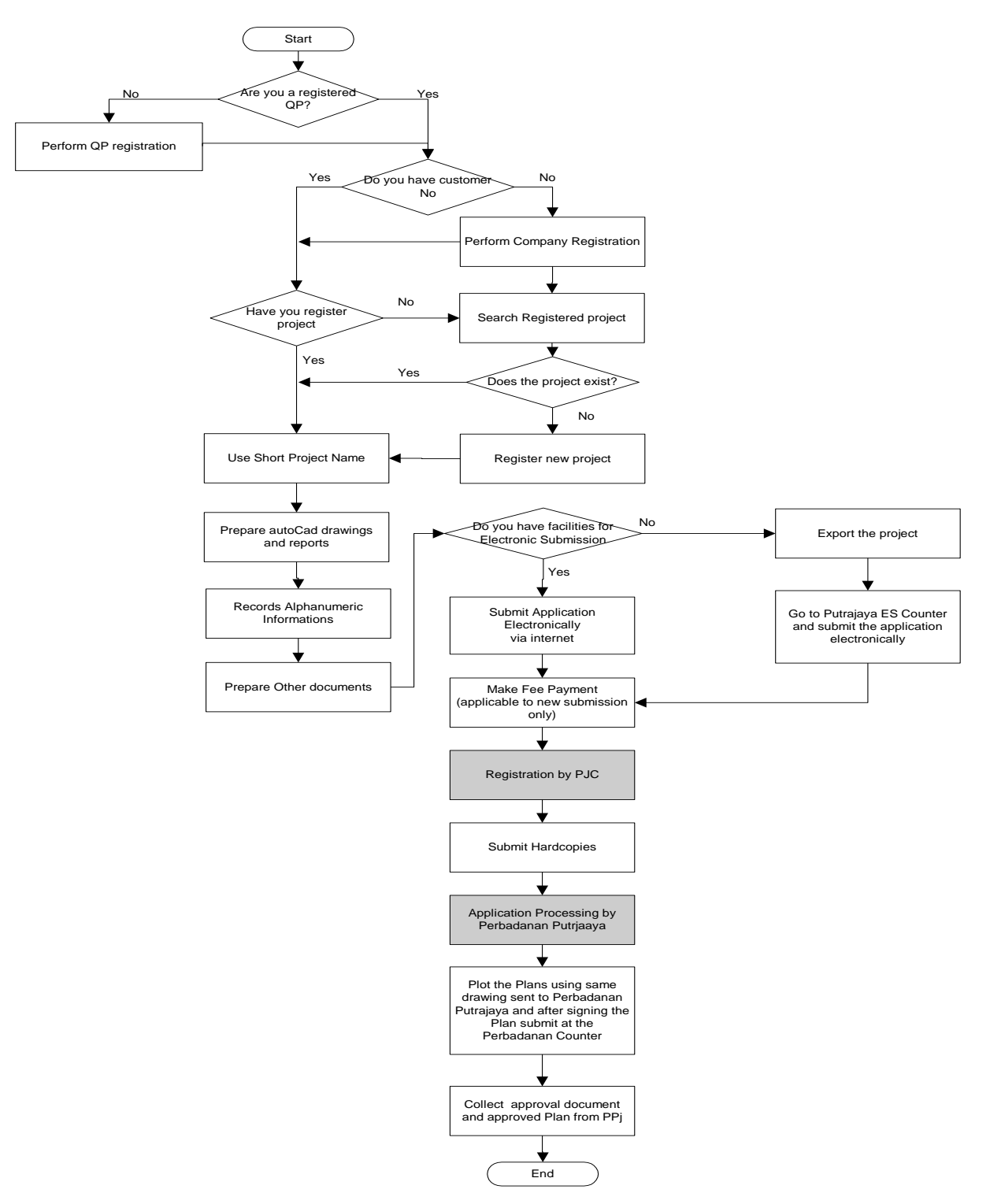

### 2 E-Submission General

### 2.1 Introduction

SUMBER PUTRA E-Submission ESHUB module contains functions for the Qualified Person to view their submission status and a portal for them to register themselves as an E-Submission qualified user in order to gain extra benefits to access other E-Submission functions. Basically ESHUB contains 10 functions that are commonly used by all Qualified Person of SUMBER PUTRA E-Submission. To simplify it, we have listed it in Table 1 as below.

Each function contains some general sub functions which we going to discuss later on this section. And here we also provide the guidelines and instructions step by step on how to use ESHUB system for each sub function.

|    | ESHUB Function                      | Function Overview                                  |
|----|-------------------------------------|----------------------------------------------------|
| 1  | Qualified Person Registration       | To allow public to registered as SUMBER PUTRA E-   |
|    |                                     | Submission Qualified Person.                       |
| 2  | Company Registration                | To allow public to register company.               |
| 3  | User Login                          | SUMBER PUTRA E-Submission Registered Qualified     |
|    |                                     | Person login via web site home page.               |
| 4  | Password Maintenance                | To allow Registered Qualified Person to change and |
|    |                                     | request new password.                              |
| 5  | Submission Status Enquiry           | To view the status of submission.                  |
| 6  | Project Registration                | To allow Qualified Person register new project.    |
| 7  | Project Maintenance                 | To allow Qualified Person to maintain registered   |
|    |                                     | project, create and maintain project member        |
| 8  | Profile maintenance                 | To allow Qualified Person to maintain personnel    |
|    |                                     | profile.                                           |
| 9  | Download tools/software Maintenance | To allow the system administrator to maintain the  |
|    |                                     | software required for submission.                  |
| 10 | Enquiry                             | To allow Qualified Person to query company         |
|    |                                     | information.                                       |
|    |                                     |                                                    |

 Table 1 - List Of ESHUB E-Submission Functions

### 2.2 Qualified Person Registration

- 1. Open a new window explorer.
- Type in URL address as <u>http://www.ppj.gov.my</u>, click on <u>e-Pemajuan</u> then click on <u>Electronic</u> <u>Submission Hub</u>, it will direct you to SUMBER PUTRA E-Submission Home Page as shown in Figure 1.1.

| 🖓 Sumher-Putra - Microsoft Internet Explorer                                        |                                                                                                    |
|-------------------------------------------------------------------------------------|----------------------------------------------------------------------------------------------------|
| File Edit View Favorites Tools Help                                                 |                                                                                                    |
| ↔ Back • → - 🙆 🖗 🖓 @ Search 📷 Favorites @ Media 🞲 🖏• 🖨                              |                                                                                                    |
| Address 🕘 http://10.238.5.1:9088/ESHubWeb/index.html                                | ▼ ∂Go Links *                                                                                                    |
| Search Web 🕞 🖂 Mail 👻 🎱 My Yai                                                      | hoo! 関 Games 👻 Yahoo! 👻 🌮 Personals 👻 🖇 LAUNCH 👻 Sign In 👻                                                                            |
| msn 🕈 - 💽 🔎 Search - 🥜 Highlight 🛛 👫 Option                                         | is 🛛 🔀 Pop-ups Blocked (0) 👻 🔟 Hotmail 🛛 🌋 Messenger 🛛 👔 My MSN                                                                       |
|                                                                                     |                                                                                                    |
| >Guideline >About SUMBER-PUTRA >Directory of Services                               |                                                                                                    |
| User Login                                                                          |                                                                                                    |
| Qualified Person ID                                                                 |                                                                                                    |
| Password                                                                            | Sumber-Putra                                                                                                    |
| Login Reset                                                                         | Electronic Submission System                                                                                                    |
| > Forgot Password                                                                   | 1170 000                                                                                                    |
| > Change Password                                                                   |                                                                                                    |
| First Time Login                                                                    |                                                                                                    |
| Qualified Person Registration                                                       |                                                                                                    |
| Company Registration at Perbadanan Putrajaya (Billing Purpose)                      |                                                                                                    |
| Submission Status Enquiry                                                           |                                                                                                    |
| Planning Permission                                                                 | THIS LETS THE                                                                                                    |
| This is to let user enquire the status of their submission for Planning Permission. |                                                                                                    |
| > Development Control                                                               |                                                                                                    |
| This is to let user enquire the status of their submission for Development Control. |                                                                                                    |
|                                                                                     |                                                                                                    |
|                                                                                     |                                                                                                    |
|                                                                                     |                                                                                                    |
|                                                                                     |                                                                                                    |
|                                                                                     | ECBro ut 0.0 Corvice Batch 1 ready for use on 1 Con 2003UL log in to the<br>Best viewed 1024X768 with Internet Explorer 5.5 and above |
|                                                                                     | Copyright 2003. <u>DISCLAIMER</u>                                                                                                    |
|                                                                                     | 🔀 Local intranet                                                                                                    |
| Figure 1.1 - SUMBER PUTR                                                            | A E-Submission Home Page                                                                                                    |

3. Click the *Qualified Person Registration* link. It will redirect you to Qualified Person Registration page as shown in Figure 1.2.

| Sumber-Putra - Microsoft Internet Explorer                                                       |                                                                                      |
|--------------------------------------------------------------------------------------------------|--------------------------------------------------------------------------------------|
| Qualified Person Registration                                                                    |                                                                                      |
| For registr                                                                                      | ation of company, go to Main Page and click on Company Registration                  |
|                                                                                                  | Qualified Person Personal Information                                                |
| denote mandatory field                                                                           |                                                                                      |
| Qualified Person ID*                                                                             | (Minimum 8 and maximum 20 characters A-Z, 0-9, - and _ characters only E.g.HARIS_IS) |
| ull Name*                                                                                        | (A-Z and ' characters only)                                                          |
| C No.*                                                                                           | (E.g. 690101-14-5581)                                                                |
| fobile No.                                                                                       | - (0-9 characters only)                                                              |
| Email*                                                                                           |                                                                                      |
| All correspondence will be sent to this email                                                    | (E.g. nans_is@nouman.com)                                                            |
|                                                                                                  | Corporate Information                                                                |
| company Name*                                                                                    | (A-Z, 0-9 , ', &, (, ), . and , characteres only E.g. ABX Architect Sdn. Bhd.)       |
| ddress*                                                                                          | (A.7, 0.9,                                                                           |
|                                                                                                  |                                                                                      |
|                                                                                                  |                                                                                      |
|                                                                                                  |                                                                                      |
|                                                                                                  |                                                                                      |
| Postcode*                                                                                        | (0-9 characters only E.g. 57100)                                                     |
| State*                                                                                           | -Please Choose-                                                                      |
| Felephone No.*                                                                                   | EXt. (0-9 characters only)                                                           |
| Fax No.*                                                                                         | - (0-9 characters only)                                                              |
| Contact Person                                                                                   | (A-Z, 0-9, - and _ characters only)                                                  |
|                                                                                                  |                                                                                      |
|                                                                                                  | Profession Information                                                               |
| Profession*                                                                                      | -Please Choose-                                                                      |
| Professional Membership No.*                                                                     | (A-Z, 0-9 characters only)                                                           |
| PAM - Dembaga Aikitek Malaysia<br>PAM - Persatuan Aikitek Malaysia                               |                                                                                      |
| AILA Malaysia - Institut Aikitek Lanskap Malaysia<br>JT - Lembaga Juru Ukur Tanah                |                                                                                      |
| JM - Lembaga Jurutera Malaysia<br>MP - Pertubuhan Perangangan Malaysia                           |                                                                                      |
| Professional Membership Registration Date*                                                       |                                                                                      |
|                                                                                                  |                                                                                      |
| Professional Membership Expiry Date*                                                             |                                                                                      |
| Attachments*<br>The required documents are Sijil Professional Berdaftar, resit∕siiil pembaharuan |                                                                                      |
| Keahlian Tahunan or Pusat Khidmat Kontractor(PKK)                                                |                                                                                      |
| Add/Edit Attachments                                                                             |                                                                                      |
|                                                                                                  |                                                                                      |

Figure 1.2 - Qualified Person Registration page

- 4. Create your Qualified Person ID with minimum 8 and maximum 20 characters long. This will act as your E-Submission login in id.
- 5. Key in mandatory fields: Full Name as your name.
- 6. Key in mandatory fields: IC No. as your identity number.
- 7. Key in mandatory fields: Email as your email address.
- 8. Key in mandatory fields: Company name as your company name.
- 9. Key in mandatory fields: Address as your company address, the first line is mandatory but the rest are optional.
- 10. Key in mandatory fields: Telephone No. as contact number, the country code and extension are optional.
- 11. Key in mandatory fields: Professional Membership No. as your professional membership number, this is optional if you are a contractor, developer, land owner or others.

### SUMBER PUTRA ESS2-Common

- 12. Key in mandatory fields: or select Registration Date. as the registration date of your profession membership, this is optional if you are a contractor, developer, land owner or others.
- 13. Key in mandatory fields: or select Expiry Date as the expiry date of your profession membership, this is optional if you are a contractor, developer, landowner or others.
- 14. Key in mandatory fields: Attachment as the document you required for your registration, this is optional if you are a contractor, developer, landowner or others.
- 15. Select drop down list: State as your company allocated. This is mandatory.
- 16. Select drop down list: Profession as your profession title. This is mandatory.
- 17. Key in optional fields: Mobile No. as your mobile number.
- 18. Key in mandatory fields: Postcode as your area postcode.
- 19. Key in mandatory fields: Fax No. as your fax number.
- 20. Key in optional fields: Contact Person as the person to contact.
- 21. Click the **Add/Edit Attachment** button to attach document for the registration. A new window is shown as in Figure 1.3.

| 🚰 Sumber-Putra - Microsoft Internet Explorer 👘         |                                |         | ×       |
|--------------------------------------------------------|--------------------------------|---------|---------|
| Add/Edit Attachment                                    |                                |         | <b></b> |
| Step 1: Click Browse and select a file                 |                                |         |         |
|                                                        | Browse                         |         |         |
| Chan 2: Clink Attach File                              | 5101100                        |         |         |
| Step 2: Click Attach File                              |                                |         |         |
|                                                        |                                |         |         |
| Attached Files                                         | Size (kb)                      | Delete  |         |
| No items fo                                            | und                            |         |         |
|                                                        |                                |         |         |
| Repeat steps 1 and 2 to attach more files.             |                                |         |         |
|                                                        |                                |         |         |
| Step 3: Click Close when you are finished              |                                |         |         |
|                                                        |                                |         |         |
| Tips for attaching files                               |                                |         |         |
| > Maximum attachment size is 2 MB                      |                                |         |         |
| > There may be a delay while your attachment is upload | ed to our servers.             |         |         |
|                                                        |                                |         |         |
| Natas                                                  |                                |         |         |
| Please attach conv of certificate as Registered Profes | sional, conv of yearly renewed | Imember |         |
| resit/certificate                                      | sional, copy of yearly renewed | member  |         |
| > Please register the company(if not registered)       |                                |         |         |
|                                                        |                                |         |         |
|                                                        |                                |         |         |
|                                                        |                                |         |         |
|                                                        |                                |         | -       |

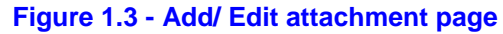

- 22. Click **Browse** button, a dialog box will pop up to let you select the file you would like to attach in the registration.
- 23. Click Attach File button to upload the files into the list. The maximum size you can attach is 2MB.
- 24. Click **Delete** if you want to remove any of the attached files.
- 25. Repeat step 22 23 to attach more files.
- 26. If the file has been added previously, a warning prompt will inform the user that the particular file exists. For example if the file licence.doc has been added before, system prompt a warning as shown in Figure 1.4.

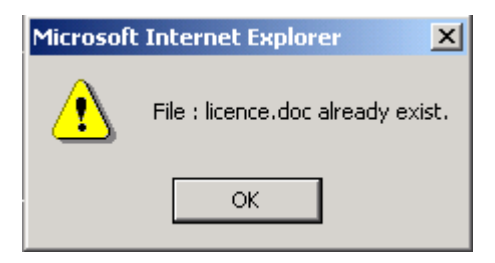

Figure 1.4 - Popup message: Duplicated File Attached

27. If file added exceeds 2 MB, a warning prompt will be shown as in Figure 1.5.

| Microsoft | Microsoft Internet Explorer 🔀                                   |  |  |
|-----------|-----------------------------------------------------------------|--|--|
| ⚠         | Sorry! The total attachment file size cannot be more than 2 MB! |  |  |
|           | ОК                                                              |  |  |

Figure 1.5 - Popup message: Attached file is exceeded 2 MB

- 28. Click **Close** button once you have completed attachment of files.
- 29. To submit your registration, click the **Submit** button.
- 30. If you leave any mandatory field empty, system will prompt a warning saying that the particular field should not be empty. For example if you leave Qualified Person ID field empty, a pop up dialog shown as in Figure 1.6.

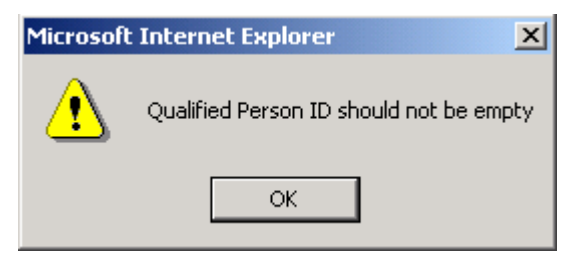

Figure 1.6 - Popup message: Mandatory Field Qualified Person ID is empty

31. If the Profession text box is empty, then a pop up dialog shown as in Figure 1.7

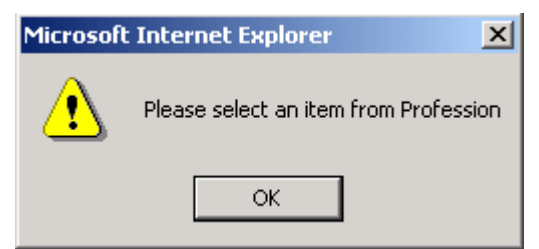

Figure 1.7 - Popup message: Profession item is empty

32. If you key in the wrong format, system will prompt a warning for the particular field as shown in Figure 1.8

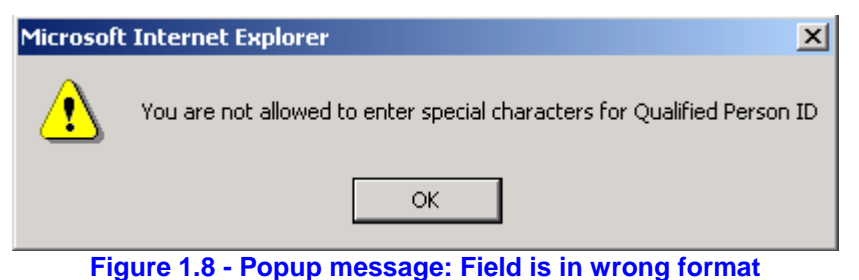

33. If you have entered the identity number in a wrong format, system will prompt a warning for the particular field as shown in Figure 1.9.

| Microsoft | Internet Explorer                  |
|-----------|------------------------------------|
| ⚠         | You have entered an invalid IC No. |
|           | ОК                                 |

Figure 1.9 - Popup message: IC No. is in invalid format

34. If you have entered an invalid email address, system prompt a warning for the particular field as shown in Figure 1.10.

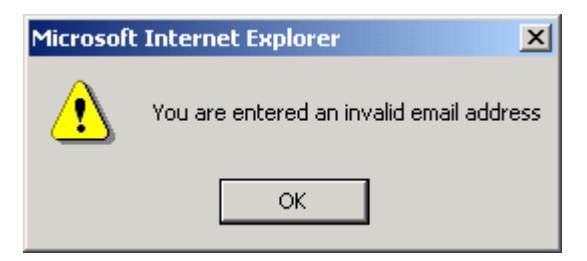

Figure 1.10 - Popup message: Email is in invalid format

35. If you did not choose the registration date, system prompt a warning as shown in Figure 1.11.

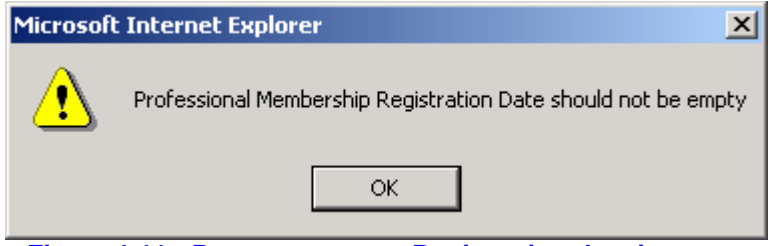

Figure 1.11 - Popup message: Registration date is empty

36. If you have entered an invalid registration date, system will prompt a warning for the particular field as shown in Figure 1.12.

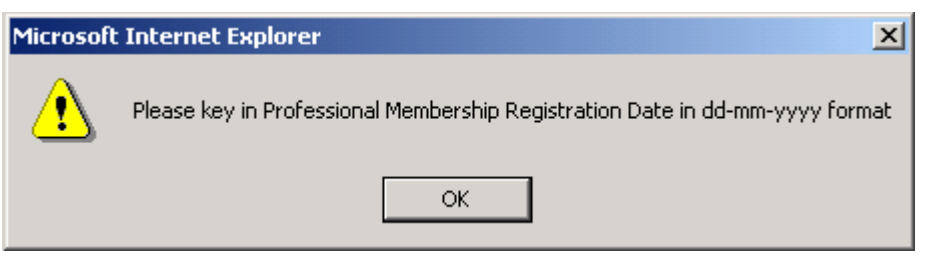

Figure 1.12 - Popup message: Registration date is in invalid format

37. If your Qualified Person ID has been used by other registered Qualified Person, system prompt a warning as shown in Figure 1.13.

| Microsoft | : Internet Explorer 🛛 🔀                      |
|-----------|----------------------------------------------|
| ⚠         | Qualified Person ID PUBLICUSER already exist |
|           | ОК                                           |

Figure 1.13 - Popup message: Duplicated Qualified Person

If your name and identity number are already used by other Qualified Person, system prompt a message for example if your name "Shamsuddin bin Sulaiman Daun" and identity number 690418-10-5087 is used by other Qualified Person or you have registered successfully before, a warning is shown in Figure 1.14.

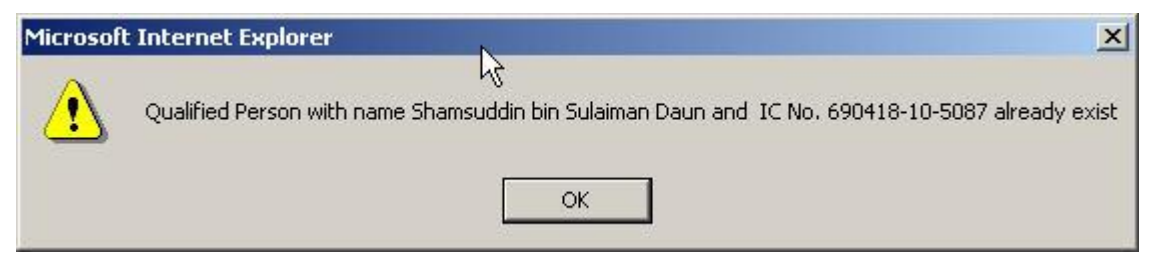

Figure 1.14 - Popup message: Qualified Person name and IC already exist

38. If you do not attach any document if you are not contractor, developer, landowner or others, system will prompt a warning for the particular field as shown in Figure 1.15.

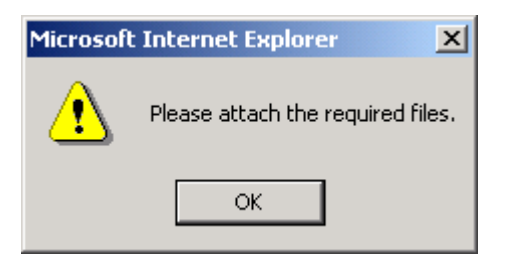

Figure 1.15 - Popup message: File Attachment is required

39. Click **OK** button, system prompt a confirm dialog as shown in Figure 1.16.

| Microsoft Intern | et Explorer 🛛 🗙     |
|------------------|---------------------|
| Do you           | u want to proceed ? |
| ОК               | Cancel              |

Figure 1.16 - Popup message: Confirmation message

- 40. Click **Ok** button to continue the registration of Qualified Person else click **Cancel** to cancel the registration.
- 41. Click **OK** button, system registers your application as E-Submission Qualified Person, you will get an email with your Qualified Person ID and Password.
- 42. Click **Close** button to go back to E-Submission home page.

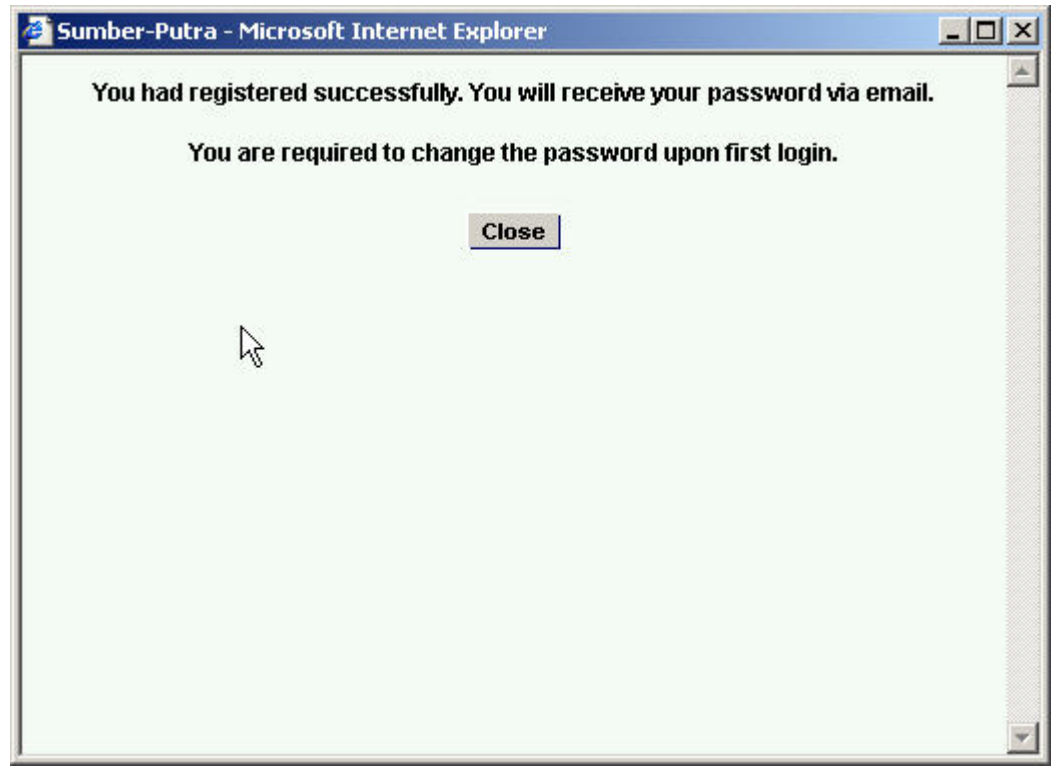

Figure 1.17 - Qualified Person Registration Success message

### 2.2.1 Qualified Person First Time Login

1. Go to SUMBER PUTRA E-Submission Home Page, you can log in as shown in Figure 2.1.

| User Login          |             |
|---------------------|-------------|
| Qualified Person ID |             |
| Password            |             |
|                     | Login Reset |

Figure 2.1 - User Login

- 2. Key in your Qualified Person ID and password with reference to the email sent to you after you have successfully registered into SUMBER PUTRA E-Submission.
- 3. Qualified Person ID is case sensitive, system prompt warning as shown in Figure 2.2 for incorrect login id and you need to retry again.

| Microsoft Internet Explorer |                                                                                     |  |
|-----------------------------|-------------------------------------------------------------------------------------|--|
| ⚠                           | The Qualified Person ID you entered does not exist in our system. Please try again! |  |
|                             | ОК                                                                                  |  |

Figure 2.2 - Popup message: Wrong Qualified Person ID

4. Password is case sensitive, system prompt warning as shown in Figure 2.3 for incorrect password, and you need to retry again.

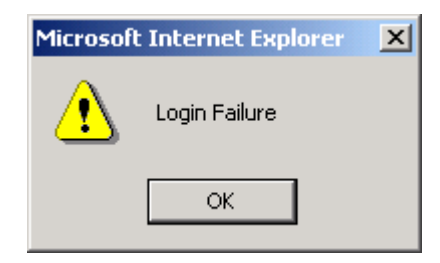

Figure 2.3 - Popup message: Wrong password

5. If you try to enter your Qualified Person ID or Password after 3 unsuccessful tries, system log your login account and you need to contact SUMBER PUTRA E-Submission System Administrator to reactivate your login account. Otherwise a pop window to request for change your password as shown in Figure 2.4

| 🚰 Change Password - Microsoft Internet Explorer 📃 🔲 🗙 |  |  |
|-------------------------------------------------------|--|--|
| Change Password                                       |  |  |
| Please change your password                           |  |  |
| * denote mandatory fields                             |  |  |
| Qualified Person ID*                                  |  |  |
| Old Password*                                         |  |  |
| New Password*                                         |  |  |
| Confirm New Password*                                 |  |  |
| Submit Reset Cancel                                   |  |  |
|                                                       |  |  |
|                                                       |  |  |
|                                                       |  |  |
|                                                       |  |  |
|                                                       |  |  |

Figure 2.4 - Change password page

- 6. Key in your Qualified Person ID. It is case sensitive
- 7. Key in your old password that has been generated by the system in the Old Password text box. It is case sensitive.
- 8. Key in your new password in the New Password text box and it is case sensitive
- 9. Key in new password again in Confirm Password text box.
- 10. Click Submit button. System prompt a confirm message as shown in Figure 2.5

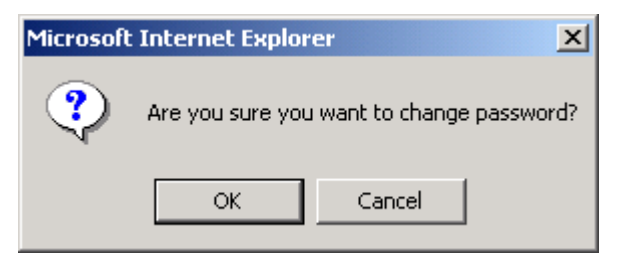

Figure 2.5- Popup message: Confirmation for change password

11. If you key in an incorrect Qualified Person ID, system prompt a warning as shown in Figure 2.5

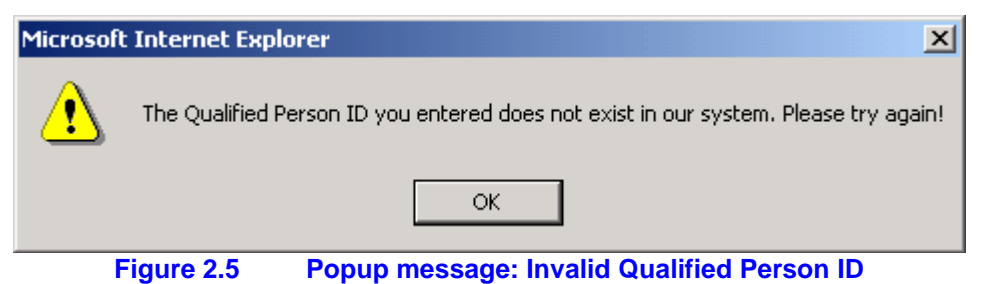

12. If your new password and confirm password do not match, system will prompt a warning as shown in Figure 2.6

| Microsoft | : Internet Explorer                                         |
|-----------|-------------------------------------------------------------|
| ⚠         | New Password and Confirm New Password Entered are not same. |
|           | ОК                                                          |

Figure 2.6 - Popup message: New password and confirm password is un-match

13. If new password is same as previous 3 password, system will prompt a warning as shown in Figure 2.7

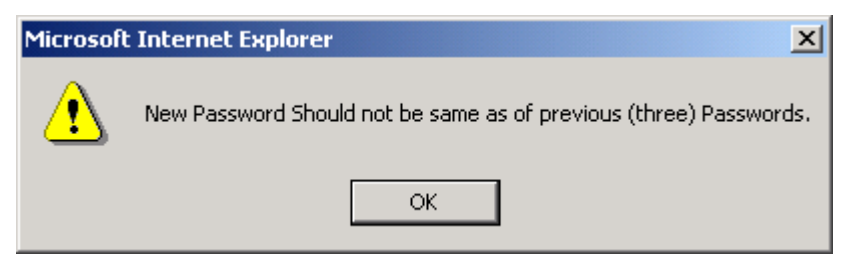

Figure 2.7- Popup message: New password should not be same as previous 3 passwords

14. If system accepts your request, it will prompt success message as shown in Figure 2.8

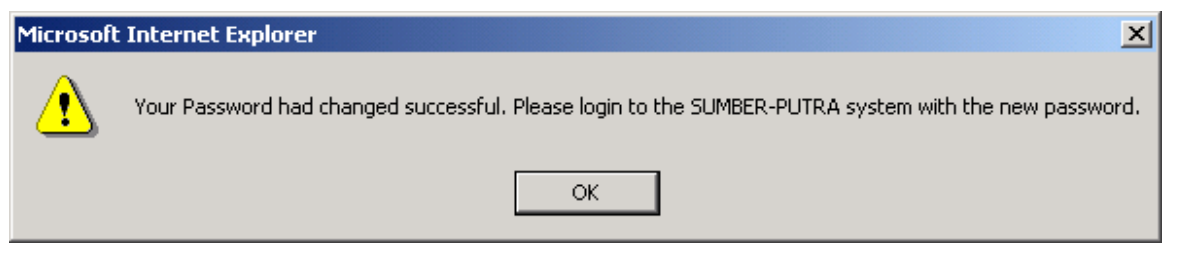

Figure 2.8 - Popup message: Successful change password

### 2.2.2 Qualified Person Maintenance

 Go to SUMBER PUTRA E-Submission Home Page, and login. It will direct you to E-Submission main page as shown in Figure 3.1. On the top of the main page the Qualified Person's name, Qualified Person's id and date will be shown. On the left of the page is the Function menu with 4 categories of E-Submission functions: Registered Project, User Profile, Enquiry and Download. On the right is the Display Area.

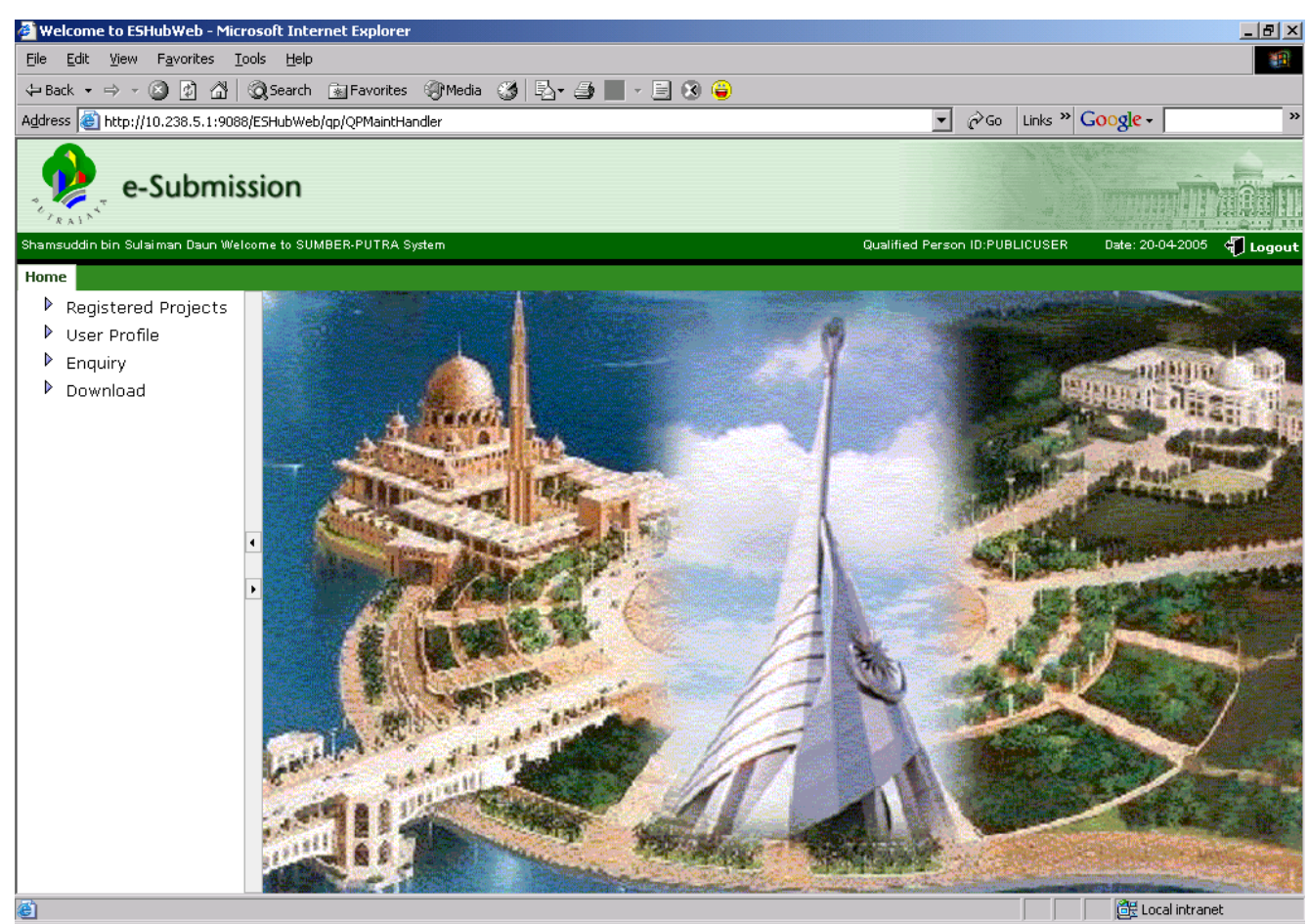

Figure 3.1- SUMBER PUTRA e-Submission main page

### SUMBER PUTRA ESS2-Common

2. To edit your personal profile, click on the <u>User Profile</u> link from the Function Menu following by <u>Edit</u> link, system will direct to the profile page shown as in Figure 3.2.

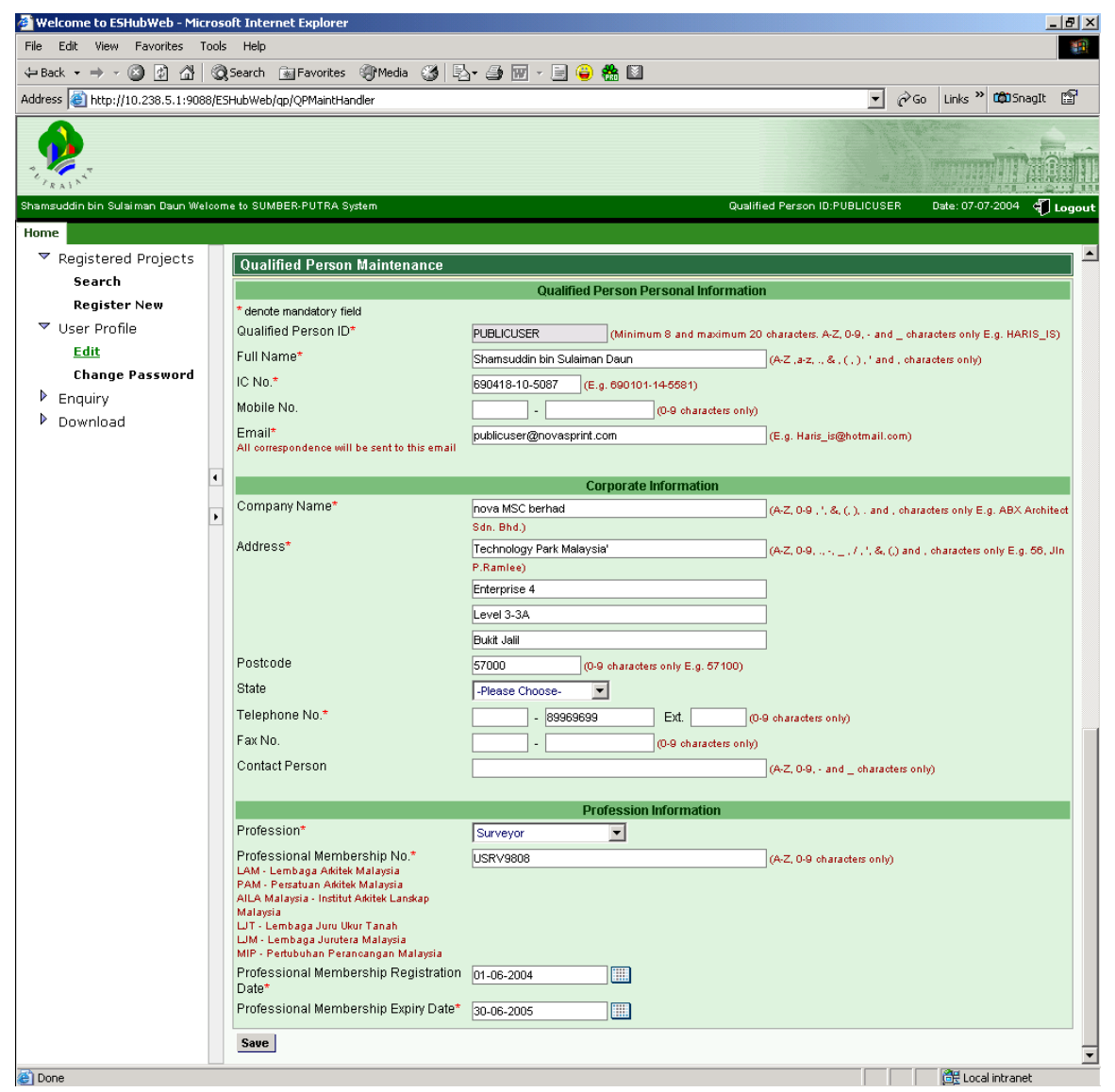

Figure 3.2 - User Profile Maintenance page

- 3. You can edit your personal, corporate or profession information. All fields with the asterisk is denoted for mandatory.
- 4. After editing your personal data, click on the **Save** button.
- 5. If you try to remove data from mandatory fields or empty the mandatory fields, system will prompt a warning for the particular mandatory field. For example if you try to remove the full name, system will prompt a warning as shown in Figure 3.3.

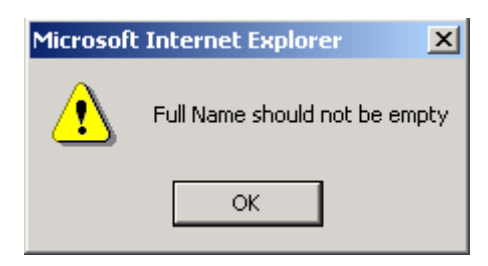

Figure 3.3 - Popup message: Mandatory field is empty

6. If you edit your identity number with wrong format, system will prompt a warning for the particular field as shown in Figure 3.4.

| Microsoft                   | Internet Explorer 🛛 🗙 |  |  |  |
|-----------------------------|-----------------------|--|--|--|
| You have entered an invalid |                       |  |  |  |
|                             | ОК                    |  |  |  |

Figure 3.4 - Popup message: IC No. is in invalid format

7. If you edit an invalid email address, system will prompt a warning for the particular field as shown in Figure 3.5.

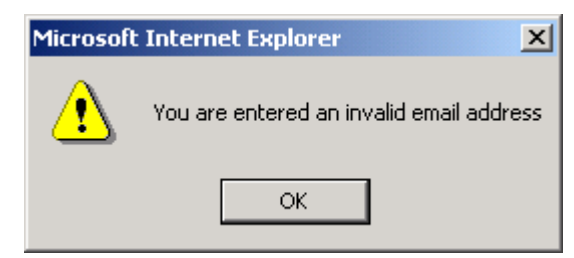

Figure 3.5 - Popup message: Email is in invalid format

8. If you have edited your professional membership expiry date and your professional with the role not contractor, developer, landowner or other, system will prompt a warning as shown in Figure 3.6.

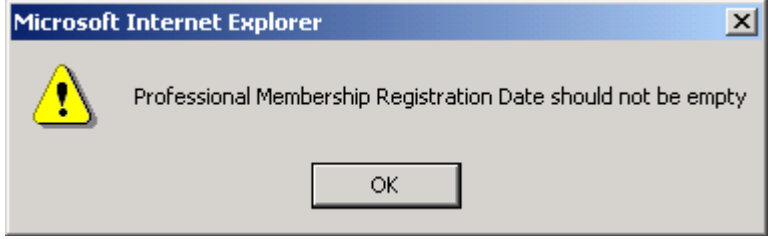

Figure 3.6 - Popup message: Registration date should not be empty

9. If you edit your professional membership registration date with an invalid format, system will prompt a warning for that field as shown in Figure 3.7.

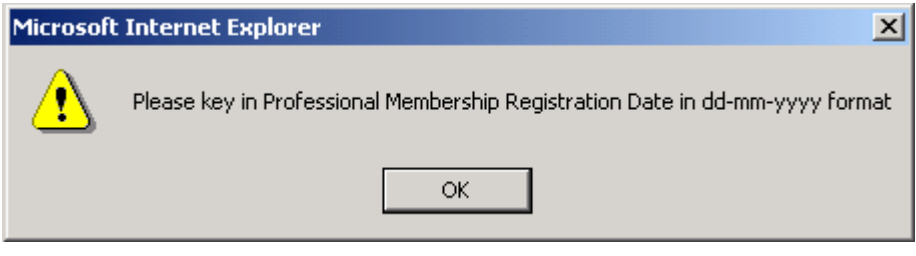

Figure 3.7 - Popup message: Registration date is in invalid format

10. If your name and identity number are already used by other Qualified Person, system will prompt a message as shown in Figure 3.8.

| Microsoft | : Internet Explorer                                                                             |
|-----------|-------------------------------------------------------------------------------------------------|
| <u>.</u>  | Qualified Person with name Shamsuddin bin Sulaiman Daun and IC No. 690418-10-5087 already exist |
|           | ОК                                                                                              |

Figure 3.8 - Popup message: Qualified Person name and IC already exist

11. Click **OK** button, system will prompt a dialog to confirm the changes as shown in Figure 3.9.

| Microsoft Interne | t Explorer X      |
|-------------------|-------------------|
| Do you            | want to proceed ? |
| ок                | Cancel            |

Figure 3.9 - Popup message: confirmation message

12. If system successfully updates your profile, a message is shown as in figure 3.10

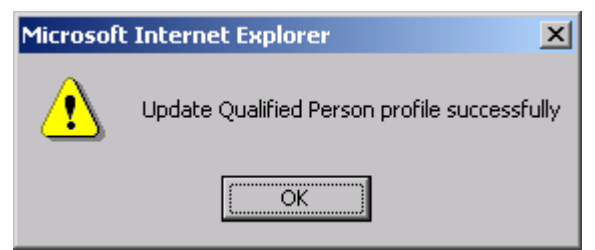

Figure 3.10 - Popup message: Successful update Qualified Person Profile

### 2.2.3 Password Maintenance

### 2.2.3.1 Forgot Password

1. SUMBER PUTRA e-Submission caters for Qualified Person who has forgotten his password. You must go to the SUMBER PUTRA e-Submission home page and select the <u>Forgot Password</u> link. A window popup to request for your Qualified Person ID as shown in Figure 4.1. You must supply your exact Qualified Person ID because it is case sensitive.

| 🚰 Sumber-Putra - Microsoft Internet Explorer     | _ 🗆 🗡 |
|--------------------------------------------------|-------|
| Forgot Password                                  |       |
| * denote mandatory field<br>Qualified Person ID* |       |
| Submit Cancel                                    |       |
|                                                  |       |
| Elever 4.4. Elevert Deserved a serve             |       |

Figure 4.1 - Forgot Password page

- 2. After keying in the Qualified Person ID, you click on the **Submit** button.
- 3. If you key in an invalid Qualified Person ID, system will prompt a warning as shown in Figure 4.2. Otherwise, a new password will sent to your mail account as shown in Figure 4.3.

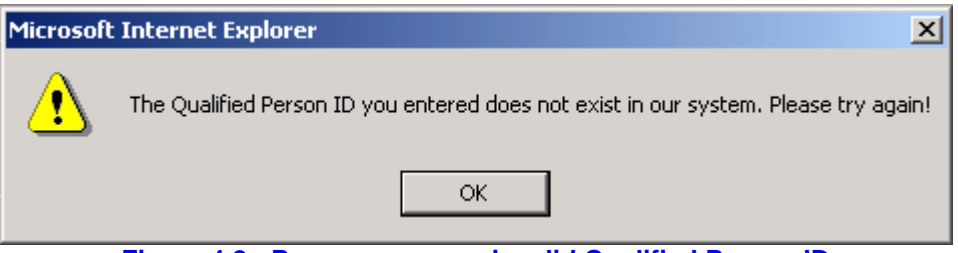

Figure 4.2 - Popup message: invalid Qualified Person ID

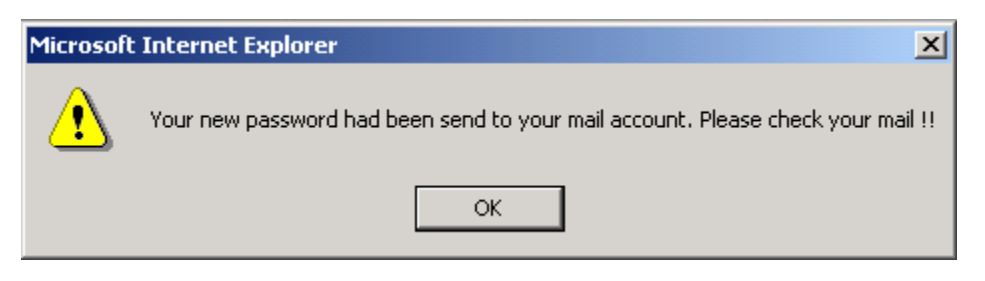

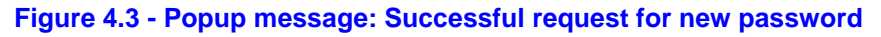

### 2.2.3.2 Change Qualified Person Password

E-Submission has been designed in a convenient way to allow you to change your password in any period of time. You may choose either to change the password during login or without logging on into the system. You can also change your password during your login session.

- 1. Go to the SUMBER PUTRA E-Submission home page.
- 2. Click the Change Password link. A window popup will be shown as in Figure 4.4

| 🗳 Change Password - Microsoft Internet Explorer 📃 🔲 🗙 |   |  |  |  |
|-------------------------------------------------------|---|--|--|--|
| Change Password                                       |   |  |  |  |
| Please change your password                           |   |  |  |  |
| * denote mandatory fields                             |   |  |  |  |
| Qualified Person ID*                                  | ] |  |  |  |
| Old Password*                                         | ] |  |  |  |
| New Password*                                         | ] |  |  |  |
| Confirm New Password*                                 | ] |  |  |  |
| Submit Reset Cancel                                   |   |  |  |  |
|                                                       |   |  |  |  |
|                                                       |   |  |  |  |
|                                                       |   |  |  |  |
|                                                       |   |  |  |  |
|                                                       |   |  |  |  |

Figure 4.4 - Change Password page

Or Login to SUMBER PUTRA E-Submission home page.

Click <u>User Profile</u> link, following by <u>Change Password</u> link. System will direct you to the Change Password page as shown in Figure 4.5

| 🚰 Welcome to ESHubWeb - Mic     | icrosoft Internet Explorer      |                     |               |                   |                  | <u>_ 8 ×</u> |
|---------------------------------|---------------------------------|---------------------|---------------|-------------------|------------------|--------------|
| File Edit View Favorites 1      | Tools Help                      |                     |               |                   |                  | -            |
| 🗢 Back 🔹 🤿 🔺 🖄                  | 🛛 🐼 Search 🛛 🗽 Favorites 🖉 Medi | - 🥝 🖻 - 🗇 🐨 - 🗏 🤪 🌺 | 8             |                   |                  |              |
| Address 🙆 http://10.238.5.1:908 | 188/ESHubWeb/qp/QPMaintHandler  |                     |               | <b>▼</b> ∂⊙       | Links 🎽 🛱 Snag   | git 😭        |
| P. L. RAIN                      |                                 |                     |               | 110               | Martin<br>M      | <b>D</b>     |
| Shamsuddin bin Sulaiman Daun We | elcome to SUMBER-PUTRA System   |                     | Qualified Per | son ID:PUBLICUSER | Date: 07-07-2004 | 🌓 Logout     |
| Home                            |                                 |                     |               |                   |                  |              |
| Registered Projects             | Change Password                 |                     |               |                   |                  |              |
| Vser Profile                    | * denote mandatory field        |                     |               |                   |                  |              |
| Edit<br>Chapge Bacsword         | Qualified Person ID*            | PUBLICUSER          |               |                   |                  |              |
|                                 | Old Password*                   |                     |               |                   |                  |              |
| Download                        | New Password*                   |                     |               |                   |                  |              |
|                                 | Confirm New Password*           |                     |               |                   |                  |              |
|                                 | Save                            |                     |               |                   |                  |              |
| 🙆 Done                          |                                 |                     |               |                   | 🔠 Local intranet |              |

Figure 4.5 - Change Password in Login Period

- 3. Key in your Qualified Person ID. It is case sensitive.
- 4. Key in your old password that has been generated by the system in the Old Password text box. It is case sensitive.
- 5. Key in your new password in the New Password text box and it is case sensitive.
- 6. Key in new password again in Confirm Password text box.
- 7. Click Submit button. System prompt a confirm message as shown in Figure 4.5

| Microsoft                                | Microsoft Internet Explorer               |  |  |  |
|------------------------------------------|-------------------------------------------|--|--|--|
| ?                                        | Are you sure you want to change password? |  |  |  |
|                                          | OK Cancel                                 |  |  |  |
| ure 4.5 Popup message: Confirmation mess |                                           |  |  |  |

8. If you key in incorrect Qualified Person ID, system will prompt a warning as shown in Figure 4.6

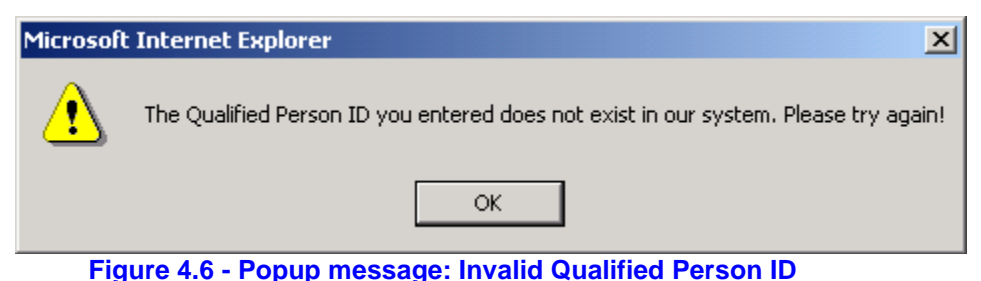

9. If your new password and confirm password is different, system prompt warning as shown in Figure 4.7.

| Microsof | : Internet Explorer                                         |
|----------|-------------------------------------------------------------|
| ⚠        | New Password and Confirm New Password Entered are not same. |
|          | ОК                                                          |

Figure 4.7 - Popup message: New password and confirm password is un-match

10. If new password is the same as previous 3 passwords, system will prompt a warning as shown in Figure 4.8.

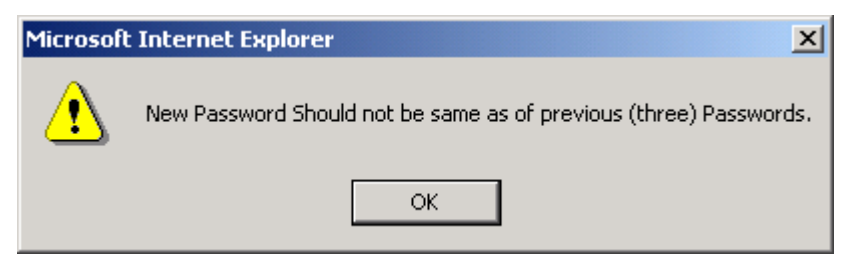

Figure 4.8 - Popup message: New password similar as previous 3 passwords

11. If system accepts your request, it prompt a success message as shown in Figure 4.9

| Microsoft | Internet Explorer                                                                                    |
|-----------|----------------------------------------------------------------------------------------------------|
| ⚠         | Your Password had changed successful. Please login to the SUMBER-PUTRA system with the new password. |
|           | ОК                                                                                                   |

Figure 4.9 - Popup message: Successful change password

### 2.3 Company Registration

- 1. Go to SUMBER PUTRA E-Submission Home Page.
- 2. Click on the <u>Company Registration at Perbadanan Putrajaya (Billing Purposes)</u> link under First Time Login portion. A window popup will be shown as in Figure 5.1.

| 🚰 Sumber-Putra - Microsoft Internet Explorer                                                        |                                                                                           | _ 🗆 🗵 |
|----------------------------------------------------------------------------------------------------|-------------------------------------------------------------------------------------------|-------|
| Company Registration                                                                                |                                                                                           |       |
| For reg                                                                                             | istration of Qualified Person, go to Main Page and click on Qualified Person Registration |       |
|                                                                                                    | Company Information                                                                       |       |
| * denote mandatory field                                                                            |                                                                                           |       |
| Company Name*                                                                                       | (A-Z, 0-9, - ( ) &-' . , and _ characters only E.g. ABX Architect Sdn. Bhd.)              |       |
| Address*                                                                                            | (A-Z, 0-9, - ( ) & / ' , , and _ characters only E.g. 56, Jin P.Ramlee)                   |       |
|                                                                                                    |                                                                                           |       |
|                                                                                                    |                                                                                           |       |
| Postcode*                                                                                           | (0.9 characters only E.e. 57100)                                                          |       |
| State *                                                                                             | -Please Choose-                                                                           |       |
| Telephone No.*                                                                                      | - (0-9 characters only)                                                                   |       |
| Fax No.*                                                                                            | (0-9 characters only)                                                                     |       |
| Email*                                                                                              |                                                                                           |       |
| All correspondence will be sent to this email                                                       | (c.g. hais@iounaii.com)                                                                   |       |
| Contact Person                                                                                      | (A-Z and & ' . , characters only. E.g. Haris Iskandar Bin Abdul Rahim)                    |       |
|                                                                                                    | Company Registration Information                                                          |       |
| Registration No.*                                                                                   | (E.g 380523-K)                                                                            |       |
| Registration Date*                                                                                  |                                                                                           |       |
| Attachments*                                                                                        |                                                                                           |       |
| The required documents are sijil Pendaftaran Syarikat,<br>salinan sijil Perakuan Pendaftaran dengan |                                                                                           |       |
| Kementerian Kewangan or Pusat Khidmat Kontractor                                                    |                                                                                           |       |
| Add/Edit Attachments                                                                                |                                                                                           |       |
| Submit Cancel                                                                                       |                                                                                           |       |
|                                                                                                    |                                                                                           |       |
|                                                                                                    |                                                                                           |       |
|                                                                                                    |                                                                                           |       |
|                                                                                                    |                                                                                           |       |
|                                                                                                    |                                                                                           |       |
|                                                                                                    |                                                                                           |       |
|                                                                                                    |                                                                                           | -     |

Figure 5.1 - Company Registration

- 3. Key in mandatory fields: Company Name as your name.
- 4. Key in mandatory fields: Address as company address.
- 5. Key in mandatory fields: Postcode as company postcode.
- 6. Key in mandatory fields: Telephone No. as phone number.
- 7. Key in mandatory fields: Fax No. as fax number .
- 8. Key in mandatory fields: Email as correspondent email address.
- 9. Key in mandatory fields: Registration No. as company registration number.
- 10. Key in mandatory fields: Registration Date as company registration date.
- 11. Key in optional field: Contact Person as contact person.
- 12. Select mandatory field: State as company allocated.

13. Click the **Add/Edit Attachment** button to attach document for the registration. A new window will be shown as in Figure 5.2.

| 🚰 Sumber-Putra - Microsoft Internet Explorer 🛛                                                                                                    |                                      |                |
|----------------------------------------------------------------------------------------------------|--------------------------------------|----------------|
| Add/Edit Attachment                                                                                                    |                                      |                |
| Sten 1: Click Browse and select a file                                                                                                    |                                      |                |
|                                                                                                    | Proven                               |                |
|                                                                                                    | DIOM26                               |                |
| Step 2: Click Attach File                                                                                                    |                                      |                |
|                                                                                                    |                                      |                |
| Attached Files                                                                                                    | Size (kb)                            | Delete         |
| No items f                                                                                                    | ound                                 |                |
| Repeat steps 1 and 2 to attach more files.<br>Step 3: Click Close when you are finished<br>Tips for attaching files<br>> Maximum attachment size is 2 MB<br>> There may be a delay while your attachment is uploa | aded to our servers.                 |                |
| Notes<br>Please attach copy of certificate as Company Regist<br>with Ministry of Finance<br>Please register a Qualified Person(if not registered)                                                                 | ration, copy of Registration Approva | al Certificate |

Figure 5.2 - Add/ Edit attachment page

- 14. Click **Browse** button, a dialog box will pop up to let you select the file you would like to attach in the registration.
- 15. Click Attach File button to upload the files into the list. The maximum size you can attach is 2MB.
- 16. Repeat step 14 –15 to attach more files.
- 17. If the file is added before, a warning prompt out as shown in Figure 5.3.

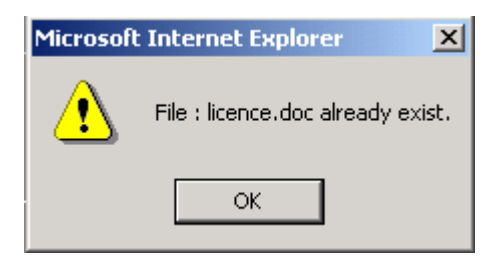

Figure 5.3 - Popup message: Duplicated file attached

18. If file added is exceeded 2 MB, a warning prompt out as shown in 5.4.

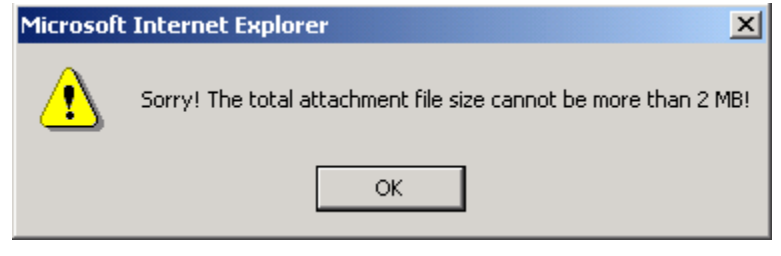

Figure 5.4 - Popup message: Attached file is exceeded 2 MB

- 19. Click Close button once you have completed attaching the files.
- 20. To submit your registration, click **Submit** buttion. It will show as in figure 5.1.
- 21. If the format of the field is incorrect, system will prompt a warning. For example if your company name is in wrong format, it will be shown as in Figure 5.6.

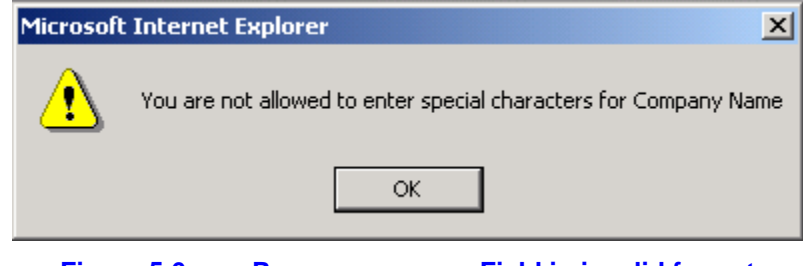

Figure 5.6 Popup message: Field in invalid format

22. If system accepts your registration, a window will popup to inform you that you have successfully registered your company as shown in Figure 5.7 and an email will be sent to you with your customer's number.

| 🚈 Sumber-Putra - Microsoft Internet Explorer                                                             | <u>- 🗆 ×</u> |
|----------------------------------------------------------------------------------------------------|--------------|
| You had register successfully to the system. You will receive your customer number via ema<br>Thank you. | il           |
| Close                                                                                                    |              |
|                                                                                                    |              |
|                                                                                                    |              |
|                                                                                                    |              |
|                                                                                                    |              |
|                                                                                                    | Ŧ            |
| Figure 5.7 - Successful Registration of Company                                                          |              |

### 2.4 Hardware / Software Recommendations

The recommended hardware/software as below:

### 2.4.1 Basic Hardware/Operating System Recommendations

- 1. The recommended hardware specifications are as follows.
  - i. Pentium III with 500 MHz and above
  - ii. 56 kbps or 256 kbps ADSL modem (Highly Recommended to use Broadband)
  - iii. Hard disk with sufficient capacity of at least 1 GB
- 2. The recommended Operating Systems are as follows.
  - i. Supported Operating System (any one)
    - Windows 2000
    - Windows NT 4.0
    - Windows ME/98/95
    - Windows XP (Home/Professional)

### 2.4.2 Software Recommendations

- i. Microsoft Internet Explorer Browser Version 5.5 and above
- ii. Electronic Submission for professionals (ESPro) version 2.1.0
- iii. Acrobat Reader 5.0.1 and above

### 3 E-Submission Project

### 3.1 Introduction

SUMBER PUTRA E-Submission provides a series of functions to register your project. This module gives a guideline for you to create new project and maintain existing projects. It will also allow you as Qualified Person to create project members for your project and maintain the member role for each member.

### 3.2 **Project Registration**

This Section will guide you step by step to create new project and maintain your projects that you have created. It also provides a search engine to allow you to search for project information. You are also allowed to add new member for your project.

### 3.2.1 Create New Project

- 1. Go to SUMBER PUTRA E-Submission Home Page, do login, system direct you to E-Submission main page.
- 2. Click <u>Registered Projects</u> link, followed by <u>Register New</u> link. System direct you to Register New project page as shown in Figure 6.1. It is divided into 2 components: Project Details and Project Member. Under the Project Member, it will list information such as name, company name and member role.

| 🖉 Welcome to ESHubWeb - Mici                                                                                                    | rosa       | ft Internet Explorer                                                                                                    |                                                                     | _ 8 ×                                                                                                   |  |  |  |
|----------------------------------------------------------------------------------------------------|------------|----------------------------------------------------------------------------------------------------|---------------------------------------------------------------------|----------------------------------------------------------------------------------------------------|--|--|--|
| File Edit View Favorites To                                                                                                    | ools       | Help                                                                                                    |                                                                     |                                                                                                    |  |  |  |
| ⇔Back • ⇒ - ③ ② △                                                                                                    | Q          | Search 🝙 Favorites 🛞 Media                                                                                                    | • 🧭 🖧 • 🎒 🖬 🗐 🤪 🦚                                                   |                                                                                                    |  |  |  |
| Address 🕘 http://10.238.5.1:9088                                                                                                    | 8/ESI      | HubWeb/qp/QPMaintHandler                                                                                                    |                                                                     | ▼ 🖓 Go Links ≫                                                                                          |  |  |  |
| Y! @-                                                                                                    |            | Search Web 🕞 🗔 🗸 🕅                                                                                                    | ]* Bookmarks 🥘 My Yahoo! 👻 ফ Yahoo! 👻 🥥* Me                         | ssenger 🖂 Mail 👻 🧱 Finance 👻 🔗 News 👻 😕 😕                                                               |  |  |  |
| msn <sup>M</sup> ·                                                                                                    |            | 💽 🔎 Search 👻 🥒 Highlig                                                                                                    | ght 🛛 👫 Options 🛛 🔀 Pop-ups Blocked (0) 👻 🔤 Hot                     | mail 🌋 Messenger [ 🧟 My M5N                                                                             |  |  |  |
| Public user Welcome to SUMBER-PU                                                                                                    | JTRA       | . System                                                                                                    |                                                                     | Qualified Person ID:PUBLICUSER Date: 16-06-2004 🖏 Logout                                                |  |  |  |
|                                                                                                    |            |                                                                                                    |                                                                     |                                                                                                    |  |  |  |
| <ul> <li>Registered Projects</li> <li>Search</li> <li>Register New</li> <li>User Profile</li> <li>Edit</li> <li>Change Password</li> <li>Enquiry</li> </ul> |            | Register New Project Subsystem* Please make sure you choose the correct subsystem Short Project Name* Project Description* Precinct* Save | Project Details Please Choose C.e. C.e. C.e. C.e. C.e. C.e. C.e. C. | Permission for Jabatan Perancangan Bandar application. Select r Jabatan Pembangunan Bandar application) |  |  |  |
|                                                                                                    |            | Project Members                                                                                                    |                                                                     |                                                                                                    |  |  |  |
|                                                                                                    | Add Member |                                                                                                    |                                                                     |                                                                                                    |  |  |  |
|                                                                                                    |            | Name                                                                                                    | Company Name                                                        | Member Role Details                                                                                     |  |  |  |
|                                                                                                    |            | public user                                                                                                    | nova MSC berhad                                                     | Architect                                                                                               |  |  |  |
| 🙆 Done                                                                                                    |            |                                                                                                    |                                                                     | 🗮 Local intranet                                                                                        |  |  |  |

Figure 6.1 - Register New Project page

- 3. Select subsystem, either Planning Permission or Development Control.
- 4. Key in Short Project Name.
- 5. Key in Project Description.
- 6. Select Precinct.
- 7. Click Save button.

8. If you did not select subsystem, system will prompt a warning as shown as in Figure 6.2.

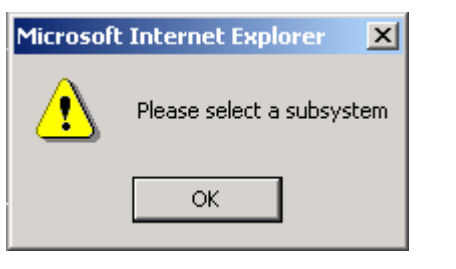

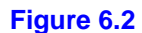

Popup message: Subsystem field is missing

9. If you miss out any mandatory fields, for example Short Project Name, system will prompt a warning as shown as in Figure 6.3.

| Short Project Name is required | Microsoft | Internet Explorer              |
|--------------------------------|-----------|--------------------------------|
|                                | ⚠         | Short Project Name is required |
| OK                             |           | ОК                             |

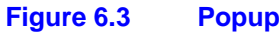

Popup message: Mandatory field is empty

10. If you did not select precinct, system will prompt a warning as shown as in Figure 6.4.

| Microso    | Microsoft Internet Explorer         |      |  |  |  |  |
|------------|-------------------------------------|------|--|--|--|--|
| 1          | Please select at least one Precinct |      |  |  |  |  |
|            | ОК                                  |      |  |  |  |  |
| Figure 6.4 | Popup message: Precinct is          | empt |  |  |  |  |

11. If the field is in an incorrect format, system will prompt a warning as shown as in Figure 6.5.

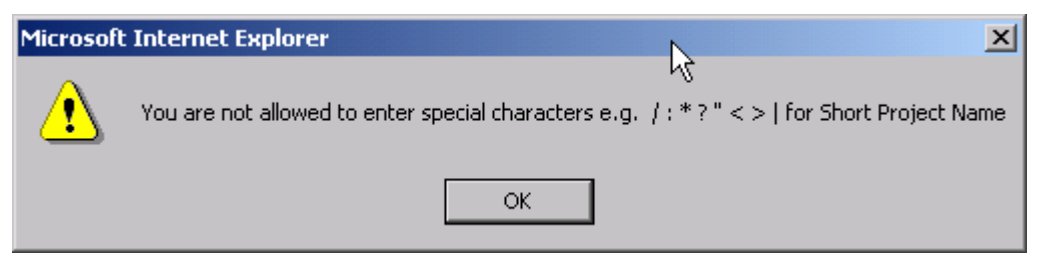

Figure 6.5 - Popup message: Field is in incorrect format

12. After system has verified all the fields, it will acknowledge you by showing a message as shown in Figure 6.6.

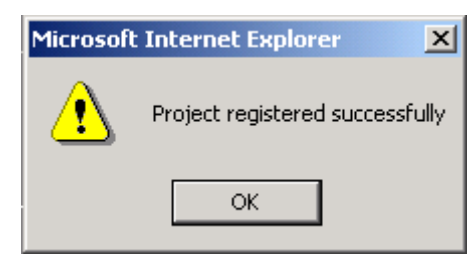

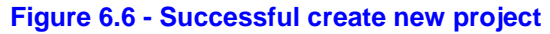

13. To view your information, click the icon in your row under *Details*, a window will be displayed with your information as shown in Figure 6.7

| 🚰 Update Project Member - Microsoft Inte                  | ernet Explorer                                                                        | _ 🗆 🗵    |  |  |  |  |
|-----------------------------------------------------------|---------------------------------------------------------------------------------------|----------|--|--|--|--|
| Update Project Member                                     |                                                                                       |          |  |  |  |  |
| Qualified Person ID                                       | YIKEPANG234                                                                           |          |  |  |  |  |
| Name *                                                    | Tan Yike Pang (A-Z and & ' . , characters only E.g. Haris Iskandar Bin Abdul Rahim)   |          |  |  |  |  |
| IC No. *                                                  | 147852-58-5287 (E.g. 690101-14-5581)                                                  |          |  |  |  |  |
| Company Name *                                            | Nova MSC (A-Z, 0-9, - ( ) & ' . , and _ characters only E.g. ABX Architect Sdn. Bhd.) |          |  |  |  |  |
| Applicant<br>The person who is responsible for submission | Stage submission<br>To allow members to perform stage submission                      |          |  |  |  |  |
| Telephone No.*                                            | - 1254874 Ext. (0-9 characters only)                                                  |          |  |  |  |  |
| Mobile No.                                                | - (0-9 characters only)                                                               |          |  |  |  |  |
| Fax No.                                                   | - (0-9 characters only)                                                               |          |  |  |  |  |
| Email*                                                    | yikepang tan@itmega.com (E.g. Haris_is@hotmail.com)                                   |          |  |  |  |  |
| Contact Person                                            |                                                                                       |          |  |  |  |  |
| Address *                                                 | kkk (A-Z, 0-9, - ( ) & / ' . , and _ characters only. E.g. 56, Jin P.Ramlee)          |          |  |  |  |  |
|                                                           |                                                                                       |          |  |  |  |  |
|                                                           |                                                                                       |          |  |  |  |  |
| De strada                                                 |                                                                                       |          |  |  |  |  |
| Postcode                                                  | 23456 (0-9 characters only)                                                           |          |  |  |  |  |
| Brafaccional Mambarchin No. *                             |                                                                                       |          |  |  |  |  |
| Member Role                                               |                                                                                       |          |  |  |  |  |
|                                                           | Architect Civil Engineer Contractor Developer Electrical Engineer                     |          |  |  |  |  |
|                                                           | Environmental Consultant Land Owner Landscape Architect Lawyer Mechanical Engineer    |          |  |  |  |  |
|                                                           | Surveyor Town Planner Others                                                          |          |  |  |  |  |
|                                                           |                                                                                       |          |  |  |  |  |
| Save Close                                                |                                                                                       |          |  |  |  |  |
|                                                           |                                                                                       |          |  |  |  |  |
| J                                                         |                                                                                       | <b>Y</b> |  |  |  |  |

Figure 6.7 View Applicant information

- 14. To maintain your role, go to the table under Project Member.
- 15. Click the icon in your row under *Details*, a window popup with your information.
- 16. Select or un-select your role, then click the **Save** button, system prompts a message as shown as in Figure 6.8

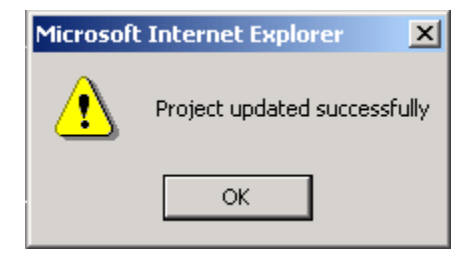

Figure 6.8- Successful update applicant's role

17. The applicant of this project show as in Figure 6.9

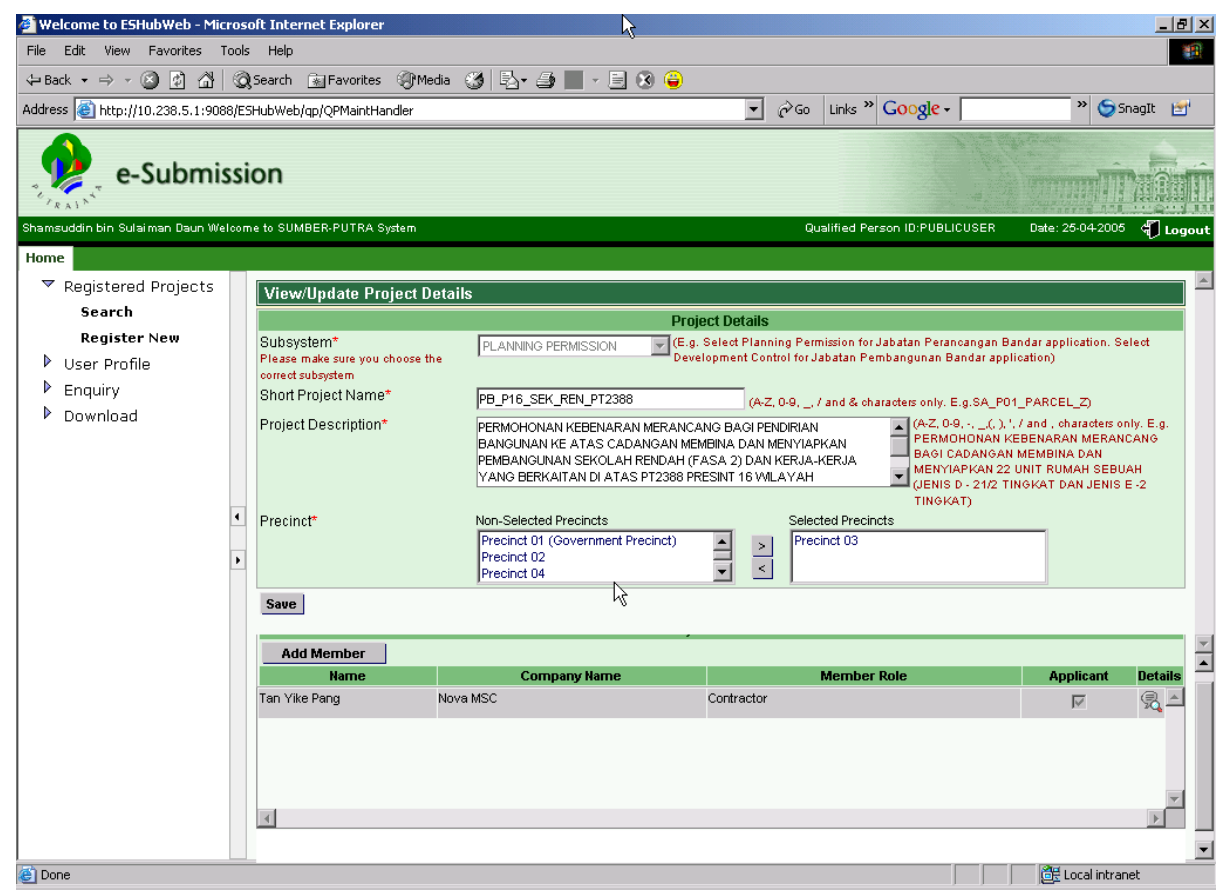

Figure 6.9 Applicant of this project
# 3.3 Search Registered Project

- 1. Go to SUMBER PUTRA E-Submission Home Page to login and system will direct you to E-Submission main page.
- 2. Click <u>Registered Projects</u> link, followed by <u>Search</u> link, system will direct you to Search Project page as shown in Figure 7.1. The search parameters are divided into 2 searching portion. You can search project using project information or member information.

| Welcome to ESHubWeb - Mic                                                                                                    | cros          | oft Internet Explorer                                                                                                    |                                      |         |                  |            |                      |                                           | _ 8 ×        |
|----------------------------------------------------------------------------------------------------|---------------|----------------------------------------------------------------------------------------------------|--------------------------------------|---------|------------------|------------|----------------------|-------------------------------------------|--------------|
| <u>File Edit View Favorites</u>                                                                                                    | <u>T</u> ools | Help                                                                                                    |                                      |         |                  |            |                      |                                           | <b>1</b>     |
| 🕁 Back 🔹 🤿 🖌 🙆 🚰                                                                                                    | 0             | Search 💽 Favorites 🎯 Media                                                                                                    | 3 B- 4 🔳                             | - 🗉 🛞 🤤 |                  |            |                      |                                           |              |
| Address 🙆 http://10.238.5.1:908                                                                                                    | 88/ES         | 5HubWeb/qp/QPMaintHandler                                                                                                    |                                      |         | <b>-</b> (       | ¢∂Go Links | » Google -           | » 🈏 Sr                                    | agIt 🛃       |
| e-Submi                                                                                                    | ssi           | on                                                                                                    |                                      |         |                  |            |                      | in an an an an an an an an an an an an an |              |
| Shamsuddin bin Sulaiman Daun We                                                                                                    | elcon         | ne to SUMBER-PUTRA System                                                                                                    |                                      |         |                  | Qualified  | Person ID:PUBLICUSER | Date: 22-04-2005                          | 🖷 Logout     |
| Home                                                                                                    |               |                                                                                                    |                                      |         |                  |            |                      |                                           |              |
| <ul> <li>Registered Projects</li> <li>Search</li> <li>Register New</li> <li>User Profile</li> <li>Enquiry</li> <li>Download</li> </ul> | •             | Search Registered Project Add % forwild card search Short Project Name Subsystem Precinct Project Description By Member Details Search Short Project | t Please Choose- Please Choose- Name |         | AND/OR<br>AND/OR | Project [  | (E.g CAD             | ANGAN%UNIT%)                              | Details<br>× |
|                                                                                                    |               |                                                                                                    |                                      |         |                  |            |                      | Mar.                                      |              |
| E Done                                                                                                    |               |                                                                                                    |                                      |         |                  |            |                      | Local intran                              | et           |
|                                                                                                    |               | Figure                                                                                                    | 7.1 - Searc                          | h Regi  | stered F         | Project    | t                    |                                           |              |

3. If you would like to search for a project using project information, you may do so by using short project name, subsystem, precinct or /and project description.

4. If you would like to search project by using member information, you may do so by using your or your member's Qualified Person Id, name or /and email as shown in Figure 7.2.

| 🎒 Welcome to ESHubWeb - Mi         | crosa | oft Internet Explorer                 |           |                            |                                |                             |
|------------------------------------|-------|---------------------------------------|-----------|----------------------------|--------------------------------|-----------------------------|
| Ele Edit View Favorites Iools Help |       |                                       |           |                            |                                | 100 A                       |
| 🗢 Back 🔹 🔿 🐨 🙆 🚮                   | 0     | Search 💽 Favorites 🎯 Media 🎯 🗌        | B- 🧿 🔳    | - 🗏 🛞 👙                    |                                |                             |
| Address 🙆 http://10.238.5.1:90     | 88/ES | HubWeb/qp/QPMaintHandler              |           | ▼ ∂                        | io Links » Google -            | » 🈏 SnagIt 🛃                |
| e-Submi                            | ssi   | on                                    |           |                            |                                |                             |
| Shamsuddin bin Sulaiman Daun W     | elcom | e to SUMBER-PUTRA System              |           |                            | Qualified Person ID:PUBLICUSER | Date: 22-04-2005 🛛 🖑 Logout |
| Home                               |       |                                       |           |                            |                                |                             |
| ▼ Registered Projects              |       | Search Registered Project             |           |                            |                                |                             |
| Search                             |       | Add % for wild card search            |           |                            |                                |                             |
| Register New                       |       | Short Project Name                    |           | AND/OR                     |                                |                             |
| User Profile                       |       | Subsystem -Pleas                      | e Choose- | AND/OR                     |                                |                             |
| Enquiry                            |       | Precinct -Pleas                       | e Choose- | AND/OR                     |                                |                             |
| Download                           |       | Project Description                   |           |                            | (E.g CAD                       | ANGAN%UNIT%)                |
|                                    |       |                                       |           |                            | <b>v</b>                       |                             |
|                                    |       | By Member Details                     |           |                            |                                |                             |
|                                    | •     | Qualified Person Id (Registered only) | YIKEPAN   | 3234                       | AND/OR                         |                             |
|                                    | Þ     | Name                                  |           |                            | AND/OR                         |                             |
|                                    |       | E-Mail                                |           |                            |                                |                             |
|                                    |       | Search                                |           |                            |                                |                             |
|                                    |       |                                       |           |                            |                                |                             |
|                                    |       | Short Project Name                    |           |                            | Project Description            | Details                     |
|                                    |       | PB_P16_SEK_REN_PT2388                 |           | PERMOHONAN KEBENARAN M     | ERANCANG BAGI PENDIRIAN BA     | ANGUNAN KE 🔍 🔺              |
|                                    |       |                                       |           | RENDAH (FASA 2) DAN KERJA- | KERJA YANG BERKAITAN DI ATA    | AS PT2388                   |
|                                    |       | 2                                     |           | PRESINT 16 WILAYAH PERSEK  | UTUAN PUTRAJAYA UNTUK TEI      | ruan 🔽                      |
|                                    |       |                                       |           |                            |                                |                             |
|                                    |       |                                       |           |                            |                                |                             |
|                                    |       |                                       |           |                            |                                | Marc.                       |
| Cone Cone                          |       |                                       |           |                            |                                | Cocal intranet              |

Figure 7.2 - Search Registered Project By Member Details

- 5. The search results will be more precise if you have given more information as search criteria. After you have input the searching criteria, click **Search** button to perform the searching.
- 6. Or click Reset button to reset the search criteria. System will list out the searching result.

7. The searching results are listed in a table below the search criteria with Short Project Name and Project Description as shown in Figure 7.3

| 🏄 Welcome to ESHubWeb - Mic       | ros   | oft Internet Explorer      |                    |            |                                       |                                                 |                     | _ 8 ×    |
|-----------------------------------|-------|----------------------------|--------------------|------------|---------------------------------------|-------------------------------------------------|---------------------|----------|
| <u>File Edit View Favorites ]</u> | [ools | Help                       |                    |            |                                       |                                                 |                     | -        |
| 🕁 Back 🔹 🤿 🖉 🙆                    | Q     | Search 🙀 Favorites 🛞 Media | 🎯 🖪 - 🍠 🔳          | - 🗉 😣 🧯    | •                                     |                                                 |                     |          |
| Address 🙆 http://10.238.5.1:908   | 38/ES | HubWeb/qp/QPMaintHandler   |                    |            | <b>▼</b> ∂G                           | o Links » Google -                              | » 🌀 SI              | nagIt 🛃  |
| e-Submis                          | ssi   | on                         |                    |            |                                       |                                                 |                     |          |
| Shamsuddin bin Sulaiman Daun We   | lcom  | ne to SUMBER-PUTRA System  |                    |            |                                       | Qualified Person ID:PUBLICUS                    | ER Date: 22-04-2005 | 🜗 Logout |
| Home                              |       |                            |                    |            |                                       |                                                 |                     |          |
| ▼ Registered Projects             |       | Search Registered Projec   | :t                 |            |                                       |                                                 |                     |          |
| Search                            |       | Add % for wild card search |                    |            |                                       |                                                 |                     |          |
| Register New                      |       | Short Project Name         | PB_P16_SEK_REN_PT  | 2388       | AND/OR                                |                                                 |                     |          |
| User Profile                      |       | Subsystem                  | PLANNING PERMISSIO | N          | AND/OR                                |                                                 |                     |          |
| Enquiry                           |       | Precinct                   | Precinct 03        |            | AND/OR                                |                                                 |                     |          |
| Download                          |       | Project Description        |                    |            |                                       | (E.g                                            | CADANGAN%UNIT%)     |          |
|                                   |       |                            |                    |            |                                       |                                                 |                     |          |
|                                   |       | Ru Mambar Dataila          |                    |            |                                       |                                                 |                     |          |
|                                   | ٩     | Search                     | N                  |            |                                       |                                                 |                     |          |
|                                   |       | Search                     | 43                 |            |                                       |                                                 |                     |          |
|                                   | •     | Short Project              | Name               |            |                                       | Project Description                             |                     | Details  |
|                                   |       | PB_P16_SEK_REN_PT2388      |                    | PERMOHON   | AN KEBENARAN ME                       | RANCANG BAGI PENDIRIA                           | N BANGUNAN KE       | <u>_</u> |
|                                   |       |                            |                    | ATAS CADAN | IGAN MEMBINA DAN<br>ASA 2) DAN KERJAJ | I MENYIAPKAN PEMBANGU<br>(ERJA YANG BERKAITAN D | NAN SEKOLAH         | ~~       |
|                                   |       |                            |                    | PRESINT 16 | WILAYAH PERSEKI                       | JTUAN PUTRAJAYA UNTUK                           | TETUAN              |          |
|                                   |       |                            |                    | PERBADANA  | AN PUTRAJAYA                          |                                                 |                     |          |
|                                   |       |                            |                    |            |                                       |                                                 |                     |          |
|                                   |       |                            |                    |            |                                       |                                                 |                     | -        |
|                                   |       | 4                          |                    |            |                                       |                                                 |                     | Þ        |
|                                   |       |                            |                    |            |                                       |                                                 |                     |          |
|                                   |       |                            |                    |            |                                       |                                                 |                     |          |
| E Done                            |       |                            |                    |            |                                       |                                                 | 📑 🔀 Local intran    | et       |
|                                   |       | 5                          | Onesele Dee        |            |                                       |                                                 |                     |          |

- Figure 7.3 Search Result for project
- 8. To go to other pages, use the page navigator provided at the bottom right of the page. It shows number of project found from the search and number of pages.

9. To view a particular project's information, click on the icon under *Details* column. System will direct you to View/Update Project Details page as shown in Figure 7.4. This page contains 2 components: Projects Details and Project Members.

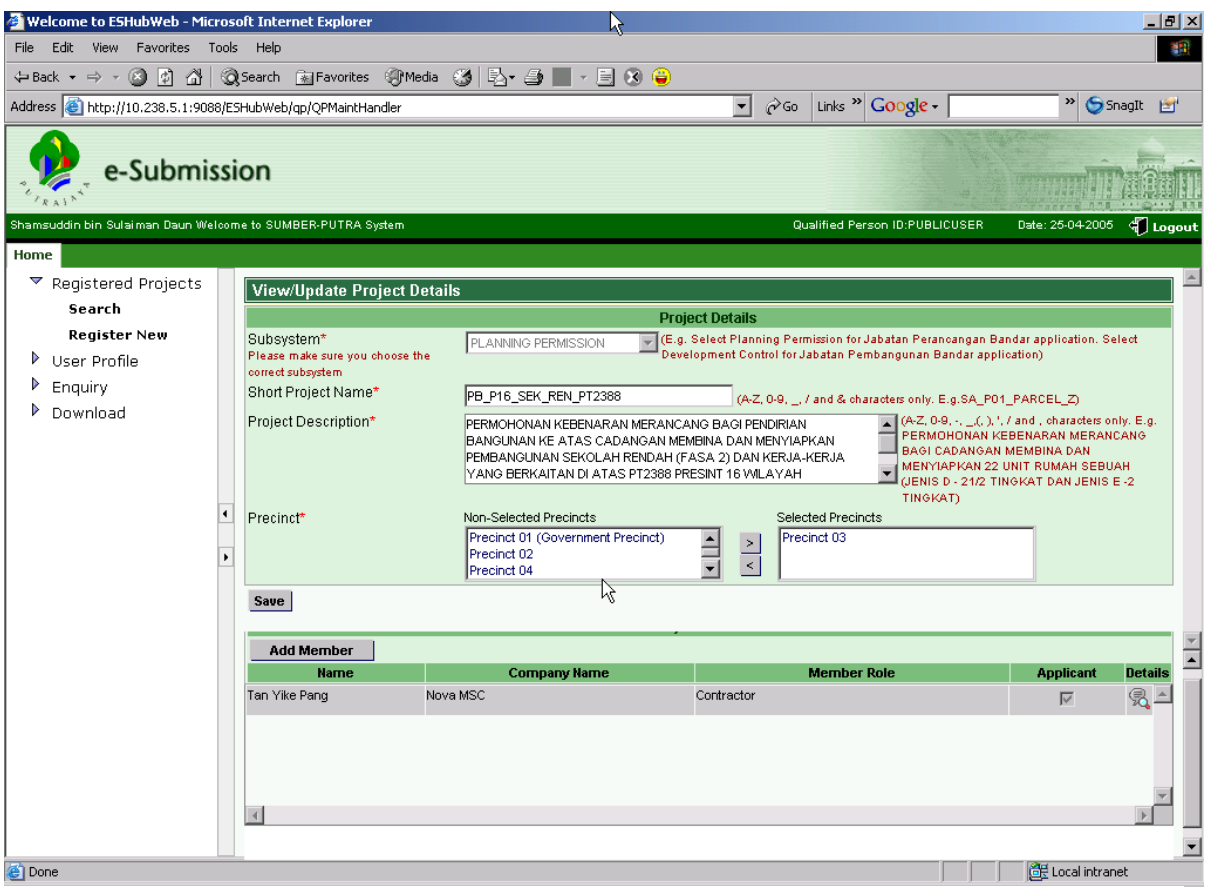

Figure 7.4 - View/Update Project Details page

#### 3.4 Add Project Member

You are allowed to add new member for new projects you have created or from an existing project. The member you want to add in is either a Qualified Person or Public. There are 2 ways to add a member to your project, either when you create a new project or search for a project.

You can refer creation of new project as described 3.2. When you click the **Save** button, a dialog will pop up with the message *Project registered successfully*.

You can search the project by using the Search as described in 3.3. The system will redirect you to the View/Update Project Details page as shown as Figure 8.1.

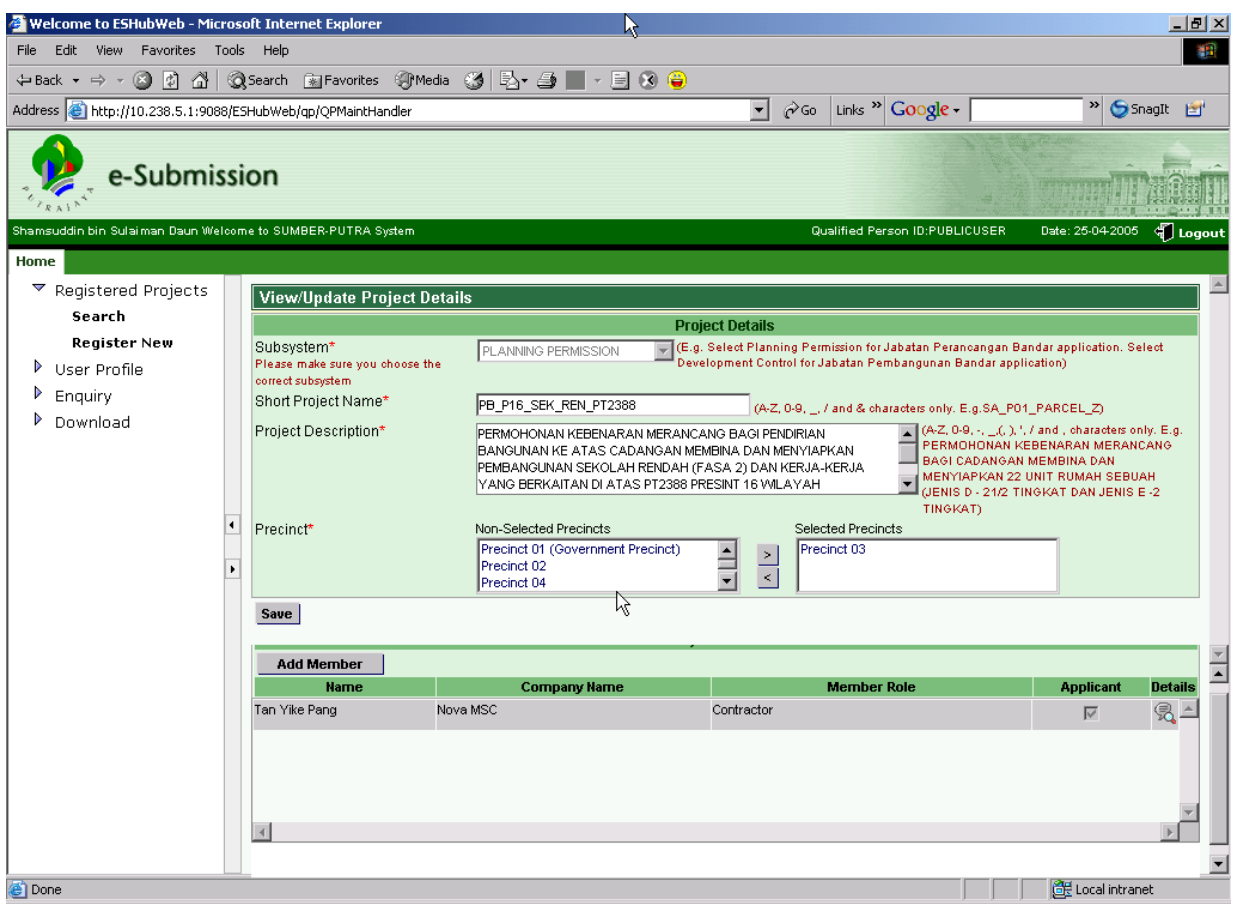

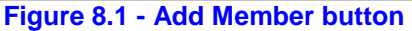

1. Click the **Add Member** button, system will show a window for you to key in your member's information as shown in Figure 8.2. This is a Registered Qualified Person page by default.

# 3.4.1.1 Registered Qualified Person

| oject Member                                                               |                                                                                 |      |
|----------------------------------------------------------------------------|---------------------------------------------------------------------------------|------|
| Registered Qualified Person                                                | C Non-Registered Qualified Person                                               |      |
| Qualified Person ID                                                        | Click here to search for the registered Qualified Person)                       |      |
| Name*                                                                      | (A-Z and & ' . , characters only E.g. Haris Iskandar Bin Abdul Rahim)           |      |
| IC No.*                                                                    | (E.g. 690101-14-6581)                                                           |      |
| Company Name *                                                             | (A-Z, 0-9 , ', &, (, ), . and , characters only E.g. ABX Architect Sdn. Bhd.)   |      |
| Telephone No. *                                                            | - Ext (0-9 characters only)                                                     |      |
| Mobile No.                                                                 | - (0-9 characters only)                                                         |      |
| Fax No.                                                                    | - (0-9 characters only)                                                         |      |
| Email *<br>All correspondence will be sent to this email<br>Contact Person | (E.g. Haris_is@hotmail.com)                                                     |      |
| Address *                                                                  | A-Z, 0-9, ., -, _, / , ', &, (,) and , characters only E.g. 58, Jin P.Ramlee)   |      |
| Postcode                                                                   | (0-9 characters only)                                                           |      |
| State                                                                      | T                                                                               |      |
| Professional Membership No. *                                              | (A-Z, 0-9 characters only)                                                      |      |
| Member Role                                                                | Architect Civil Engineer Contractor Developer Electrical Engine                 | er   |
|                                                                            | Environmental Consultant Land Owner Landscape Architect Lawyer Mechanical Engli | ieer |
|                                                                            | Surveyor Town Planner Others                                                    |      |
| Close                                                                      |                                                                                 |      |
|                                                                            |                                                                                 |      |
|                                                                            |                                                                                 |      |

Figure 8.2 - Add project member for Registered Qualified Person

1. Refer to Figure 8.2, click the bookmark icon beside the Qualified Person ID text box, system will show a window to search for Qualified Person information as shown in Figure 8.4.

| 🖉 Qualified Person search - Microsoft 🛾 | Internet Explorer                                 |             |
|-----------------------------------------|---------------------------------------------------|-------------|
| Qualified Person Search                 |                                                   |             |
| Dipa                                    | se click on User ID to retrieve the Qualified Ber | son details |
| Qualified Person ID                     | AND/O                                             | R           |
| Name                                    |                                                   | R           |
| Email                                   |                                                   |             |
| Lindi                                   |                                                   |             |
| Search Close                            |                                                   |             |
| User ID                                 | User Name                                         | Email ID    |
|                                         | No items found                                    |             |
|                                         |                                                   |             |
|                                         |                                                   |             |
|                                         |                                                   |             |
|                                         |                                                   |             |
|                                         |                                                   |             |
|                                         |                                                   |             |
|                                         |                                                   |             |
|                                         |                                                   |             |
|                                         |                                                   |             |
|                                         |                                                   |             |
|                                         |                                                   |             |
|                                         |                                                   |             |
|                                         |                                                   |             |
|                                         |                                                   | -1          |
|                                         |                                                   | *           |

Figure 8.4 - Add Qualified Person as project member

2. Key in your search criteria: Qualified Person ID, Name or /and Email. The search criteria are case sensitive and they do not accept wild search.

3. After key in search criteria, click **Search** button. System will display Qualified Person information in a table below the **Search** button with User ID as Qualified Person ID, User Name as Qualified Person's name and Email as Qualified Person's email. An example is shown in Figure 8.5.

| 🖉 Qualified Person search - Micros | soft Internet Explorer                     |              |                               | _ 🗆 🗵  |
|------------------------------------|--------------------------------------------|--------------|-------------------------------|--------|
| Qualified Person Search            |                                            |              |                               |        |
| F                                  | Please click on User ID to retrieve the Qu | alified Pers | on details                    |        |
| Qualified Person ID                | YIKEPANG234                                | AND/OF       | {                             |        |
| Name                               | Tan Yike Pang                              | AND/OF       | 1                             |        |
| Email                              |                                            |              |                               |        |
|                                    |                                            |              |                               |        |
| Search Close User ID               | User Name                                  |              | Email ID                      |        |
| YIKEPANG234                        | Tan Yike Pang                              |              | yikepang.tan@itmega.com       |        |
|                                    |                                            |              | DISPLAYING RESULTS 1-1 OF 1 F | FOUND  |
|                                    |                                            |              | RESULTS                       | i: 1-1 |
|                                    |                                            |              |                               |        |
|                                    |                                            |              |                               |        |
|                                    |                                            |              |                               |        |
|                                    |                                            |              |                               |        |
|                                    |                                            |              |                               |        |
|                                    |                                            |              |                               |        |
|                                    |                                            |              |                               |        |
|                                    |                                            |              |                               |        |
|                                    |                                            |              |                               |        |
|                                    |                                            |              |                               |        |
|                                    |                                            |              |                               |        |
|                                    |                                            |              |                               | _      |
|                                    |                                            |              |                               | 7      |

Figure 8.5 - Result of Adding Qualified Person as project member

4. Move your cursor to any column of the row of Qualified Person you are looking for.

5. Click within the column, system will add the particular Qualified Person information into your Add Project Member page as in Figure 8.6.

| Deviatored Oralified Develop                    | C New Revisioned Qualified Deveen                                                     |
|-------------------------------------------------|---------------------------------------------------------------------------------------|
| <ul> <li>Registered Qualified Person</li> </ul> | <ul> <li>Non-registered Qualified Person</li> </ul>                                   |
| Qualified Person ID                             | NEW/USER01                                                                            |
| lame*                                           | user a (A-Z and & ' . , characters only E.g. Haris Iskandar Bin Abdul Rahim)          |
| C No. *                                         | 00000000r (E.g. 690101-14-5581)                                                       |
| Company Name *                                  | my comp (A-Z, 0-9 , ', &, (, ), . and , characters only E.g. ABX Architect Sdn. Bhd.) |
| Telephone No. *                                 | 03 - 4532211 Ext (0-9 characters only)                                                |
| Mobile No.                                      | - (0-9 characters only)                                                               |
| Fax No.                                         | - (0-9 characters only)                                                               |
| Email *                                         | wangtongyin@yahoo.com (E.g. Haris_is@hotmail.com)                                     |
| Contact Person                                  |                                                                                       |
| Address *                                       | No. 2 adress A-Z, 0-9,, /, ', &, (,) and , characters only E.g. 56, Jin P. Ramlee)    |
|                                                 |                                                                                       |
|                                                 |                                                                                       |
|                                                 |                                                                                       |
| Postcode                                        | (0-9 characters only)                                                                 |
| State                                           |                                                                                       |
| Protessional Membership No. *                   | (A-Z, 0-9 characters only)                                                            |
| Member Role                                     | Architect Civil Engineer 🗹 Contractor Developer 🗖 Electrical Engineer                 |
|                                                 | Environmental Consultant Land Owner Landscape Architect Lawyer Mechanical Engineer    |
|                                                 | Surveyor Town Planner Others                                                          |

Figure 8.6 - Add in a Qualified Person as Project Member

- 6. Select member role(s) for the project member you would like to add in. This is an optional selection.
- 7. Click **Save** button to add the Qualified Person into your project member list under View/Update Project Details page.
- 8. Click **OK** button to switch to non-registered Qualified Person page or click **Cancel** button to cancel the switching process.
- 9. If system detects the particular Qualified Person you try to add in already existed in your member list, system will prompt a warning as shown in Figure 8.7.

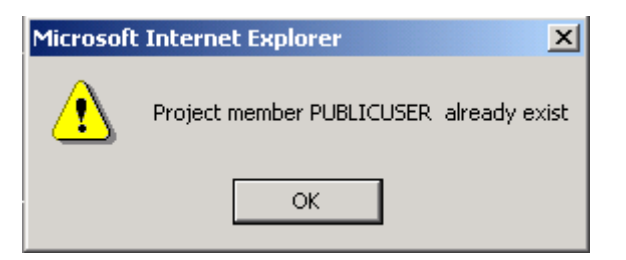

Figure 8.7 - Popup message: Duplicate Project Member

10. If system has successfully added the Qualified Person, system will prompt a success dialog as shown in Figure 8.8.

| A        |                            |         |
|----------|----------------------------|---------|
| /!\      | Project member added succe | ssfully |
| <u> </u> | N                          |         |
|          |                            |         |
|          | ОК                         |         |

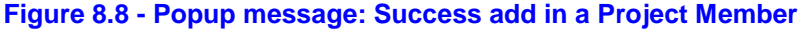

- 11. Click **OK** button to go back to Add Project Member page.
- 12. Repeat the steps as above to add more Qualified Person.
- 13. If you switch to non-registered Qualified Person page by clicking on the **Non-Registered Qualified Person** radio button and without clicking the **Save** button, system will prompt a confirmation message as shown in Figure 8.9.

| Microsoft | Internet Explorer                                                                |
|-----------|----------------------------------------------------------------------------------|
| ?         | The Current qualified person's information will be lost, do you want to proceed? |
|           | Cancel                                                                           |

Figure 8.9 - Confirmation message to switch Non-Registered Qualified Person page

14. To complete or cancel the add member process, click **Close** button in Add Project Member page, system will redirect you to View/Update Project Details in Figure 8.1, system will update the member list under Add Project Member page to include your new member(s).

#### 3.4.1.2 Non-Registered Qualified Person

1. Click **Non-Registered Qualified Person** from Add Project Member from Registered Qualified Person page as showed in Figure 8.2. System will direct you to Add Project Member for Non-Registered Qualified Person page as shown in Figure 8.10.

| d Project Member - Microsoft Internet Explor | er                                                                      |
|----------------------------------------------|-------------------------------------------------------------------------|
| d Project Member                             |                                                                         |
| C Registered Qualified Person                | Non-Registered Qualified Person                                         |
|                                              |                                                                         |
| Name*                                        | (A-Z and & ' . , characters only E.g. Haris Iskandar Bin Abdul Rahim)   |
| IC No.*                                      | (E.g. 690101-14-5581)                                                   |
| Company Name *                               | A-Z, 0-9 , ', &, (, ), , and , characters E.g. ABX Architect Sdn. Bhd.) |
| Telephone No. *                              | - Ext (0-9 characters only)                                             |
| Mobile No.                                   | - (0-9 characters only)                                                 |
| Fax No.                                      | - (0-9 characters only)                                                 |
| Email *                                      | (E.g. Haris_is@hotmail.com)                                             |
| Contact Person                               |                                                                         |
| Address *                                    | A-Z. 0-9 / .'. &. ( ) and . characters only E.g. 56. Jln P. Ramlee )    |
|                                              |                                                                         |
|                                              |                                                                         |
|                                              |                                                                         |
| Postcode                                     | (0-9 characters only)                                                   |
| State                                        | -Please Choose-                                                         |
|                                              |                                                                         |
| Member Role                                  | Architect Civil Engineer Contractor Developer Electrical Engineer       |
|                                              |                                                                         |
|                                              |                                                                         |
|                                              |                                                                         |
| Close                                        |                                                                         |
|                                              |                                                                         |
|                                              |                                                                         |
|                                              |                                                                         |

Figure 8.10 Add Non-Registered Qualified Person as project member

- 2. Key in name in text box Name. This is a mandatory field.
- 3. Key in identity number in text box IC No. This is a mandatory field.
- 4. Key in company name in text box Company Name. This is a mandatory field.
- 5. Key in contact number in text box Telephone No. This is a mandatory field.
- 6. Key in mobile number in Mobile No. text box. This is an optional field.
- 7. Key in fax number in Fax No. text box. This is an optional field.
- 8. Key in email in Email in text box. This is an optional field.
- 9. Key in contact person in Contact Person text box. This is an optional field.
- 10. Key in address in Address text box. The first line is a mandatory field.
- 11. Key in postcode in Postcode text box. This is an optional field.
- 12. Select state from State drop down list. This is an optional field.
- 13. Select member role from Member Role combo box. You are allowed to select more then one role. This is an optional field.
- 14. Click **Save** button to add this non-Qualified Person into your project member list under View/Update Project Details page.
- 15. If you switch to registered Qualified Person page by clicking on the **Registered Qualified Person** radio button and without clicking **Save**, system will prompt a message to confirm as shown in Figure 8.11.

| Microsoft Internet Explorer |                                                                                  |  |  |  |  |
|-----------------------------|----------------------------------------------------------------------------------|--|--|--|--|
| ?                           | The Current qualified person's information will be lost, do you want to proceed? |  |  |  |  |
|                             | Cancel                                                                           |  |  |  |  |

Figure 8.11 - Popup message: Confirmation message to switch Registered Qualified Person page

16. If any mandatory field is left empty, system will prompt a warning for that particular field. Example if the Name field is empty, system will prompt warning as shown in Figure 8.12.

| Microsoft | Internet Explorer 💦 🔀    |
|-----------|--------------------------|
|           | Name should not be empty |
|           | ОК                       |

Figure 8.12- Popup message: Name field is empty

17. System perform format checking for every field. If format is invalid, system will prompt a warning. Example if name key in is in an invalid format, system will prompt warning as shown in Figure 8.13.

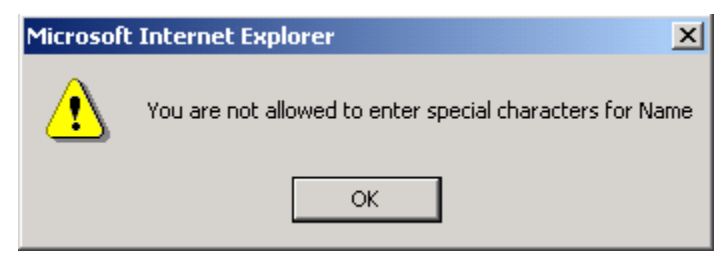

Figure 8.13 - Popup message: Field in invalid format

18. If system detects the particular non Qualified Person you try to add in already exists in your member list, system will prompt a warning saying the member with the name already exists. For example if a member with name "Tan Yike Pang" already exists in your member list, system will prompt a warning as shown in Figure 8.14.

| Microsoft | : Internet Explorer                                                    |
|-----------|------------------------------------------------------------------------|
| ⚠         | Project member with name Tan Yike Pang or 125487-14-5241 already exist |
|           | OK                                                                     |

Figure 8.14 - Popup message: Duplicated project member

# 3.4.2 Registered Project Maintenance

#### 3.4.2.1 Update Registered Project

- 1. To update a registered project, you must search for it first by using the search engine as mentioned in the previous Section.
- 2. Click the icon under the Details column in the Project Members for the particular project. It directs you to View/Update Project Details page as shown in Figure 9.1.

| 🎒 Welcome to ESHubWeb - Micros                                                                           | 🗄 Welcome to ESHubWeb - Microsoft Internet Explorer |                                                                                                    |                                                                                      |                          |  |  |  |  |  |
|----------------------------------------------------------------------------------------------------|-----------------------------------------------------|----------------------------------------------------------------------------------------------------|--------------------------------------------------------------------------------------|--------------------------|--|--|--|--|--|
| <u>File E</u> dit <u>View</u> F <u>a</u> vorites <u>T</u> ool                                            | ls <u>H</u> elp                                     |                                                                                                    |                                                                                      |                          |  |  |  |  |  |
| Search the Web                                                                                           | 🔎 Search 💌 Addres                                   | s 🕘 http://10.238.5.1:9088/E5HubWeb                                                                                                    |                                                                                      | 🝷 🔗 Go 🛛 Links 🎽         |  |  |  |  |  |
| e-Submiss                                                                                                | e-Submission                                        |                                                                                                    |                                                                                      |                          |  |  |  |  |  |
| tan yike pang R Welcome to SUMBER-PUTRA System Qualified Person ID:YIKEPANG111 Date: 26-04-2005 🍕 Logout |                                                     |                                                                                                    |                                                                                      |                          |  |  |  |  |  |
| SUBMISSION INBOX PERSONAL                                                                                |                                                     |                                                                                                    |                                                                                      |                          |  |  |  |  |  |
| ▼ Search                                                                                                 | View/Update Project Details                         | s                                                                                                    |                                                                                      |                          |  |  |  |  |  |
| Project Search                                                                                           |                                                     | Project Details                                                                                                    |                                                                                      |                          |  |  |  |  |  |
| Submission Search                                                                                        | Subsystem*                                          | DEVELOPMENT CONTROL                                                                                                    | ng Permission for Jabatan Perancangan Bar<br>ol for Jabatan Rombangunan Bardar angli | ndar application. Select |  |  |  |  |  |
| ▶ Project                                                                                                | correct subsystem                                   | Development Contr                                                                                                    | or for Sabatan Penibangunan Bandar appin                                             | cation)                  |  |  |  |  |  |
| Submission                                                                                               | Short Project Name*                                 | JABATAN GOLD (A-Z, (                                                                                                    | 0-9, _, / and & characters only. E.g.SA_P01,                                         | _PARCEL_Z)               |  |  |  |  |  |
|                                                                                                    | Project Description*                                | PERMOHONAN PEMBANGUNAN BANDAR KE ATAS CADANGAN<br>MEMBINA DAN MENYIAPKAN JABATAN<br>MEMBINA DAN MENYIAPKAN JABATAN<br>MENYIAPKAN 22 UNIT RUMAH SEBUAH<br>(UNGKAT)<br>TINGKAT DAN JENIS E -2 |                                                                                      |                          |  |  |  |  |  |
| •                                                                                                    | Precinct*                                           | Non-Selected Precincts Precinct 01 (Government Precinct) Precinct 03                                                                                                    | Selected Precincts Precinct 02                                                       |                          |  |  |  |  |  |
|                                                                                                    | Save                                                |                                                                                                    |                                                                                      |                          |  |  |  |  |  |
|                                                                                                    |                                                     | Project Members                                                                                                    |                                                                                      | <b>^</b>                 |  |  |  |  |  |
|                                                                                                    | Add Member                                          |                                                                                                    |                                                                                      |                          |  |  |  |  |  |
|                                                                                                    | Name                                                | Company Name                                                                                                    | Member I                                                                             | Role Details             |  |  |  |  |  |
|                                                                                                    | tan yiné pang                                       | NUVAMISU                                                                                                    | Contractor                                                                           |                          |  |  |  |  |  |
| A Done                                                                                                   |                                                     |                                                                                                    |                                                                                      | E Local intranet         |  |  |  |  |  |
| Conc.                                                                                                    |                                                     |                                                                                                    | J J J                                                                                | En rocarintranec         |  |  |  |  |  |

Figure 9.1- View/Update Project Details page

3. Do changes to the field you wish to update, then click **Save**.

4. If you change your short project name but is already used by another project, system will prompt a warning as shown in Figure 9.2.

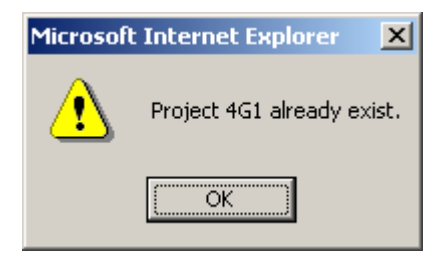

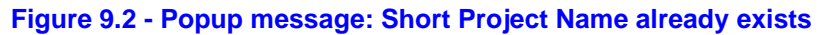

5. If system verifies all your changes and accepts the changes you have made, a message will prompt as shown in Figure 8.3

| Microsoft | Internet Explorer      | ×      |
|-----------|------------------------|--------|
| ⚠         | Project updated succes | sfully |
|           | ОК                     |        |

Figure 9.3 - Popup message: successful update project

# 3.4.2.2 Update Project Member

SUMBER PUTRA E-Submission allows you to maintain and view your own personal profile. You also have the right to view your member's information as shown in Figure 10.1.

- 1. Login to SUMBER PUTRA E-Submission.
- 2. If you have the right to update your member's details, you can maintain your role by tick or untick the member role as shown in Figure 10.1.

| Update Project Member - Microsoft Internel              | t Explorer                                                                                            | _ 🗆 X                                                                                      |  |  |  |  |  |  |  |  |
|---------------------------------------------------------|----------------------------------------------------------------------------------------------------|--------------------------------------------------------------------------------------------|--|--|--|--|--|--|--|--|
| Update Project Member                                   |                                                                                                    |                                                                                            |  |  |  |  |  |  |  |  |
| Qualified Person ID                                     | PUBLICUSER                                                                                            |                                                                                            |  |  |  |  |  |  |  |  |
| Name *                                                  | public user NAME LONG LONG LONG (A-Z and & ' . , characters only E.g. Haris Iskandar Bin Abdul Rahim) |                                                                                            |  |  |  |  |  |  |  |  |
| IC No.*                                                 | 690101145581K (E.g. 690101-14-5581)                                                                   | J101145581K (E.g. 690101-14-5581)                                                          |  |  |  |  |  |  |  |  |
| Company Name *                                          | nova MSC berhad (A-Z, 0-9, - ( ) &- , , and _ characters only E.g. ABX Architect Sdn. Bhd.)           | va MSC berhad (A-Z, 0-9, - ( ) & ' . , and _ characters only E.g. ABX Architect Sdn. Bhd.) |  |  |  |  |  |  |  |  |
| Telephone No.*                                          | - 89969699 Ext. (0-9 characters only)                                                                 |                                                                                            |  |  |  |  |  |  |  |  |
| Mobile No.                                              | - (0-8 characters only)                                                                               |                                                                                            |  |  |  |  |  |  |  |  |
| Fax No.                                                 | - (0-9 characters only)                                                                               |                                                                                            |  |  |  |  |  |  |  |  |
| Email*<br>All correspondence will be sent to this email | publicuser@novasprint.com (E.g. Haris_is@hotmail.com)                                                 |                                                                                            |  |  |  |  |  |  |  |  |
| Contact Person                                          |                                                                                                    |                                                                                            |  |  |  |  |  |  |  |  |
| Address *                                               | Technology Park Malaysia (A-Z, 0-9, - ( ) & / ' , , and _ characters only, E.g. 56, Jin P.Ramilee)    |                                                                                            |  |  |  |  |  |  |  |  |
|                                                         | Enterprise 4                                                                                          |                                                                                            |  |  |  |  |  |  |  |  |
|                                                         | Level 3-3A                                                                                            |                                                                                            |  |  |  |  |  |  |  |  |
|                                                         | Bukit Jalii                                                                                           |                                                                                            |  |  |  |  |  |  |  |  |
| Postcode                                                | 57000 (0-9 characters only)                                                                           |                                                                                            |  |  |  |  |  |  |  |  |
| State                                                   | -Please Choose-                                                                                       |                                                                                            |  |  |  |  |  |  |  |  |
| Professional Membership No. *                           | USRV9808 (A-Z, 0-9 characters only.)                                                                  |                                                                                            |  |  |  |  |  |  |  |  |
| Member Role                                             | Architect Civil Engineer Contractor Developer Electrical Eng                                          | jineer                                                                                     |  |  |  |  |  |  |  |  |
|                                                         | Environmental Consultant Land Owner Landscape Architect Lawyer Mechanical E                           | ngineer                                                                                    |  |  |  |  |  |  |  |  |
|                                                         | Surveyor Town Planner Others                                                                          |                                                                                            |  |  |  |  |  |  |  |  |
|                                                         |                                                                                                    |                                                                                            |  |  |  |  |  |  |  |  |
| Save Close                                              |                                                                                                    |                                                                                            |  |  |  |  |  |  |  |  |
|                                                         |                                                                                                    |                                                                                            |  |  |  |  |  |  |  |  |
|                                                         |                                                                                                    |                                                                                            |  |  |  |  |  |  |  |  |
|                                                         |                                                                                                    |                                                                                            |  |  |  |  |  |  |  |  |
|                                                         |                                                                                                    |                                                                                            |  |  |  |  |  |  |  |  |
|                                                         |                                                                                                    |                                                                                            |  |  |  |  |  |  |  |  |

Figure 10.1 - Update Project Member page

3. Click **Save** button. System will prompt a message as shown in Figure 10.2

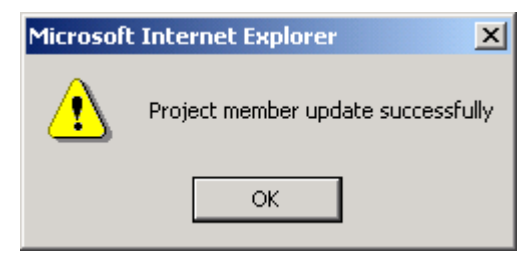

Figure 10.2 - Popup message: successful update project member

**4.** If you do not have right to update your member's details, then you can only view the details as shown in Figure 10.3.

| 🖉 View Project Member - Microsoft I       | internet Explorer        |                                              |                                      |                      |                       |   |  |
|-------------------------------------------|--------------------------|----------------------------------------------|--------------------------------------|----------------------|-----------------------|---|--|
| View Project Member                       |                          |                                              |                                      |                      |                       |   |  |
| Name*                                     | QPTEST_today'()&,        | (A-Z and 8                                   | 🖓 . , characters only E.g. Haris I:  | skandar Bin Abdul R  | ahim)                 |   |  |
| Company Name *                            | QPTEST_today'()&,name    | (A-Z, 0-9, -                                 | $()$ & ' , , and _ characters only ( | E.g. ABX Architect S | (dn. Bhd.)            |   |  |
| M Applicant                               |                          | 🕅 Stage                                      | submission                           |                      |                       |   |  |
| The person who is responsible for submiss | ion                      | To allow members to perform stage submission |                                      |                      |                       |   |  |
| Member Role                               | Architect                | 🗖 Civil Engineer                             | Electrical Engineer                  |                      |                       |   |  |
|                                           | Environmental Consultant | 🗆 Land Owner                                 | 🗖 Landscape Architect                | 🔽 Lawyer             | 🔲 Mechanical Engineer |   |  |
|                                           | Surveyor                 | 🗖 Town Planner                               | C Others                             |                      |                       |   |  |
|                                           |                          |                                              |                                      |                      |                       |   |  |
| Close                                     |                          |                                              |                                      |                      |                       |   |  |
|                                           |                          |                                              |                                      |                      |                       | - |  |

Figure 10.3 - View Member's Details

# 3.5 SUMBER PUTRA E-Submission Enquiry Functions

SUMBER PUTRA E-Submission provides some sub functions to allow you as a Qualified Person to access some information and tools needed such as,

- Search company name
- Download software required for Qualified Person such as Acrobat Reader and ESPro software
- Management of software download

## 3.5.1 Search Customer Name Enquiry

- 1. Go to SUMBER PUTRA E-Submission Home Page, after login, system will direct you to E-Submission main page.
- 2. Click the <u>Enquiry</u> link, following by the <u>Search Customer Name</u> link. System will direct you to Search Customer Name page as shown in Figure 11.1.

| 🗿 Welcome to ESHubWeb - Microso                                                                                                    | oft Internet Explorer                                                |                |                              |                    | _ 8 ×    |
|----------------------------------------------------------------------------------------------------|----------------------------------------------------------------------|----------------|------------------------------|--------------------|----------|
| <u>File Edit View Favorites Too</u>                                                                                                    | is <u>H</u> elp                                                      |                |                              |                    | 1        |
| Address 🙋 http://10.238.5.1:9088/E                                                                                                    | SHubWeb/qp/QPMaintHandler                                            |                |                              |                    | ▼ 🔗 Go   |
| C. P. R. A. N. W.                                                                                                    |                                                                      |                |                              | Manalika<br>Milana |          |
| Shamsuddin bin Sulaiman Daun Welcom                                                                                                    | e to SUMBER-PUTRA System                                             | Qu             | alified Person ID:PUBLICUSER | Date: 07-07-2004   | 🗊 Logout |
| Home                                                                                                    |                                                                      |                |                              |                    |          |
| <ul> <li>Registered Projects</li> <li>Search</li> <li>Register New</li> <li>♥ User Profile</li> <li>Edit</li> </ul>                                                                                                    | Search Customer Number Add % forwild card search Company Name Search |                |                              |                    |          |
| Change Password                                                                                                    | Company Name                                                         | Customer No.   | Company                      | Registered No.     |          |
| Tenquiry                                                                                                    |                                                                      | No items found |                              |                    |          |
| Download                                                                                                    |                                                                      |                |                              |                    |          |
| iavascript:clickOnNode("10")                                                                                                    |                                                                      |                |                              | 🔐 Local intrapel   |          |
| Service (Service (Ser |                                                                      |                | , j j j                      | Corden and allo    | •        |

#### Figure 11.1 - Search Customer Name page

3. Key in your customer name. This search navigator supports wild card search. To perform wild card search, you may key in the prefix or suffix of company name. For example, you search company name having prefix "Elber". You can key in "Elber" follow by '%' as wild card search.

# SUMBER PUTRA ESS2-Common

4. Click **Search** button. System will search the company name starting with "Elber" and display the searching result in a list with company name, customer number and company registered number as shown in Figure 11.2.

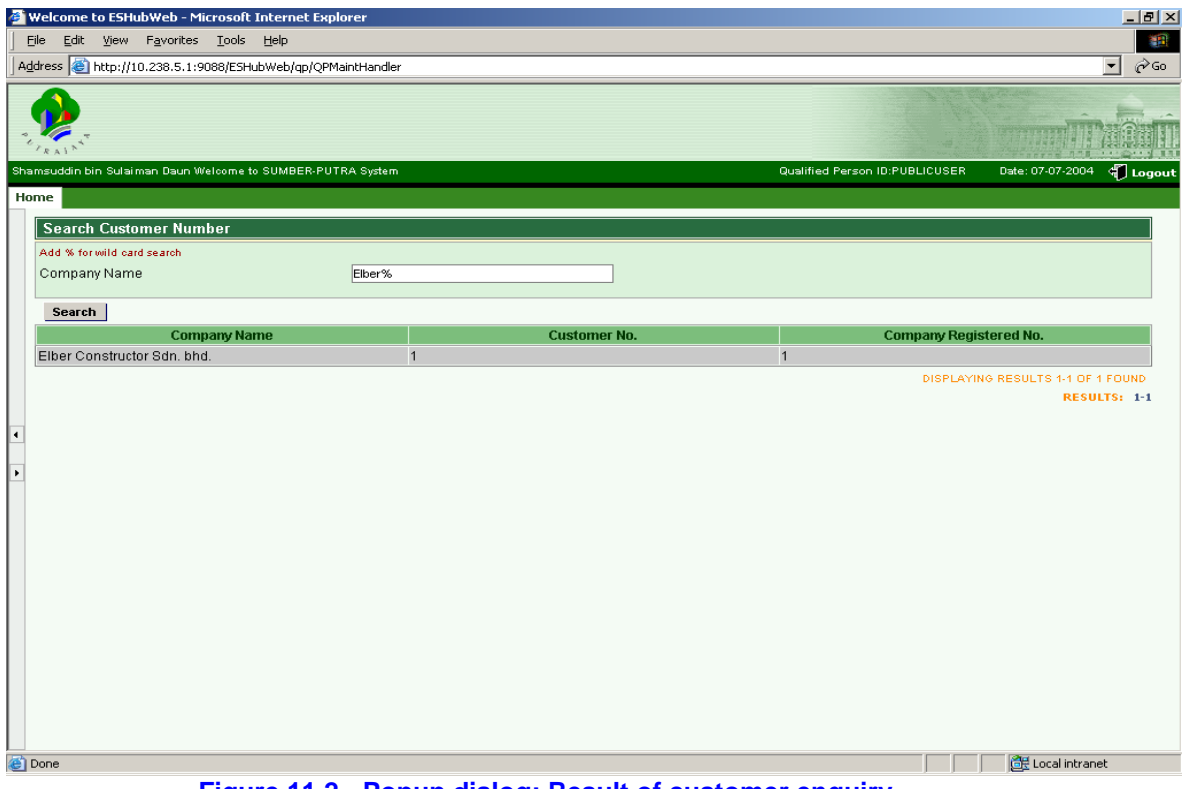

Figure 11.2 - Popup dialog: Result of customer enquiry

5. If you click Search button without input any search criteria, system prompt warning as shown in Figure 11.3.

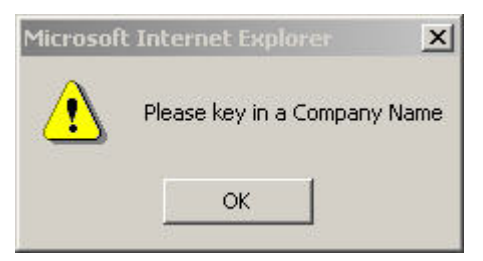

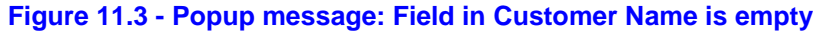

#### 3.6 Download Software

1. Click <u>Download</u> link, following by the <u>Application</u> link. System directs you to User Download – Software with a list of software to allow you to download. In the list, it shows the name, description and size of software as shown in Figure 12.1.

| 🖉 Welcome to ESHubWeb - Internet Explorer                                                                          |           |                   |                         |                                                   |                              |  |  |  |  |
|----------------------------------------------------------------------------------------------------|-----------|-------------------|-------------------------|---------------------------------------------------|------------------------------|--|--|--|--|
| C C ← C http://spp2.ppj.gov.my/ESHub\ P ✓ G Welcome to ESHubWeb ×                                                  |           |                   |                         |                                                   |                              |  |  |  |  |
| e-Submission                                                                                                    |           |                   |                         |                                                   |                              |  |  |  |  |
| MOHD MUSABRI BIN SHAHAROM Welcome to SUMBER-PUTRA System Qualified Person ID:MOHDMUSABRI Date: 01-07-2015 🖏 Logout |           |                   |                         |                                                   |                              |  |  |  |  |
| Home                                                                                                    |           |                   |                         |                                                   |                              |  |  |  |  |
| Registered Projects                                                                                                | Us        | er Download -     | Software                |                                                   |                              |  |  |  |  |
| ✓ Download                                                                                                    | O         | pen Download      | Name                    | Description                                       | File Size (kb)               |  |  |  |  |
| Applications                                                                                                    | 6         | l 📮               | Acrobat Reader          | Acrobat Reader v6.0                               | 16,251,072                   |  |  |  |  |
| P Enquiry                                                                                                    | 6         | 🖻 📮               | ESPro V2.1              | Electronic Submission for Professional            | 25,278,874                   |  |  |  |  |
| User Profile                                                                                                    | 6         | 🖻 📮               | ESPro Patch V2.2        | Run this patches after install ESPro V2.1         | 678,146                      |  |  |  |  |
|                                                                                                    | 6         | 🔁 📮               | ESProUpgradeSetup       | ESProUpgradeSetup V2.2.0                          | 715,152                      |  |  |  |  |
|                                                                                                    | ł         | <u> </u>          | MDAC 2.8 SP1            | Microsoft Data Access Components for<br>Windows 8 | 6,100,504                    |  |  |  |  |
|                                                                                                    |           |                   |                         | DISPLAYING RESULT                                 | S 1-5 OF 5 FOUND<br>RESULTS: |  |  |  |  |
| http://spp2.ppj.gov.my/ESHubWeb/u                                                                                  | userDownl | load/userDownload | Handler?FUNC_ID=SW_DOWN | LOAD&TriggerBy=MENUTREE&FID=EHL_USRDOWNLOAD_SW    | <sup>€</sup> 100% ▼ //       |  |  |  |  |

Figure 12.1 - User Download – Software page

2. Choose the software to download, click the download icon in the second column of the row. For example to download ESPro, click on the download icon, system will show a new window as shown in Figure 12.2 and a dialog to allow you to choose either save the software into your workstation by clicking on the **Save** button or download directly from the web site by clicking on the **Open** button as shown in Figure 12.3.

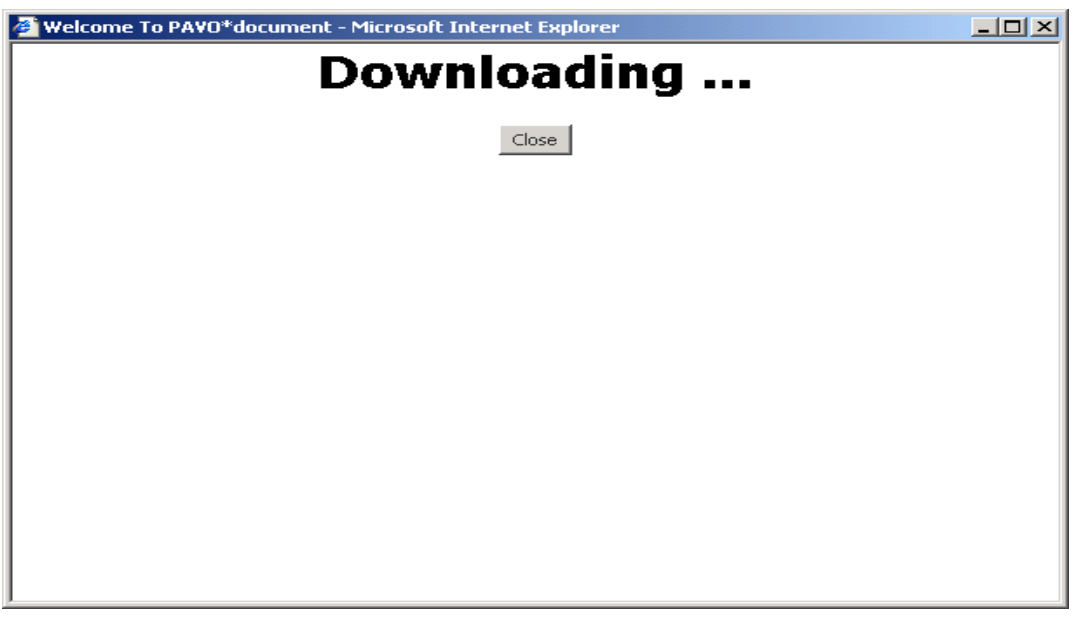

Figure 12.2 - Downloading screen

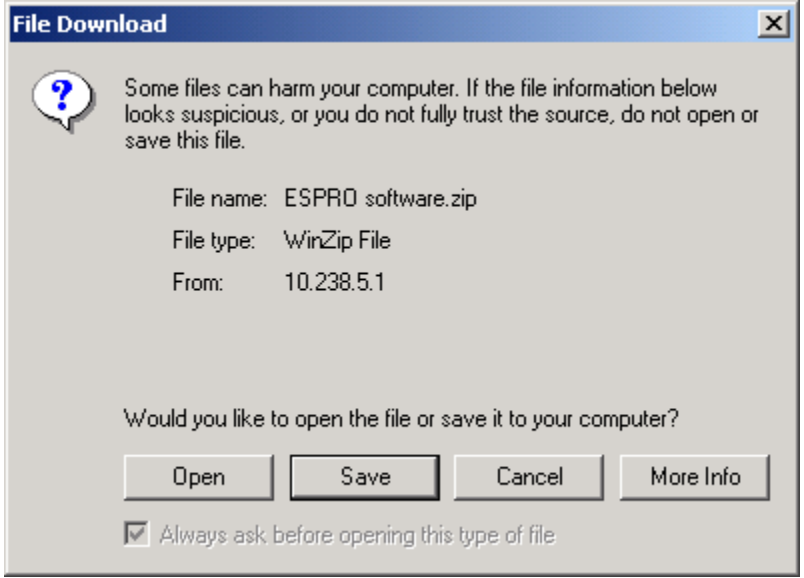

Figure 12.3 – Downloading Solution

3. If you click **Save** button from the dialog in Figure 12.3, system will prompt a dialog to allow you to select the location you would like to store the software as shown in Figure 12.4.

| Save As      |                             |                                   |   |          | <u>? ×</u>     |
|--------------|-----------------------------|-----------------------------------|---|----------|----------------|
| Save in:     | 🔄 software                  |                                   | • | 🗢 🗈 💣 🎟• |                |
| History      |                             |                                   |   |          |                |
| Desktop      |                             |                                   |   |          |                |
| My Documents |                             |                                   |   |          |                |
| My Computer  |                             |                                   |   |          |                |
| My Network P | File name:<br>Save as type: | ESPRO software.zip<br>WinZip File |   | •<br>•   | Save<br>Cancel |
|              |                             | J                                 |   |          |                |

Figure 12.4 - Location for downloading file

4. Click Save button. System will download the software to your location as shown in Figure 12.5.

| 1.32 MB of SDOper                                      | ServletWebCtrl?id=14317&idtype                                      | _ 🗆 🗵 |
|--------------------------------------------------------|---------------------------------------------------------------------|-------|
| 8                                                      | چ 🔁                                                                 |       |
| Opening:                                               |                                                                     |       |
| ESPRO software.zi                                      | p from 10.238.5.1                                                   |       |
| Estimated time left:<br>Download to:<br>Transfer rate: | Not known (Opened so far 1.32 MB)<br>Temporary Folder<br>271 KB/Sec |       |
| 🗌 🗌 Close this dialog                                  | g box when download completes                                       |       |
|                                                        |                                                                     |       |
|                                                        | Open Open Folder Ca                                                 | ancel |

Figure 12.5 Downloading software

 After download is completed, system will allow you to navigate the software directly by clicking the Open button or go to the downloaded file by clicking the Open Folder button as shown in Figure 12.5.

| Download comp  | lete                |                                   | _ 🗆 🗙 |  |  |  |
|----------------|---------------------|-----------------------------------|-------|--|--|--|
| Down           | nload Complete      |                                   |       |  |  |  |
| Saved:         |                     |                                   |       |  |  |  |
| ESPRO software | zip from 10.238.5.1 |                                   |       |  |  |  |
|                |                     |                                   |       |  |  |  |
| Downloaded:    | 11.1 MB in 21 sec   | ;                                 |       |  |  |  |
| Download to:   | C:\Documents a      | C:\Documents a\ESPR0 software.zip |       |  |  |  |
| Transfer rate: | 543 KB/Sec          |                                   |       |  |  |  |
| Close this dia | loa box when downlo | ad completes                      |       |  |  |  |
|                |                     |                                   |       |  |  |  |
|                |                     | 1                                 |       |  |  |  |
|                | <u>O</u> pen        | Open <u>F</u> older               | Close |  |  |  |
|                |                     |                                   |       |  |  |  |

Figure 12.5 - Popup Dialog: Complete Download

- 6. From the Figure 12.3, if you click **Open** button, system download the software directly from the web site as shown Figure 12.4.
- 7. After download is completed, system navigates the particular software you have just downloaded immediately.
- 8. Repeat no (2) to (7) for ESPro Patch V2.2 and ESProUpgradeSetup. For PC using Windows 8 and above, download MDAC 2.8 SP1 too.

# 3.7 Page Navigator

This is a navigator to allow you to go to another page. This Function is located in the bottom right of the result listing page as shown in Figure 13.1

| <b>@</b> ]1 | Welcome to ESHubWeb - Microsoft Inte                                        | ernet Explo | orer          |       |          |            |                      |                                  |                     | _ 8 ×       |
|-------------|-----------------------------------------------------------------------------|-------------|---------------|-------|----------|------------|----------------------|----------------------------------|---------------------|-------------|
| Ē           | jile <u>E</u> dit <u>V</u> iew F <u>a</u> vorites <u>T</u> ools <u>H</u> el | lp          |               |       |          |            |                      |                                  |                     |             |
| 4           | Þ Back 🔹 🔿 👻 🙆 🛃 🛛 🥘 Searc                                                  | ih 💽 Fav    | orites 🌒 Me   | dia 🎯 | B- 🥑     | s - E      |                      |                                  |                     |             |
| Ad          | dress 🙋 http://10.238.5.1:9088/E5HubWe                                      | eb/qp/QPMa  | intHandler    |       |          |            |                      |                                  | •                   | <i>∂</i> Go |
| Lin         | ks 📄 javax.jms Class Hierarchy 🛛 🔀 Good                                     | gle Groups  | 資 hotmail     | HRS   | ど itmega | 🍺 java api | 🙆 SCDJWS Study Guide | ど Java Message Service(TM) 1.0.2 | API 🛛 🔊 Javax v1.3  | ; »         |
| *           | 2. K. 1. N. T.                                                              |             |               |       |          |            |                      |                                  | Ma                  |             |
| pub         | lic user NAME LONG LONG LONG Welcome                                        | to SUMBER   | -PUTRA System | n     |          |            |                      | Qualified Person ID:PUBLICUSER   | )ate: 30-06-2004 ද් | 🕽 Logout    |
| Ho          | me                                                                          |             |               |       |          |            |                      |                                  |                     |             |
|             | Search Registered Project                                                   |             |               |       |          |            |                      |                                  |                     |             |
|             | Add % for wild card search                                                  |             |               |       |          |            |                      |                                  |                     |             |
|             | Short Project Name                                                          |             |               |       |          | AND        |                      |                                  |                     |             |
|             | Subsystem                                                                   | -           | Please Choose | -     |          | AND        |                      |                                  |                     |             |
|             | Precinct                                                                    | -           | Please Choose |       |          | AND        |                      |                                  |                     |             |
|             | Project Description                                                         |             |               |       |          |            |                      | (E.g CADANGAN%UNIT%)             |                     |             |
|             | By Member Details                                                           |             |               |       |          |            |                      |                                  |                     |             |
| -           | SEARCH RESET                                                                |             |               |       |          |            |                      |                                  |                     |             |
| Þ           |                                                                             |             |               |       |          |            |                      |                                  |                     |             |
|             | Short Project Name                                                          |             |               |       |          |            | Project Description  |                                  | D                   | etails      |
|             | EB_CROSS_PREC                                                               | cross       | precinct      |       |          |            |                      |                                  | (                   | ₹ <u></u>   |
|             | EB_GAS                                                                      | Gas S       | Station       |       |          |            |                      |                                  | (                   | 2           |
|             | EB_GDC                                                                      | EB Ut       | ility GDC     |       |          |            |                      |                                  | (                   |             |
|             | EB_GDC                                                                      | ETB (       | Jtility GDC   |       |          |            |                      |                                  | (                   | 2           |
|             | EB_GDC                                                                      | EB Ut       | ility GDC     |       |          |            |                      |                                  | (                   | 2           |
|             | EB_PARK1                                                                    | EB Pa       | ark Testing   |       |          |            |                      |                                  | (                   | 3 🗾         |
|             | 1                                                                           |             |               |       |          |            |                      |                                  | 1 TC 404 300 OF 460 |             |
|             |                                                                             |             |               |       |          |            | RES                  | ULTS: « Prev 1-100 101-200 201-  | 300 301-400 401-46  | 9 Next »    |
| ē)          | Done                                                                        |             |               |       |          |            |                      |                                  | 🔠 Local intranet    |             |
|             |                                                                             |             |               |       |          |            |                      |                                  |                     |             |

Figure 13.1 - Page navigator

- 1. To go to a specific page, just click on the page. Every page contains a maximum of 100 records.
- 2. To go to next page, click <u>Next</u> link, system will go the next page.
- 3. To go to previous page, click <u>Previous</u> link, system will go to the previous page.

# 3.8 User Logout

E-Submission provides a function to allow you to log out from the system. This function is located in the top right of every page with <u>Logout</u> as shown in Figure 14.1

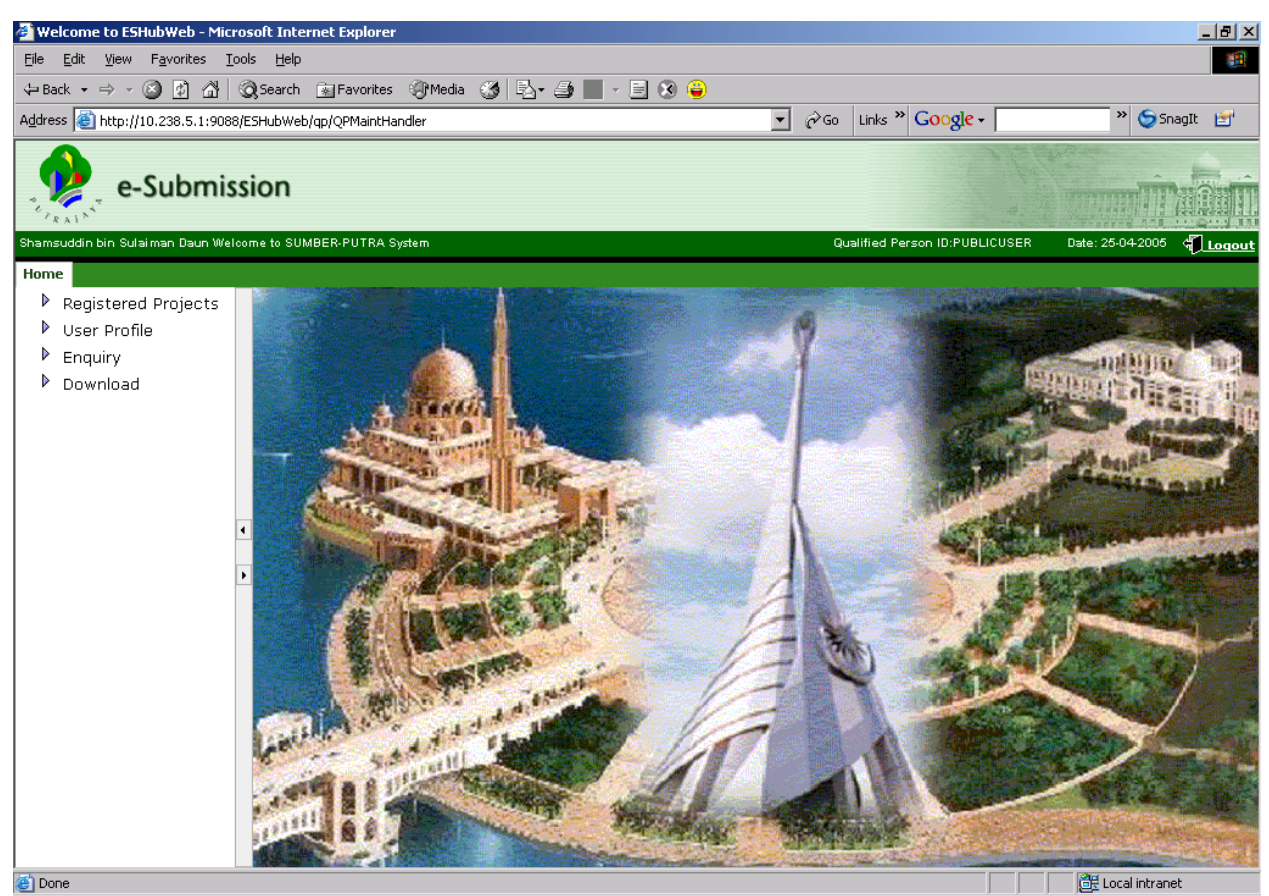

Figure 14.1- E-Submission Logout Function

1. Click <u>Logout</u> link, system will redirect you to SUMBER PUTRA E-Submission home page as shown to Figure 1.1.

#### 3.9 Installation of ESPro

Electronic Submission for Professionals or in short we call it ESPro is a desktop application that will help the E-Submission applicant to manage and prepare drawings and documents offline for submission to Perbadanan Putrajaya.

To download this tool, you may refer to Section 3.6 User Download SW. After you have downloaded ESPro to your personal computer or workstation, you can install ESPro program by executing ESPro Setup.exe program from folder C:\ESS\ESPro\ESPro. This program will automatically create a shortcut in your desktop at the end of the installation.

Below are the guidelines for the installation of ESPro.

1. Go to folder where you store ESPro program. Example from Figure 15.1 is in C:\ES folder.

| 🕌 ES                                                                                                    |                                        |     |                   |             |           |    |   | _ |   |
|----------------------------------------------------------------------------------------------------|----------------------------------------|-----|-------------------|-------------|-----------|----|---|---|---|
| $\bigcirc$                                                                                                    | 🛛 📕 🔻 Computer 👻 OS (C:) 👻 ES          |     |                   | 👻 🐼 Sea     | rch ES    |    |   |   | 2 |
| Organize                                                                                                    | ▼ Include in library ▼ Share with ▼ Bu | Irn | New folder        |             |           | == | • |   | 0 |
| 쑦 Fav                                                                                                    | Name ^                                 |     | Date modified     | Туре        | Size      |    |   |   |   |
| 📃 D                                                                                                    | 🚱 ESPro Patch V2.2                     |     | 1/7/2015 12:23 PM | Application | 663 KB    |    |   |   |   |
| D 🖉                                                                                                    | ESPro V2.1                             |     | 1/7/2015 12:23 PM | Application | 24,687 KB |    |   |   |   |
| 1 R                                                                                                    | 🔧 ESProUpgradeSetup                    |     | 1/7/2015 12:23 PM | Application | 699 KB    |    |   |   |   |
|                                                                                                    | 🚰 MDAC 2.8 SP1                         |     | 1/7/2015 12:23 PM | Application | 5,958 KB  |    |   |   |   |
| Libr<br>D<br>M<br>P<br>V<br>Cor<br>Cor<br>L<br>Cor<br>L<br>Cor<br>L<br>Cor<br>L<br>Cor<br>L<br>Cor<br>L<br>Cor<br>L<br>Cor<br>L<br>Cor<br>L<br>Cor<br>L<br>Cor<br>L<br>Cor<br>L |                                        |     |                   |             |           |    |   |   |   |
| 🖣 Net                                                                                                    |                                        |     |                   |             |           |    |   |   |   |
|                                                                                                    | 4 items                                |     |                   |             |           |    |   |   |   |

Figure 15.1 - ESPro installation program folder path

2. Double click on the ESPro V2.1.exe program, ESPro program will start installation by launching a setup checking screen as shown in Figure 15.2.

If you are using Windows 7 and above, right click on the ESPro V2.1.exe program and choose **Run** as administrator

| ESPro Setup |                                                                                                    | × |
|-------------|----------------------------------------------------------------------------------------------------|---|
|             | Extracting SETUP.INI<br>Extracting setup.ins<br>Extracting setup.lid<br>Extracting _inst32i.ex_<br>Extracting _ISDel.exe<br>Extracting _Setup.dll<br>Extracting _sys1.cab<br>Extracting _sys1.hdr<br>Extracting _user1.cab<br>Extracting _user1.cab<br>Extracting data1.cab |   |
|             | Destination folder  C:\DDCUME~1\evon.teo\LOCALS~1\Temp\ESProSetu  Browse  Installation progress                                                                                                    | ] |
|             | Install Cancel                                                                                                    |   |

Figure 15.2 - Setup checking screen

3. System starts the setup process by launching a setup screen as shown in Figure 15.3.

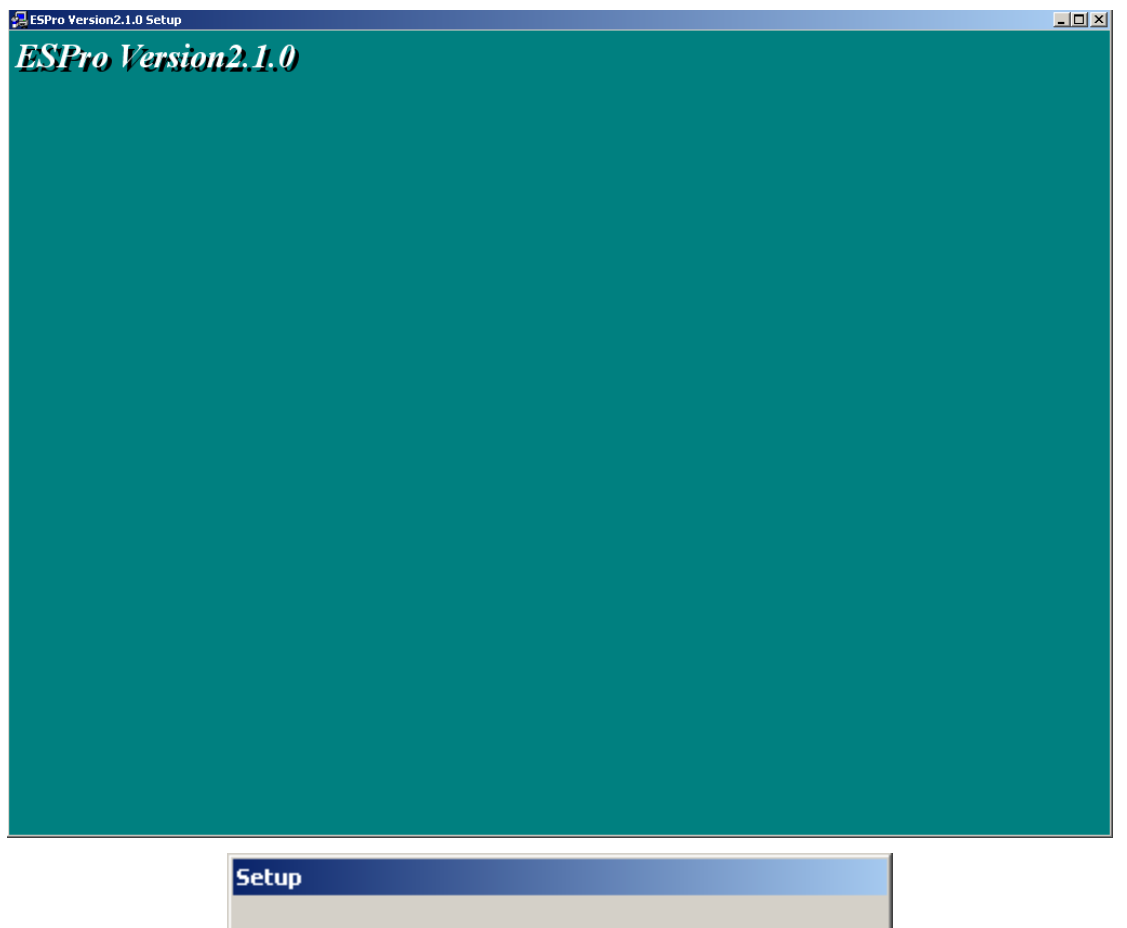

Ð

ESPro Version 2.1.0 Setup is preparing the InstallShield(R) Wizard which will guide you through the rest of the setup process. Please wait.

99 %

| ₩elcome | ×                                                                                                    |
|---------|----------------------------------------------------------------------------------------------------|
|         | Welcome to the ESPro Setup program. This program<br>will install ESPro on your computer.                                                                                                    |
|         | It is strongly recommended that you exit all Windows programs<br>before running this Setup program.                                                                                                    |
|         | Click Cancel to quit Setup and then close any programs you<br>have running. Click Next to continue with the Setup program.                                                                                 |
|         | WARNING: This program is protected by copyright law and<br>international treaties.                                                                                                    |
|         | Unauthorized reproduction or distribution of this program, or any<br>portion of it, may result in severe civil and criminal penalties, and<br>will be prosecuted to the maximum extent possible under law. |
|         |                                                                                                    |
|         | Next > Cancel                                                                                                    |

#### Figure 15.3 - ESPro setup

- 4. Click **Next** button to continue the installation. Click **Cancel** to exit the setup.
- 5. If you click Next button, program will launch End User License Agreement as shown in Figure 15.4.

| Microsoft Data Access Components 2.7 Setup                                                                                                    | × |  |  |  |
|----------------------------------------------------------------------------------------------------|---|--|--|--|
| End User License Agreement<br>Please read the following license agreement. Press the PAGE DOWN key to see the rest of the<br>agreement. You must accept this agreement to install this software.                                                                                                    |   |  |  |  |
| MICROSOFT CORPORATION END-USER LICENSE AGREEMENT                                                                                                    |   |  |  |  |
| Microsoft Data Access Components 2.7                                                                                                    |   |  |  |  |
| IMP ORTANT-READ CAREFULLY: This End-User License Agreement<br>("EULA") is a legal agreement between you (either an individual or a single<br>entity) and Microsoft Corporation for the Microsoft software product identified<br>above, which includes computer software and may include associated media,<br>printed materials, and "online" or electronic documentation ("Product"). An<br>amendment or addendum to this EULA may accompany the Product. YOU<br>AGREE TO BE BOLIND BY THE TERMS OF THIS FULA BY INSTALLING |   |  |  |  |
| I accept all of the terms of the preceding license agreement.                                                                                                    |   |  |  |  |
| < Back. Next > Cancel                                                                                                    | - |  |  |  |
|                                                                                                    | 1 |  |  |  |

Figure 15.4 - End User License Agreement

- 6. Select the text box with the label "I accept all of the terms of the preceding license agreement".
- 7. Click the **Next** button. Program launches a dialog to check for the disk space before installing the required programs and files into your workstation as shown in Figure 15.5.

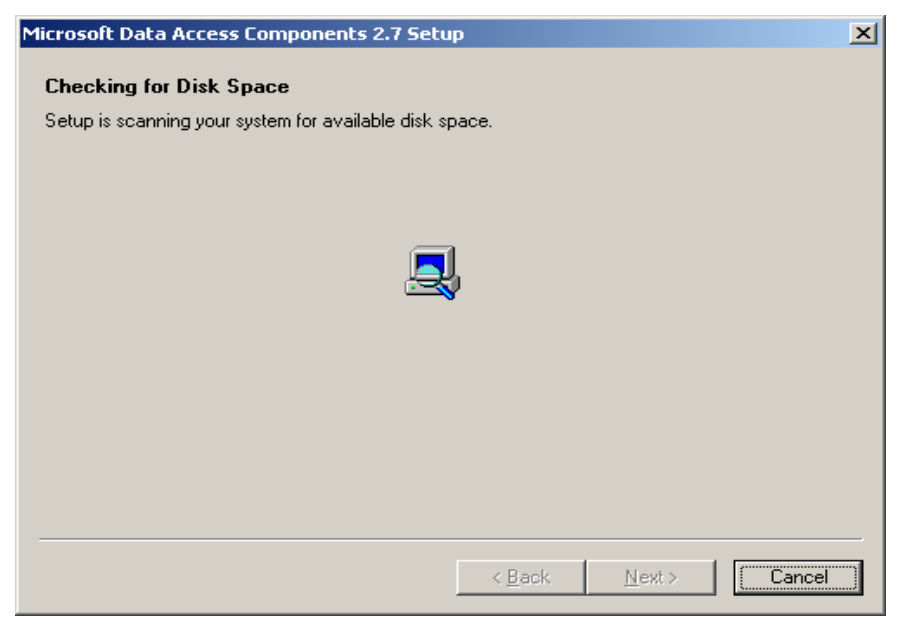

Figure 15.5 - Disk space checking

8. Click Next button. Program launches a dialog to configuration program required for ESPro as shown in Figure 15.6.

| Microsoft Data Access Components 2.7 Setup                                                                                                    | ×  |
|----------------------------------------------------------------------------------------------------|----|
| Shutting Down Tasks                                                                                                    |    |
| Setup has detected that the following tasks are using files that setup needs to install. In order to<br>avoid rebooting the machine at the end of setup, it is recommended that you shutdown the followin<br>tasks. | ng |
| Task                                                                                                    |    |
| mshta.exe                                                                                                    |    |
| snmp.exe                                                                                                    |    |
| Click Next to continue.                                                                                                    |    |
| < <u>B</u> ack <u>N</u> ext > Cancel                                                                                                    |    |

Figure 15.6 - ESPro installation program Configuration

Click Next button, a dialog popup as shown in Figure 15.7. Program will start installing ESPro.
 For Windows 8 and above, cancel the installation of Microsoft Data Access Component and refer to step (13).

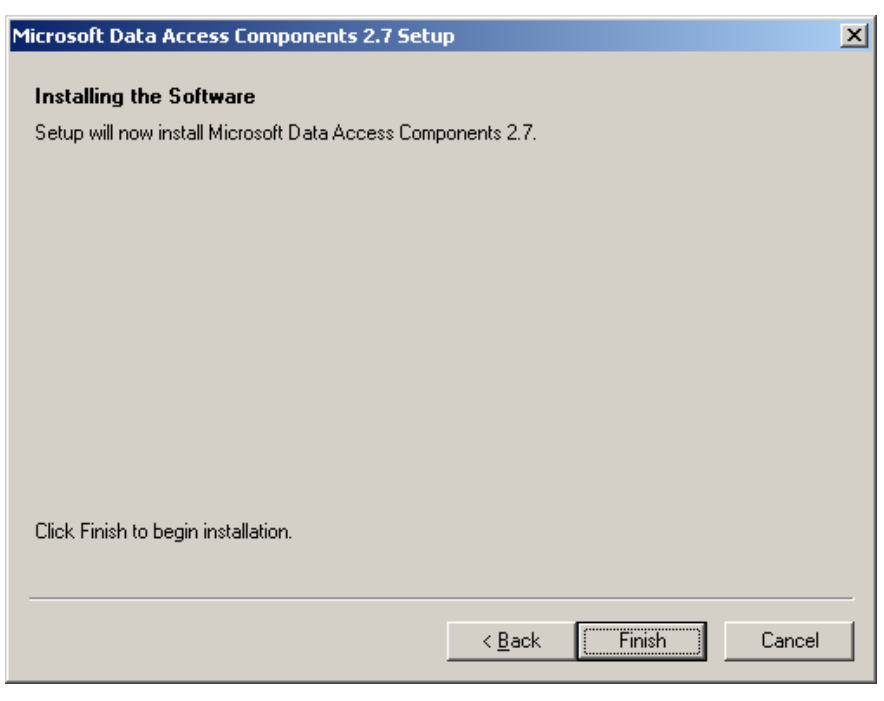

Figure 15.7 - ESPro Installation start message

10. Click **Finish** to close the dialog, program will upload and copy required files into your workstation as shown in Figure 15.8.

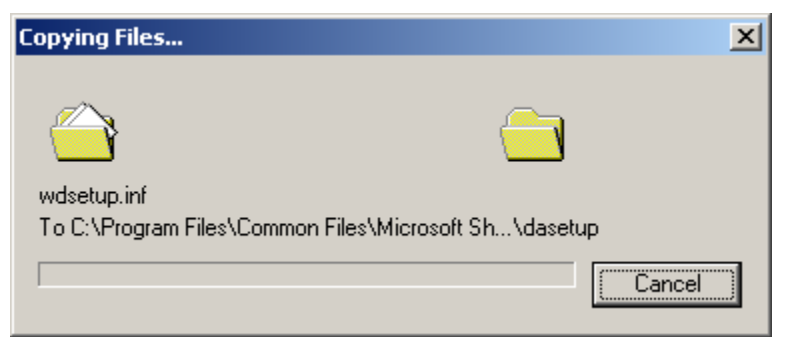

#### Figure 15.8 - Copy file message

11. Upon completion of files copy, program will launch a dialog to request you to restart the system before the program can operate correctly by the setup or yourself as shown in Figure 15.9.

| Microsoft Data Access Components 2.7 Setup                                                     |                                               |   |
|------------------------------------------------------------------------------------------------|-----------------------------------------------|---|
| Restarting the System                                                                          |                                               |   |
| The system will need to be restarted before Micro<br>correctly.                                | osoft Data Access Components 2.7 will operate |   |
| Select whether to let setup restart the system for                                             | you, or to restart the system yourself.       |   |
| <ul> <li>Let setup restart the system now</li> <li>I will restart the system myself</li> </ul> |                                               |   |
| Click Finish to continue.                                                                      |                                               |   |
|                                                                                                | K <u>B</u> ack <b>Finish</b> Cance            | : |

Figure 15.9 - Restarting ESPro system

12. Click **Finish** button to exit ESPro installation program.

For Windows 7 and below, go direct to step (15)

13. Double click on MDAC 2.8 SP1.exe to install Microsoft Data Access Component.

| 👪 l ⊋ 🚯 = l                                                                                                  |              | Application Tools | ES                |             |           | ×   |
|----------------------------------------------------------------------------------------------------|--------------|-------------------|-------------------|-------------|-----------|-----|
| File Home S                                                                                                  | hare View    | Manage            |                   |             |           | v 🕐 |
| ⋲ 🦻 - ↑ 🌗                                                                                                    | ▶ ES         |                   | ~ ¢               | Search ES   |           | Q,  |
| ☆ Favorites                                                                                                  | Name         | *                 | Date modified     | Туре        | Size      |     |
| 📰 Desktop                                                                                                    | 搦 ESPro Pato | h V2.2            | 7/1/2015 12:23 PM | Application | 663 KB    |     |
| 🗼 Downloads                                                                                                  | ESPro V2.1   |                   | 7/1/2015 12:23 PM | Application | 24,687 KB |     |
| 📃 Recent places                                                                                              | 搦 ESProUpgr  | adeSetup          | 7/1/2015 12:23 PM | Application | 699 KB    |     |
|                                                                                                    | 🚰 MDAC 2.8   | SP1               | 7/1/2015 12:23 PM | Application | 5,958 KB  |     |
| Computer<br>Computer<br>Computer<br>Computer<br>Computer<br>Coal Disk (C:)<br>Coal Disk (C:)<br>Coal Network |              |                   |                   |             |           |     |
| 4 items   1 item selec                                                                                       | ted 5.81 MB  |                   |                   |             |           |     |

Figure 15.10 – Install Microsoft Data Access Component

14. The software will be installed on your system once it's extracted.

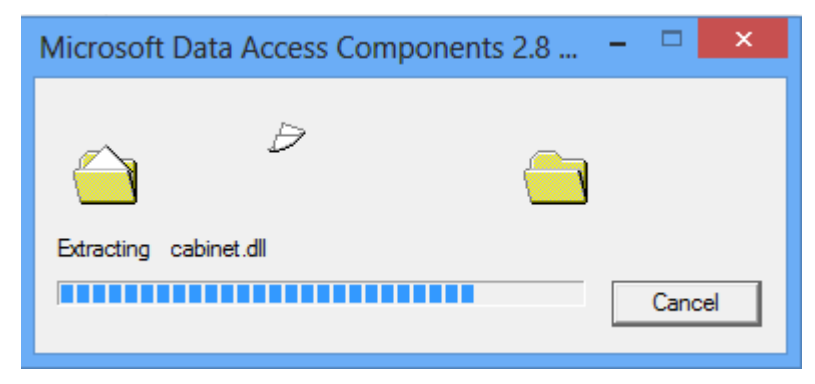

Figure 15.11 – Install Microsoft Data Access Component

15. Double click on ESPro Patch V2.2.exe to install the ESPro Patch 2.2

| 📗 ES       |                                                                            |                   |                      | _ 🗆 🗵     |
|------------|----------------------------------------------------------------------------|-------------------|----------------------|-----------|
| $\bigcirc$ | 🗸 🍌 🔹 Computer 👻 OS (C:) 👻 ES                                              | 👻 🚺 Se            | arch ES              | 2         |
| Organize   | ▼ 🖬 Open Burn New folder                                                   |                   |                      | := • 🔳 🕡  |
|            | Name ^                                                                     | Date modified     | Туре                 | Size      |
|            | 掲 ESPro Patch V2.2                                                         | 1/7/2015 12:23 PM | Application          | 663 KB    |
|            | ESPro V2.1                                                                 | 1/7/2015 12:23 PM | Application          | 24,687 KB |
| 100 A      | 搦 ESProUpgradeSetup                                                        | 1/7/2015 12:23 PM | Application          | 699 KB    |
| × 1        | 🚰 MDAC 2.8 SP1                                                             | 1/7/2015 12:23 PM | Application          | 5,958 KB  |
|            |                                                                            |                   |                      |           |
| 3          | ESPro Patch V2.2 Date modified: 1/7/2015 12:23<br>Application Size: 662 KB | PM Date create    | d: 1/7/2015 12:23 PM |           |

Figure 15.12 – Install the ESPro Patch 2.2

16. Click **Next** to begin the installation.

| 📲 Upgrade ESPro                                  |               | ×      |
|--------------------------------------------------|---------------|--------|
| Start Installation                               |               | Ø      |
| You are now ready to upgrade ESPro version 2.1.0 |               |        |
| Click the Next button to begin the installation  |               |        |
|                                                  |               |        |
|                                                  |               |        |
|                                                  |               |        |
|                                                  |               |        |
|                                                  |               |        |
|                                                  |               |        |
|                                                  | <u>N</u> ext> | Cancel |

Figure 15.13 – Install the ESPro Patch 2.2

17. Click **Finish** to exit the installation.

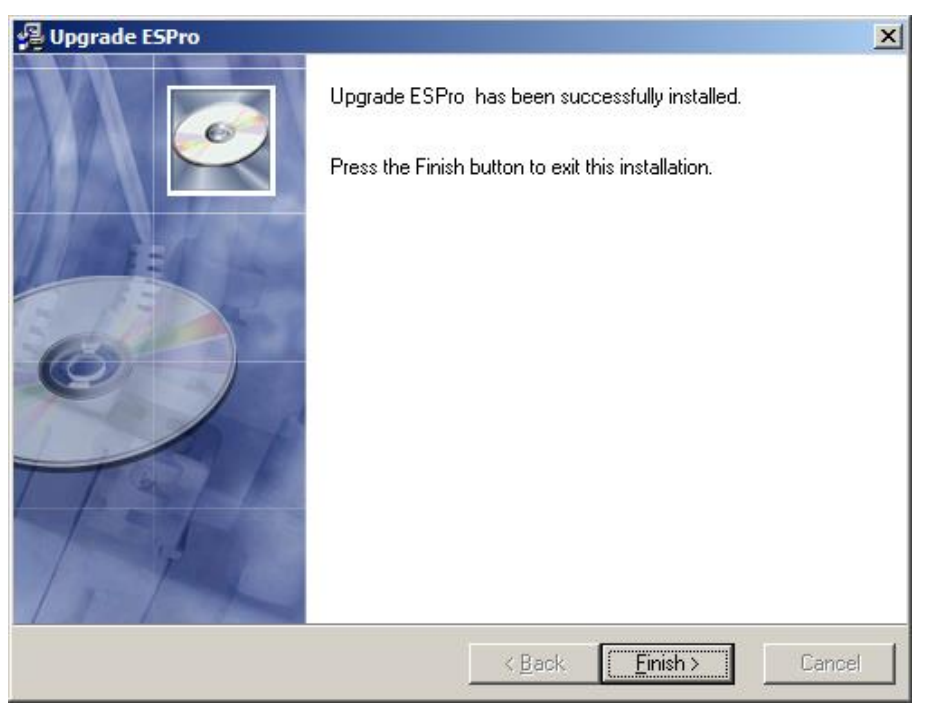

Figure 15.14 – ESPro Patch 2.2 installation finished

18. Double click on ESProUpgradeSetup.exe to install the ESProUpgradeSetup patch

| 📗 ES                                  |                                                                          |                   |                         |           |
|---------------------------------------|--------------------------------------------------------------------------|-------------------|-------------------------|-----------|
| $\Theta$                              |                                                                          | 👻 🐼 Se            | arch ES                 | <u> 2</u> |
| Organize                              | ▼ 🖬 Open Burn New folder                                                 |                   |                         | = - 🔟 🕐   |
| 🚽 📥                                   | Name ^                                                                   | Date modified     | Туре                    | Size      |
|                                       | 🚮 ESPro Patch V2.2                                                       | 1/7/2015 12:23 PM | Application             | 663 KB    |
|                                       | ESPro V2.1                                                               | 1/7/2015 12:23 PM | Application             | 24,687 KB |
| 1 1 1 1 1 1 1 1 1 1 1 1 1 1 1 1 1 1 1 | 🛃 ESProUpgradeSetup                                                      | 1/7/2015 12:23 PM | Application             | 699 KB    |
| · · ·                                 | MDAC 2.8 SP1                                                             | 1/7/2015 12:23 PM | Application             | 5,958 KB  |
|                                       |                                                                          |                   |                         |           |
|                                       |                                                                          |                   |                         |           |
|                                       |                                                                          |                   |                         |           |
| - 🛃                                   | ESProUpgradeSetup Date modified: 1/7/2015 12<br>Application Size: 698 KB | :23 PM Date crea  | ated: 1/7/2015 12:23 PM |           |

Figure 15.15 – Install the ESProUpgradeSetup patch

19. Click Next to begin the installation.

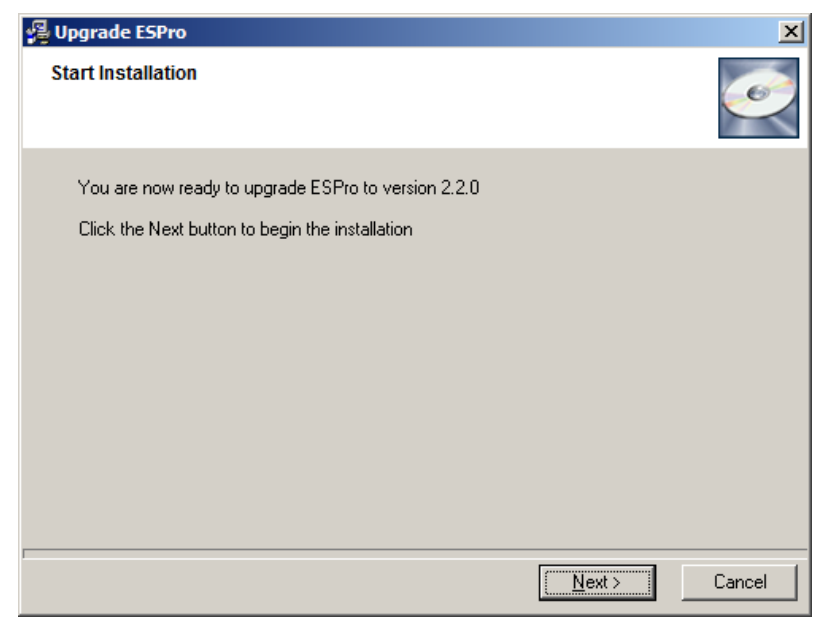

Figure 15.16 – Install the ESProUpgradeSetup patch

20. Click Finish to exit the installation

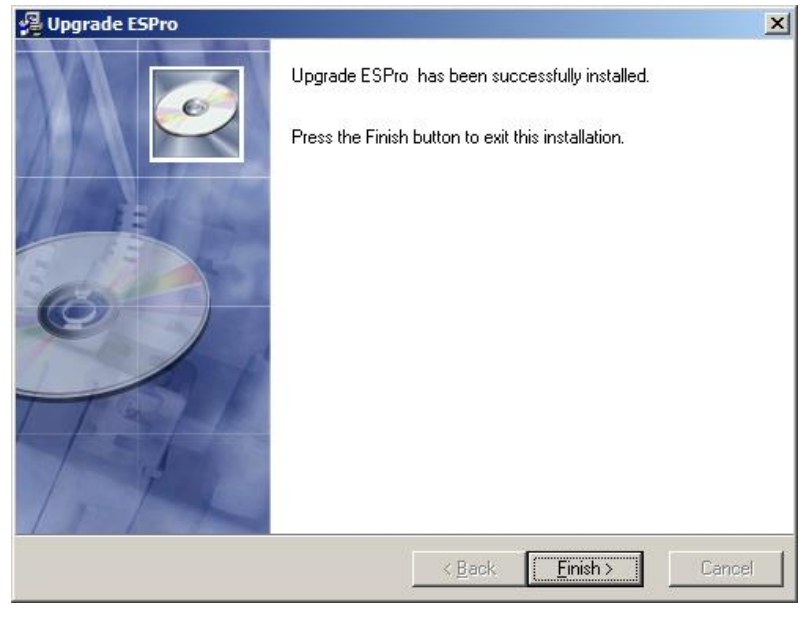

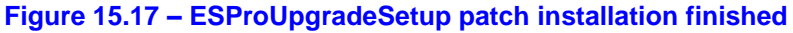

21. **Restart** your system to finish the installation.
### 3.10 Un installation Of ESPro

To uninstall ESPro, you have to follow the steps below.

- 1. Click **Window Start** button.
- 2. From the menu bar, select Settings, following by Control Panel.
- 3. Click Control Panel, a window explorer will pop up.
- 4. Click Add/Remove Program. A window will pop up.
- 5. Select ESPro Version 2.1.0, click **Change/Remove** button. A confirmation dialog popup will be shown as in Figure 15.10.

| c riograms                                                                                                    |               |           |
|----------------------------------------------------------------------------------------------------|---------------|-----------|
| Currently installed programs:                                                                                        | Sort by: Name |           |
| Adobe Reader 6.0.1                                                                                                   | Size          | 25.7MB    |
| 📳 Avance AC'97 Audio                                                                                                 | Size          | 1.33MB    |
| 🞇 DJ Java Decompiler v.3.5.5.77                                                                                      | Size          | 2.04MB    |
| 🚰 ESPro Yersion2.1.0                                                                                                 | Size          | 51.7MB    |
|                                                                                                    | Last Used On  | 7/14/2004 |
| To change this program or remove it from your computer, click Change/Remove.                                         |               | Remove    |
| 🚵 Formatter Plus V1.4                                                                                                |               |           |
| 🚺 Intelli JIDEA 3.0.5                                                                                                |               |           |
| P Internet Explorer Q831167                                                                                          | Size          | 10.8MB    |
| 1 Ipswitch WS_FTP Pro Uninstall                                                                                      | Size          | 3.65MB    |
| ISTsvc                                                                                                    | Size          | 12.0KB    |
| 😥 Java 2 Runtime Environment Standard Edition v1.3.1_09                                                              | Size          | 1.42MB    |
| 🔄 Java 2 SDK Standard Edition                                                                                        | Size          | 181MB     |
| JBuilder 7 Enterprise     Are you sure you want to completely remove 'ESPro Version2.1.0' and all of its components? | Size          | 436MB     |
| Macromedia Dreamweaver                                                                                               | Size          | 57.4MB    |
| 🛞 Macromedia Extension Man. Yes 🛛 🔟 🖉                                                                                | Size          | 1.00MB    |
| McAfee VirusScan                                                                                                    | Size          | 19.1MB    |
| 😹 Microsoft Internet Explorer 6 SP1                                                                                  | Size          | 10.8MB    |
| Microsoft Office 2000 SR-1 Premium                                                                                   | Size          | 373MB     |
| Nicrosoft Visio 2000                                                                                                 | Size          | 915KB     |
| 😡 Microsoft Visual Basic 6.0 Professional Edition                                                                    | Size          | 58.7MB    |
| HS AFR Microsoft Visual SourceSafe NetSetup                                                                          | Size          | 17.1MB    |
| lease Microsoft Web Publishing Wizard 1.53                                                                           | Size          | 144KB     |
| 1 MSDE                                                                                                    |               |           |
| 2 NJStar Communicator                                                                                                | Size          | 13.0MB    |
| 📳 NVIDIA Windows 2000/XP Display Drivers                                                                             |               |           |
| 😭 Outlook Express Q837009                                                                                            |               |           |
| 📴 Post-it® Software Notes Lite                                                                                       | Size          | 1.57MB    |
| A Quest Software TOAD Xpert Edition 7.5.2.0                                                                          | Size          | 110MB     |

Figure 15.18 - Uninstall Confirmation

1-1-1

6. Click Yes button, a window will popup to show the remove component as shown in Figure 15.11

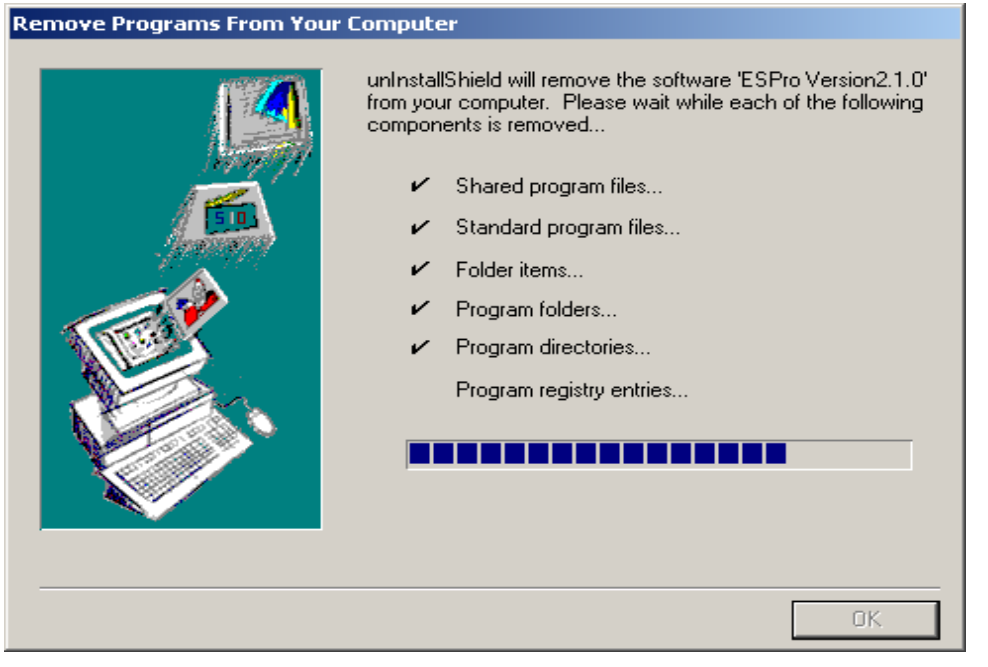

Figure 15.19 - Remove Component

7. System will show a message to inform you that ESPro program is removed from your workstation as shown in Figure 15.12.

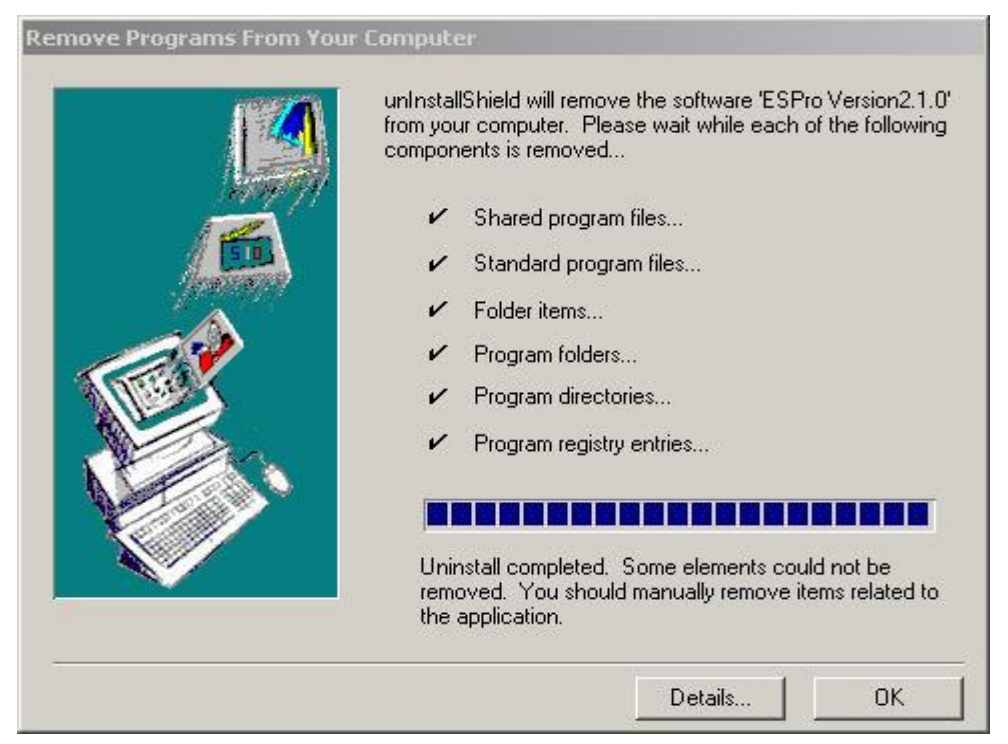

Figure 15.20 - Message Uninstall completed

- 8. Click **OK** button.
- 9. Close Control Panel window. The uninstall process is completed.

## 4 E-Submission Preparation

#### 4.1 Introduction – Using ESPro

The ESPro is a desktop application that will help the E-Submission applicant to manage and prepare the drawings and documents offline before submission to Perbadanan Putrajaya. Preparation of alpha data with regards to the application is also done using electronic forms in the ESPro. To ensure latest forms are used, applicants are advised to perform synchronization before doing data preparation.

After completion of data preparation, applicant can submit the application to Perbadanan Putrajaya using ESPro. The data is compressed and split into smaller packages before transmitting to the E-Submission server in Perbadanan Putrajaya.

Latest version of electronic forms will be made available to the applicants.

## 4.2 SUMBER PUTRA E-Submission ESPro Functions

1. To navigate ESPro, double click the ESPro icon, a window appears as shown in Figure 16.1 with 3 panels: Work Area, Submitted Area and Properties/ Form Template Area and a list of functions in shortcut on the left of the screen.

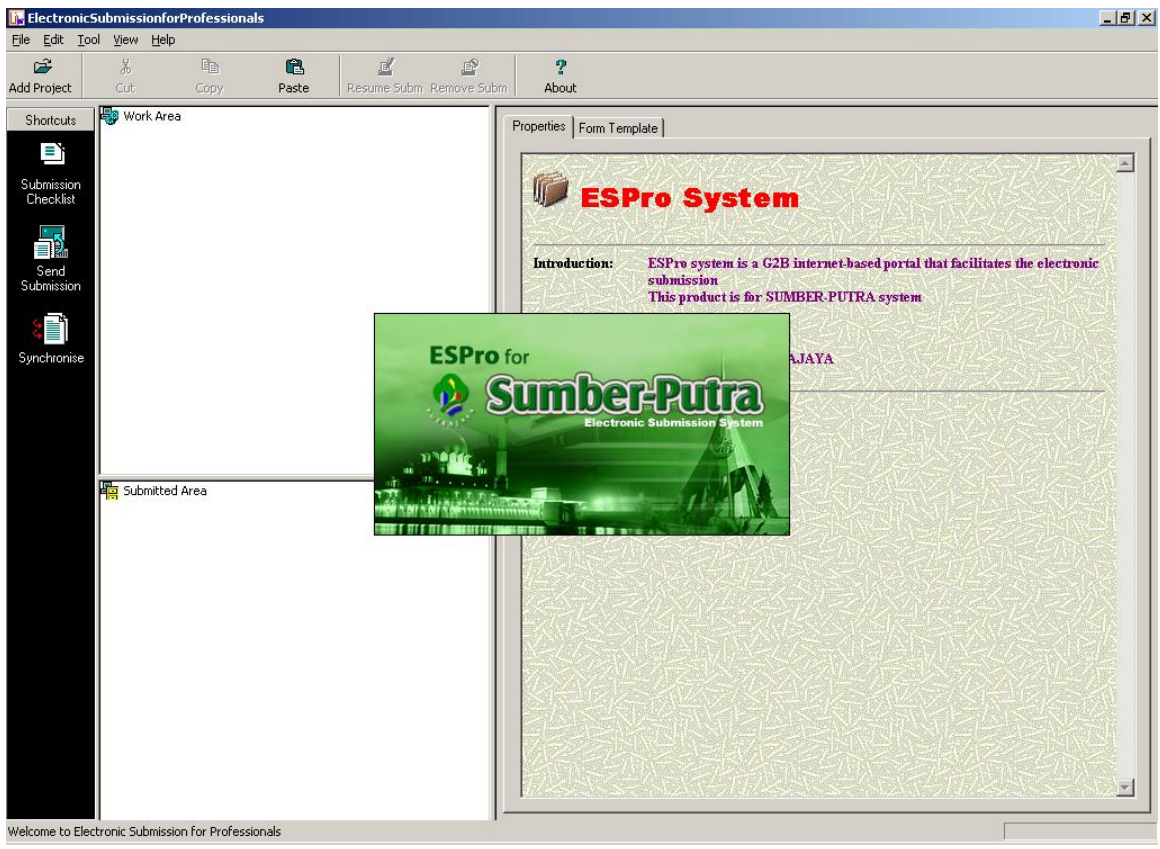

Figure 16.1 ESPro Main page

- 2. ESPro screen contains three main panels:-
  - Work Area The Work Area allows you to prepare forms and documents for submission to Perbadanan Putrajaya.
  - Submitted Area Once a submission is made to the E-SUBMISSION system, the forms and documents that have been submitted will be transferred to this area for your reference.
    - Properties/ Form Template Area Forms downloaded from E-SUBMISSION will be kept in the Form Template Area. To use the forms, you can drag and drop the forms from the Form Template Area to the Work Area.

#### 4.2.1 Add Project

ESPro provides a feature for you to add your registered project into it and further from the project you may select the specific project type for it to do submission to Perbadanan Putrajaya.

1. Click **Add Project** button, system will pop up a dialog as shown in Figure 16.2 to ask for user ID and password.

| Server Login                                                                                                    | × |
|----------------------------------------------------------------------------------------------------|---|
| Connect to http://spp2.putrajaya.net.my<br>This operation will require the system to be<br>connected to the internet. |   |
| User ID Password                                                                                                    | 1 |
| OK Cancel                                                                                                    |   |
| Figure 16.2 Popup dialog: User logi                                                                                   | n |

- 2. Key in user id and password.
- 3. Click **OK** button, system will popup a dialog as shown in Figure 16.3 with a list of registered projects for all subsystems.

| - 461           | DUDSYSTEM       | Precinct |   |
|-----------------|-----------------|----------|---|
| □' 'S4<br>□ 3G1 | DEVELOPMENT CON | P01, P03 | _ |
|                 |                 |          |   |
|                 |                 |          |   |
|                 |                 |          |   |
|                 |                 |          |   |

Figure 16.3 Add Existing Project

- 4. Select the project by ticking the project from the combo box.
- 5. Select the project by ticking the project from the combo box.

6. Click **OK** button, system will load the project into Work Area as shown in Figure 16.4.

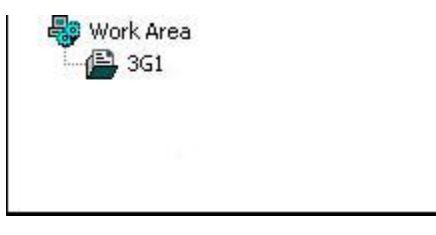

Figure 16.4 Work Area

#### 4.2.2 Delete Project

ESPro allow you to add an unlimited number of registered projects as well as to remove projects added from Work Area. You may do so from mouse or menu bar.

#### Delete Project Thru Mouse

- 1. Click on the project you would like to remove.
- 2. Right click the mouse.
- 3. Select **Delete** from the menu list. System prompt a confirm message as shown in Figure 16.5.

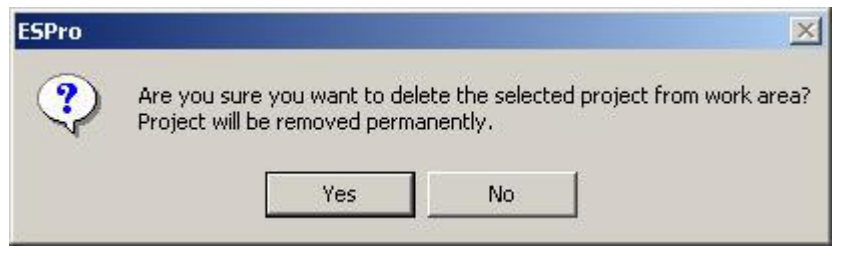

Figure 16.5 - Popup dialog: Confirmation Message

4. Click Yes button, system will remove the project from Work Area.

#### Delete Project Thru ESPro Menu

- 1. From ESPro Menu bar, select Edit. A menu with a drop down list will be shown.
- 2. Select **Delete** from menu drop down list. System will prompt a confirmation message as Figure 16.5.
- 3. Click **Yes** button, system will remove the project from Work Area.

## 4.2.3 Prepare Document

1. In the Properties/ Form Template Area, the system shows the project information and all project member(s) information as shown in Figure 16.6

|                                                                                      |                                     | X/X/X                                                                                                    |  |
|--------------------------------------------------------------------------------------|-------------------------------------|----------------------------------------------------------------------------------------------------|--|
| Subsystem                                                                            |                                     | DEVELOPMENT CONTROL                                                                                         |  |
| Short Project Name                                                                   |                                     | 3G1                                                                                                    |  |
| Project Description                                                                  |                                     | PERMOHONAN KEBENARAN MERANCANG<br>BAGI CADANGAN MEMBINA DAN MEYIAPKAN<br>5 KONDOMINIUM (JENIS B 20 TINGKAT) |  |
| Precinct                                                                             |                                     | Precinct 01 (Government Precinct)<br>Precinct 03                                                            |  |
| Member Informatio                                                                    | n                                   | Go Top                                                                                                    |  |
| Member 1                                                                             |                                     |                                                                                                    |  |
| Member 1                                                                             |                                     |                                                                                                    |  |
| Member 1<br>General                                                                  |                                     |                                                                                                    |  |
| Member 1<br>General<br>Member Name                                                   | Mohammad bi                         | n Abdullah                                                                                                  |  |
| Member 1<br>General<br>Member Name<br>Company Name                                   | Mohammad bi<br>Bintang Squar        | n Abdullah<br>e                                                                                             |  |
| Member 1<br>General<br>Member Name<br>Company Name<br>Submission Rights              | Mohammad bi<br>Bintang Squar<br>Yes | n Abdullah<br>e                                                                                             |  |
| Member 1<br>General<br>Member Name<br>Company Name<br>Submission Rights<br>Role Code | Mohammad bi<br>Bintang Squar<br>Yes | n Abdullah<br>e<br>License No                                                                               |  |

Figure 16.6 Properties/Form Template Area

2. To prepare the document required for the submission, select the Form Template tab. It lists out a list of electronic form templates as shown in Figure 16.7 to allow you to select the form template. The electronic form listed is in EFM form and PDF form format. The form template is named according to the application type.

| Local Form Template.                    |  |
|-----------------------------------------|--|
| ⊕ 💼 Amd Temporary Building              |  |
| 🛨 💼 Temporary Permit                    |  |
|                                         |  |
|                                         |  |
|                                         |  |
|                                         |  |
| 🕀 🧰 Road & Drainage                     |  |
| 🗐 🧰 Amd Road & Drainage                 |  |
| 🗄 🧰 Street Lighting Traffic Light       |  |
| 🗄 🔚 Sanitary                            |  |
| 🗄 🛅 Amd Sanitary                        |  |
| 🗄 🛅 WD Temporary Building               |  |
| 吏 💼 WD Building Plan                    |  |
| 🔄 🛅 WD Amd Temporary Building           |  |
| 连 💼 WD Amd Road & Drainage              |  |
| 🕀 🛅 WD Amd Building Plan                |  |
| 🕀 💼 WD Amd Sanitary                     |  |
| 🕀 🧰 WD Amd Earthwork                    |  |
| 🕀 💼 WD Road & Drainage                  |  |
| WD Sanitary                             |  |
| ter in WD Clarinwork                    |  |
| erren wD StreetLigntingα Handlight<br>a |  |
| 🖶 📻 And Temporary Building Form B       |  |
| Amd Road & Drainage Form B              |  |
| E C Amd Building Plan Form B            |  |
|                                         |  |

Figure 16.7 - Electronic Form Template

- 3. If the form template you are looking is not in the Form Template Area, click the **Download** button, system will prompt user to the log in page to verify user.
- 4. Key in user ID and password.

5. Click OK button, system will prompt a dialog as shown in Figure 16.8

| l'emplate                       |  |  |
|---------------------------------|--|--|
| EarthworkTch.pdf<br>FrthWrk.efm |  |  |
|                                 |  |  |

Figure 16.8 - Download Template

- 6. Click **OK** to download the form template into Properties/Form Template Area.
- 7. Select the form required for your submission. The details of form selection depends on the project whether it is a Planning Permission project or Development Control project.
- 8. Drag the application type from Form Template Area to the project folder in the Work Area. You can add more application types into a project by repeating the drag process.
- 9. Drag all the documents required for your submission from any location of your workstation to Work Area. Please refer to Section 4.2.5 of this document.
- 10. To remove a application type or document from the project, move the mouse cursor to the Application type in the Work Area, right click your mouse, then select **Delete** from menu bar. A dialog popup will be shown as in Figure 16.9.

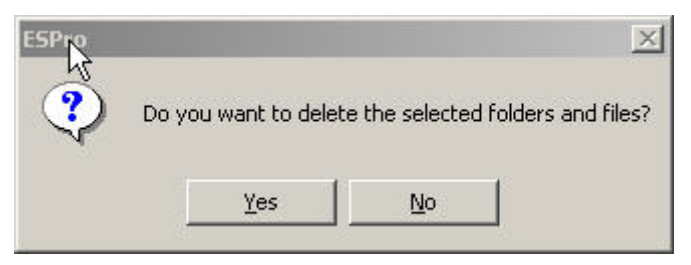

Figure 16.9 - Popup dialog: Delete Application Type

- 11. To rename a application type from the project, move the mouse cursor to the application type in the Work Area, right click your mouse, then select **Rename** from menu bar, then key in the name you would like to rename your application type.
- 12. For details of Planning Permission application please refer to ESS2-Appendix A IV Electronic Forms. For the details of development control application please refer to ESS2-Appendix B III GeneralForms.

#### 4.2.4 Submission Checklist

Before you can submit your submission, please refer to ESPro checklist to confirm that all the required documents are appended into your application. For Development Control applications, ESPro will reject any incompliance to the checklist.

- 1. Right click the application type, select *Submission Checklist* from menu bar, system prompt a dialog as shown in Figure 16.10
- 2. Check all mandatory documents highlighted yellow under Assigned Files, make sure it is appended in your project. And if you have appended, a red tick should be shown beside the item.
- 3. To close the checklist, click **OK** button or **Cancel** button, system will direct back to ESPro main page.

| heck list Earthwork |                     | <b>F</b> ashwad                                                              |                        |                     |
|---------------------|---------------------|------------------------------------------------------------------------------|------------------------|---------------------|
|                     | There               | Earthwork                                                                    | <b>-</b> 1-1           | A to                |
|                     | 1. Surat<br>susunat | : kelulusan kebenaran merancang bagi pelan<br>ur dan/atau pendirian bangunan | KT_SURAT_MERANCANG.TIF |                     |
| /                   | 2. Surat            | permohonan dari Juruperunding Bertauliah                                     | KT_SURAT_JURUPERUNDING | KT_SURAT_JURUPERUND |
|                     | 3. Borar            | ng A                                                                         | KT_BORANG_A.TIF        |                     |
|                     | 4. Surat            | : Hakmilik Tanah                                                             | KT_HAKMILIK_TANAH.TIF  |                     |
|                     | 5. Surat            | Kelulusan dari JKR                                                           | KT_SURAT_JKR.TIF       |                     |

Figure 16.10 - Submission Checklist

### 4.2.5 Add forms/files to a folder in Work Area

- 1. Position the mouse cursor over the required folder in the tree
- 2. Click the right mouse button and select Add Files from the popup menu that appears.

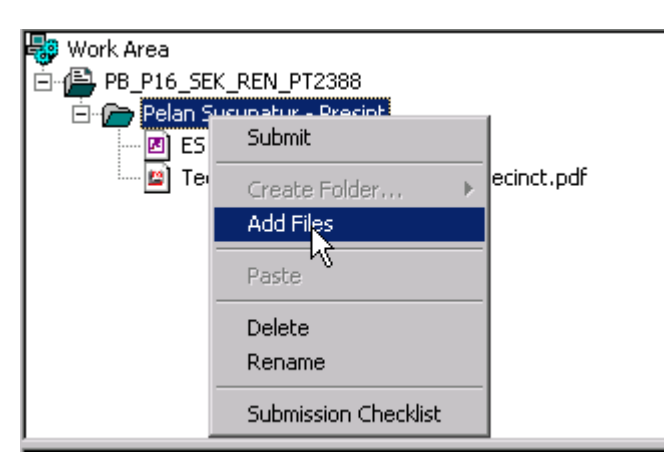

3. The **Add Files** window is displayed.

| Add files (Maximum 40 files)   | <u>? x</u>                        |  |  |
|--------------------------------|-----------------------------------|--|--|
| Look in: 🗹 Desktop             | • 🖬 🏕 🖩 •                         |  |  |
| 👋pp.png                        | 🚰 Shortcut to ESPro.exe           |  |  |
| 🛛 🔊 prisma_aa.xls              | Shortcut to j2se1.4.2 index.html  |  |  |
| 🗒 ProjectJambatanSub2.txt      | 🎒 Shortcut to MozillaFirebird.exe |  |  |
| S_RASMI.TIF                    | 😹 Shortcut to mstsc.exe           |  |  |
| 💭 SAIGON_2.1_4.zip             | 🔊 Shortcut to shutdown.bat        |  |  |
| 🔊 🔊 Shortcut to config.xml     | 🔊 Shortcut to startup.bat         |  |  |
|                                |                                   |  |  |
| •                              |                                   |  |  |
| File name: S_RASMI.TIF         | <u>O</u> pen                      |  |  |
| Files of type: All Files (*.*) | Cancel                            |  |  |

- 4. Select the documents to be added to the submission folder.
- Alternatively,
- 5. Drag the selected files from Window's desktop or Window's Explorer to the required folder in **Work Area**.
- 6. The files will be copied to the folder required

## 5 Submitting The Application

#### 5.1 Introduction

You can submit your application once you have completed with the data preparation. You may sometimes face network broadband problem that may cause an unsuccessful submission to Perbadanan Putrajaya. If you encounter this problem, you can resubmit using the Resume Subm button on the ESPro. If the problem still persists after sometime then you may have to submit your application through Perbadanan Putrajaya ES counter.

#### 5.2 Submission thru Workstation

- 1. There are 3 ways to submit your application,
  - a. Click **Send Submission** icon from *Shortcuts*.
  - b. Select **Tool** from Menu bar, click **Submit** from the menu list.
  - c. Move your cursor to the application type that you would like to submit, right click your mouse, select **Submit** from the menu list.
- 2. System prompt for user ID and password.
- 3. Key in user ID and password, then click **Ok** button, system will prompt Send Submission Assign Checklist Items as shown in Figure 17.1.

| Submission Checklist |                        |                                                                                            |                 |                |        |
|----------------------|------------------------|--------------------------------------------------------------------------------------------|-----------------|----------------|--------|
| Fo                   | lder                   | PB_P16_SEK_REN_PT2388\Pelan Susunatur - Presint                                            |                 |                |        |
| Ch                   | eck List               | Layout Precinct                                                                            |                 |                | •      |
|                      | Item                   |                                                                                            | File Name       | Assigned Files |        |
| 1                    | / 1.0 Perr<br>bertauli | nohonan hendaklah disertakan dengan surat rasmi (cover letter) daripada Jururancang<br>ah. | S_RASMI.TIF     | S_RASMI.TIF    |        |
|                      | 2.0 Men<br>Peranca     | gemukakan Borang A. yang diisi dengan lengkap (Jadual Pertama Kaedah Kawalan<br>ngan Am)   | BORANG_A.TIF    | BORANG_A       | •      |
|                      | / 3.0 Satu             | ı (1) salinan suratan hak milik                                                            | HAK_MILIK.TIF   | Hak_Milik      | •      |
|                      | 4.0 Satı               | ı (1) salinan surat perlantikan perunding                                                  | LANTIK_RUNDIN   | ]              | -      |
|                      | 5.0 Satı               | ı (1) salinan profil syarikat perunding                                                    | PROFIL_SYKT.TIF | ]              | •<br>• |
|                      |                        | R                                                                                          | eset OK         | Cano           | el     |

Figure 17.1 - Send Submission – Assign Checklist Items

4. Click **OK** button, system starts a pre-submission checking to verify your submission. There are rules and conditions of checking for every subsystem (Planning Permission or Development Control). The details of the pre-submission will be discussed in Section 5.2.1.

# SUMBER PUTRA ESS2-Common

5. After passing the pre-submission checking, a window will pop up as shown in Figure 17.2 to perform submission process such as to freeze all your submitted forms and files, create a submission number, submit the related documents and start a workflow for the submission.

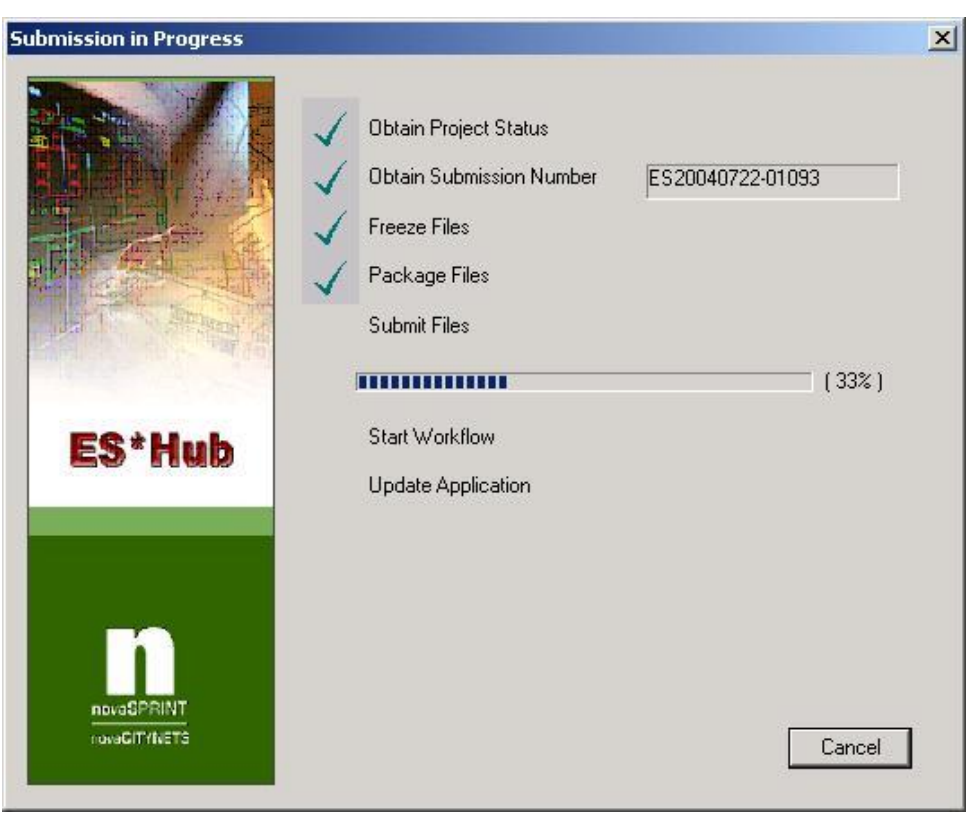

Figure 17.2 - Process of submission

# SUMBER PUTRA ESS2-Common

6. Once system has completed the submission of your application, it shows a message as shown in Figure 17.3.

| Submission in Progress                  |                                                                                                    | × |
|-----------------------------------------|----------------------------------------------------------------------------------------------------|---|
|                                         | <ul> <li>✓ Obtain Project Status</li> <li>✓ Obtain Submission Number ES20040722-01093</li> <li>✓ Freeze Files</li> <li>✓ Package Files</li> <li>✓ Submit Files</li> </ul> |   |
| ES*Hub                                  | (100%)<br>✓ Start Workflow                                                                                                    |   |
|                                         | Submission completed.                                                                                                    | ] |
| ES*Hub<br>IndiveSPRINT<br>roveCITYIVETS | <ul> <li>Package Files</li> <li>Submit Files</li> <li>Start Workflow</li> <li>Update Application</li> <li>Submission completed.</li> </ul>                                | Ĵ |

Figure 17.3 - Submission Completed message

7. Once your application has been successfully submitted, the system will transfer your application folder from work area to submitted area. For example in Figure 17.4, under the submitted Area, you can find the Short Project Name that starts with prefix PB, followed by submission number that starts with prefix ES, then application type and a list of forms and documents that you have submitted.

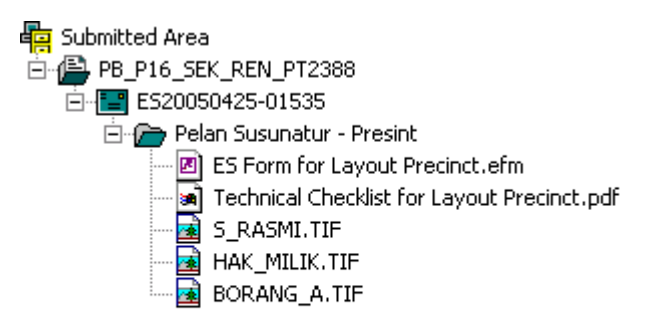

#### Figure 17.4 - Submission information

8. System may generate an email for you to notify your submission.

#### 5.2.1 Pre-Submission Checking

When you submit your application to Perbadanan Putrajaya, you may click on **Send Submission** from the Shortcut list. ESPro will verify your credentials and do a pre–submission check to verify the information prepared before starting your submission process. Details include validation of customer information, validation of your previous submission and resubmission, your project information such as short project name and subsystem ID.

System may prompt a warning for invalid information provided. You need to correct it before you submit it again to Perbadanan Putrajaya.

After passing this pre-submission check, submission process will start by freezing all the folder files and forms and create the workflow for your submission.

- 1. After you click **Send Submission** from ESPro Shortcuts to submit the log in information, system will prompt Send Submission Assign Checklist Items screen as shown in Figure 17.1.
- 2. Click **OK** button, system will show a Pre-Submission Checking dialog as shown in Figure 17.5 and start the checking process.

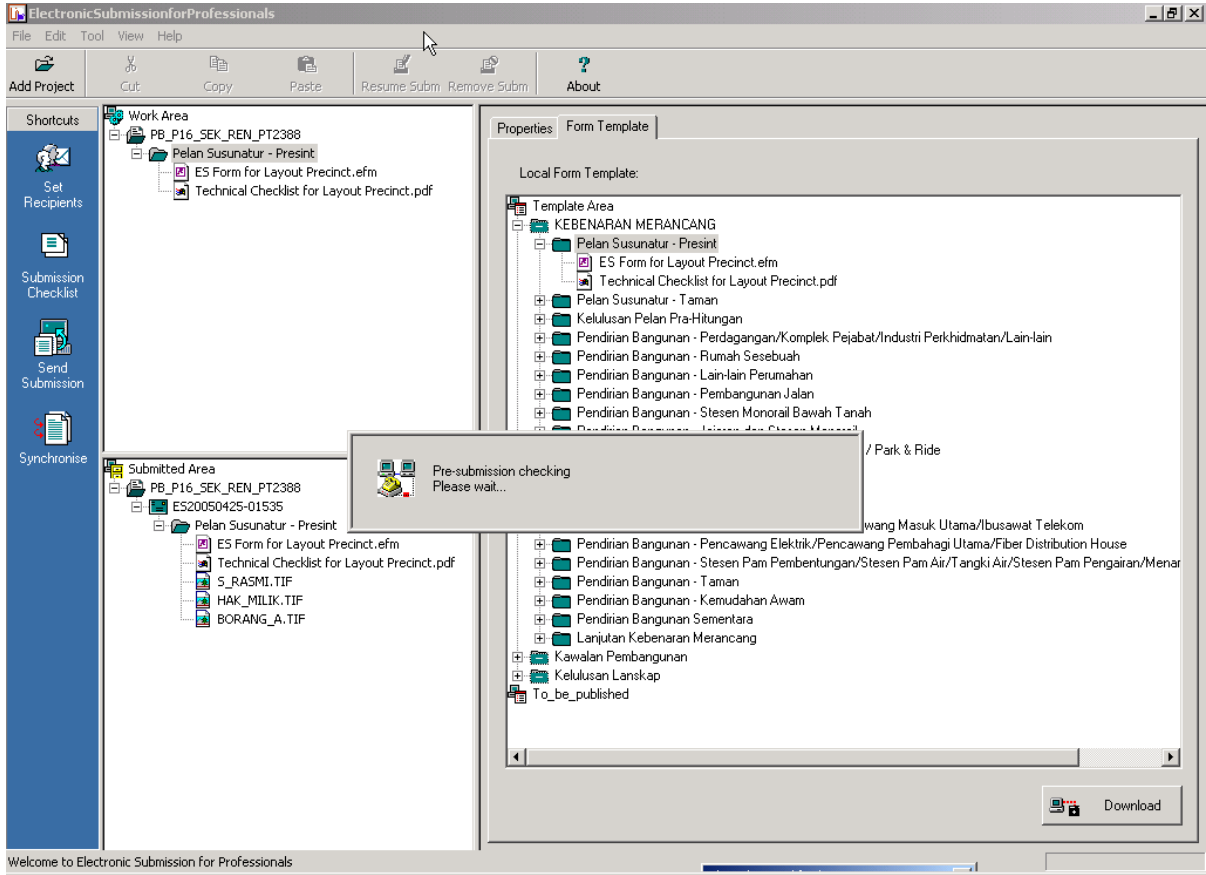

Figure 17.5 - Pre-Submission Checking

3. If system detects that you are an invalid customer, it will prompt you a warning as shown in Figure 17.6.

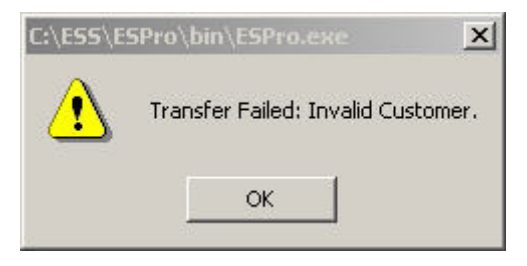

Figure 17.6 - Popup dialog: Invalid Customer

- 4. If system detects your previous submission is invalid, it will prompt you a warning "Invalid Previous Submission".
- 5. If system detects you are an invalid applicant for the application, it will prompt you a warning as shown in Figure 17.7.

| C:\ESS\E9 | Pro\bin\ESPro.exe                                              | 1 |
|-----------|----------------------------------------------------------------|---|
| ⚠         | Transfer Failed: You are not the applicant of this submission. |   |
|           | ок                                                             |   |

Figure 17.7 - Invalid applicant

- 6. If you have entered an invalid application type, system will prompt you a warning "Invalid Application Type".
- 7. If you have entered an invalid written direction number, system will prompt you a warning "Invalid Written Direction Number".
- 8. If the written direction has expired, system will prompt you a warning "Written Direction Expired. Please Contact PJC For Further Clarification".
- 9. If written direction is closed, system will prompt you a warning "Written Direction Closed".
- 10. If there is no written direction issued out through your submission, system will prompt you a warning "No Written Direction Issue Out".
- 11. If your development order number is invalid, system will prompt you a warning "Invalid DO Number".
- 12. If system detects you are not an invalid owner of the submission, it will prompt you a warning "Invalid Submission Owner".
- 13. If other error occurs, system will prompt you a warning "System Error. Please Contact PJC For Further Clarification".
- 14. All the negative results from the checking as above will discard submission process and you need to correct it before taking another try to submit your application.

#### 5.2.2 Resume Submission

Sometimes you may face some critical issues like unstable Internet connection, high network congestion or server down while system is running your submission process. Critical issues includes:

- Internet connection drop
- Server Down
- Operation System performs abnormal halt
- Network Congestion

ESPro allows you to pause your submission and provides a feature for you to resume your submission. Pause and resume processes are shown below.

- 1. When system encounters connection problems during submission process, a message box will be prompted as shown in Figure 17.8. You can pause the submission process by following through the steps below.
- 2. System will prompt a warning as either one of these popup dialog as shown in Figure 17.8

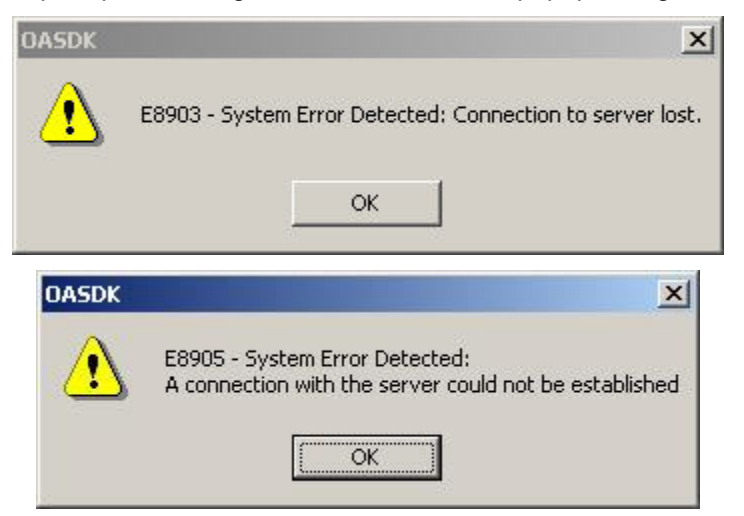

Figure 17.8 - Connection failed

- 3. Click **OK** to the warning.
- 4. Click **Cancel**, system will prompt a confirmation dialog as shown in Figure 17.9.

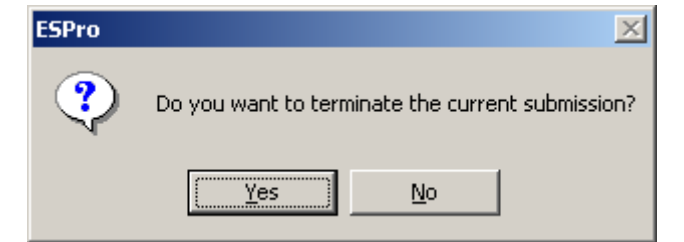

Figure 17.9 - Popup message: confirmation message

5. Click **Yes** to terminate the submission process.

6. System will terminate the submission process and activates **Resume Subm** button from ESPro menu bar. The application and the related forms and documents will be frozen from Work Area. The frozen application, forms and documents are shown in blue font. You are not allowed to do any modifications on the frozen submissions as it is only read only. Example of frozen submission is shows in Figure 17.10.

| ElectronicSubmissionforProfessionals                                                                                                    |
|----------------------------------------------------------------------------------------------------|
| Ele Edit Iool Yiew Help                                                                                                    |
|                                                                                                    |
| Add Project Cut Copy Paste Resume Subm Remove Subm About                                                                                                    |
| Add Procet       Cot       Coty       Partice       Resume Subm Remove Subm       About         Shortcutt       PB P15-SEX_PEN_PT2388       Perform Submature Termin       Perform Submature Termin         Solutionand       Perform Submature Termin       Perform Submature Termin       Perform Submature Termin         Solutionand       Perform Submature Termin       Perform Submature Termin       Perform Submature Termin         Solutionand       Perform Submature Termin       Perform Submature Termin       Perform Submature Termin         Solutionand       Perform Submature Termin       Perform Submature Termin       Perform Submature Termin         Solutionand       Perform Submature Termin       Perform Submature Termin       Perform Submature Termin         Solutionand       Perform Submature Termin       Perform Submature Termin       Perform Submature Termin         Solutionand       Perform Submature Termin       Perform Submature Termin       Perform Submature Termin         Solutionand       Perform Submature Termin       Perform Submature Termin       Perform Submature Termin         Solutionand       Perform Submature Termin       Perform Submature Termin       Perform Submature Termin         Solutionand       Perform Submature Termin       Perform Submature Termin       Perform Submature Termin         Solutinand Arrage |
| Welcome to Electronic Submission for Professionals 🙆 An outstanding submission exists                                                                                                    |

Figure 17.10 - Frozen Submission

- 7. To resume the submission, click Resume Subm from the menu bar.
- 8. System will prompt a log in dialog, key in your Id and password then click OK.
- 9. System will start submission process as shown in Figure 17.2.

10. After completing the submission, system transfers the submission from Work Area to Submitted Area with a generated submission number.

11.System then generates an email to you to notify of your submission.

#### 5.2.3 Remove Submission

Sometimes during your submission period, you would like to do some modifications on your forms or documents or would like to attach more documents for your submission. Hence, you have to cancel your submission process and remove the submission before starting the modification.

- 1. To cancel the submission process, click **Cancel** from Submission in Progress screen as shown in Figure 18.2
- 2. System will prompt a confirmation dialog as shown in Figure 17.11.

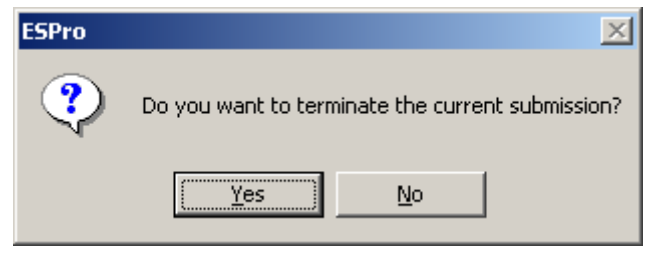

Figure 17.11 - Popup message: confirmation message

3. Click **Yes** to terminate the submission process.

4. System will terminate the submission process and activate **Resume Subm** button from ESPro menu bar. The application and the related forms and documents will be frozen from Work Area. The frozen application, forms and documents are shown in blue font. You are not allowed to do any modifications on the frozen submissions, as it is a read only. Example of a frozen submission is shown in Figure 17.12.

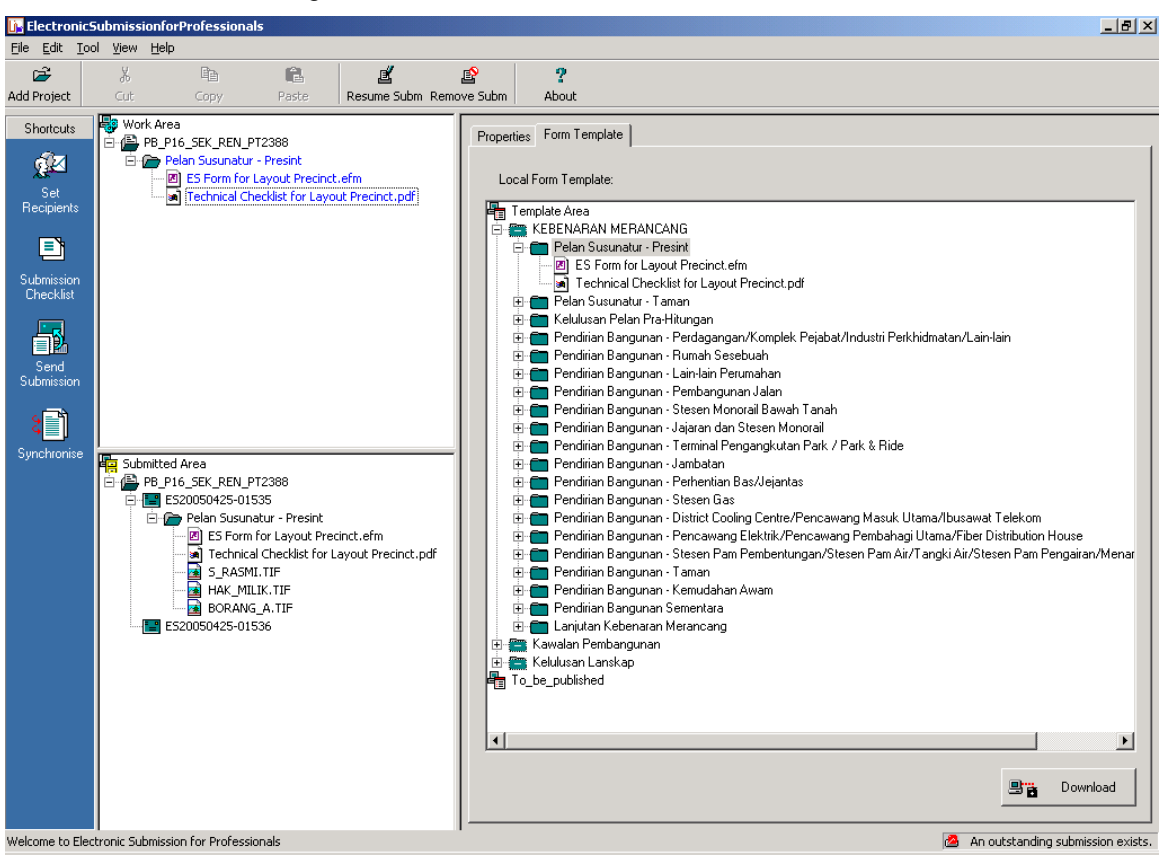

Figure 17.12 - Frozen Submission

- 5. To do editing or adding or removing files from application folder, you can click on **Remove Subm** button, system will release this submission and change all forms and documents from read only to editable. You can then add new file or modify the documents or forms of this application.
- 6. Once completed, you can submit the application by clicking **Send Submission** button from Shortcut.
- 7. System starts submission process as shown in Figure 17.2.
- 8. After completing the submission, system transfers the submission from Work Area to Submitted Area with a generated submission number.
- 9. System will generate and send email to you to notify of the submission

#### 5.3 Submission thru Perbadanan Putrajaya ES counter

1. To copy the project into temporary drive or disk, click *File* from the menu bar, then select *Export Project*, system will pop up a dialog as shown in Figure 17.13

| Export Project |                              |        | × |
|----------------|------------------------------|--------|---|
| Project        | PB_P16_SEK_REN_PT2388        | •      |   |
| Export File    | D:\PB_P16_SEK_REN_PT2388.Zip | Browse |   |
| - Select Area  | E N L A                      |        |   |
|                | I Work Area                  |        |   |
|                |                              |        |   |
|                | Export                       | Cancel |   |

Figure 17.13 - Popup dialog: Export Project to temporary device

- 2. Click **Browse** to select the location to store the project.
- 3. Click **Export**. System prompts a dialog as shown in Figure 17.14.

| ESPro | ×                         |
|-------|---------------------------|
|       | Export Project completed. |
|       | ОК                        |

Figure 17.14 - Popup dialog: Successful export project

4. Navigate ESPro in PJC ES counter. You click *File* from the menu bar, then select *Import Project*, system popup a dialog as shown in Figure 17.15.

| Import Projec                                                  | t                                                             | ? X   |
|----------------------------------------------------------------|---------------------------------------------------------------|-------|
| Look jn: 🥃                                                     | DATADRIVE (D:) 🔽 🖛 🗈 💣 🎫                                      |       |
| My Webs<br>MyStuff<br>PP(Latest)<br>shared<br>SPP2<br>TSclient | DC(Latest).zip<br>PB_P16_SEK_REN_PT2388.Zip<br>DP(Latest).zip |       |
| •                                                              |                                                               |       |
| File <u>n</u> ame:                                             | PB_P16_SEK_REN_PT2388.Zip                                     | n     |
| Files of <u>type</u> :                                         | Zip Files (*.Zip)                                             | el // |

Figure 17.15 - Import Project

5. Select the zip file from the Import Project dialog then click **Open**. System will show a dialog as in Figure 17.16.

| Import P | roject                       | ×        |
|----------|------------------------------|----------|
|          |                              |          |
| File:    | D:\PB_P16_SEK_REN_PT2388.Zip | Import   |
| Project  | PB_P16_SEK_REN_PT2388        | Cancel   |
| _ Select | Area                         |          |
|          | Work Area                    |          |
|          | Submitted Area               |          |
|          |                              | <u> </u> |
|          |                              |          |
|          |                              |          |
|          |                              |          |
|          |                              | <b>V</b> |

Figure 17.16 - Popup dialog: Import Project

6. Click **Import** button. System prompt a success message as shown in Figure 17.17.

| Import P                                                  | roject                                                                                                    | ×                              |
|-----------------------------------------------------------|----------------------------------------------------------------------------------------------------|--------------------------------|
| File:                                                     | D:\PB_P16_SEK_REN_PT2388.Zip                                                                                                    | Import                         |
| Project                                                   | PB_P16_SEK_REN_PT2388                                                                                                    | Close                          |
| - Select.                                                 | Area<br>Work Area                                                                                                    |                                |
|                                                           | Submitted Area                                                                                                    |                                |
| Imported<br>Imported<br>Imported<br>Import c<br>Project i | folder PB_P16_SEK_REN_PT2388\Pelan Susunatur - Presint<br>file: PB_P16_SEK_REN_PT2388\Pelan Susunatur - Presint\ES Form for Layout Pre<br>file: PB_P16_SEK_REN_PT2388\Pelan Susunatur - Presint\Technical Checklist fo<br>hecklist for PB_P16_SEK_REN_PT2388\Pelan Susunatur - Presint<br>mport successful. | ecinct.efm<br>r Layout Precin: |
|                                                           |                                                                                                    | <b>v</b>                       |

Figure 17.17 - Success import project

- 7. Click **Close** button to close the dialog.
- 8. Project with its application types will be added into the Work Area as shown in Figure 17.18.

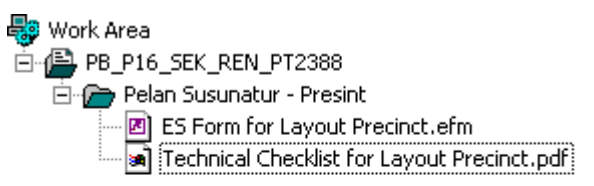

Figure 17.18 - Work Area

- 9. There are 3 ways you can submit your application of project types.
  - Click **Send Submission** from the *Shortcuts*.
  - Select **Tool** from Menu bar, click **Submit** from the menu list.
  - Move your cursor to the application type that you would like to submit, right click your mouse, select Submit from the menu list.
- 10. System will prompt a dialog with user log in ID password. Key in your ID and password.
- 11. System will prompt Submission Checklist, click Ok button.
- 12. System will submit your application to Perbadanan Putrajaya.
- 13. System will generate a submission number for your project type. The submission number has a prefix ES following by the date of your submission and dash followed by 5 digits number. It will always appear in Submitted Area. An example of submission number is shown in Figure 17.19

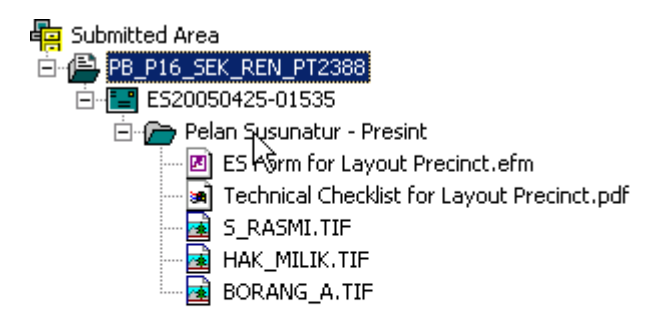

#### Figure 17.19 Success Submission

14. Once the project type appears in the Submitted Area with a generated submission number and the forms and document appended shown, this means that you have completed the submitting of a appplication for your project.

#### 5.4 Submission Status Enquiry

SUMBER PUTRA E-Submission provides a special search engine to allow you to check your submission status after you have submitted your submission to Perbadanan Putrajaya. To perform this search, you have to supply important project information like short project name and/or submission number as a search criteria. Below are the guidelines for you to do this submission status enquiry.

- 1. Go to SUMBER PUTRA E-Submission home page.
- 2. Under the Submission Status Enquiry, select your project's subsystem. If your project is a Planning Permission project, click on *Planning Permission* link. If your project is a Development Control project, click on *Development Control* link.

## 5.4.1 Submission Status Enquiry for Planning Permission

1. Under the Submission Status Enquiry, click on *Planning Permission* link, system will prompt a Submission Status Enquiry window as shown in figure 18.1.

| 🎒 Sumber-Putra - Micros | oft Internet Explorer |   |
|-------------------------|-----------------------|---|
|                         |                       | × |
| Submission Status E     | nquiry                |   |
| Short Project Name:     |                       |   |
| Submission No:          |                       |   |
|                         | Search                |   |
|                         |                       |   |
|                         |                       |   |
| Project Description:    |                       |   |
|                         |                       |   |
|                         | <u></u>               |   |
| Submission Status:      |                       |   |
| Registration Date:      |                       |   |
| Submission Date:        |                       |   |
|                         |                       |   |
|                         |                       |   |
|                         |                       |   |
|                         |                       |   |
|                         |                       |   |
|                         |                       |   |
|                         |                       |   |
|                         |                       |   |
|                         |                       |   |
|                         |                       |   |
|                         |                       |   |
|                         |                       |   |
|                         |                       |   |
|                         |                       |   |
|                         |                       | · |

Figure 18.1 - Submission Status Enquiry page

- 2. Key in a short project name in the Short Project Name text box.
- 3. Key in a Submission number in the Submission No. text box.

## SUMBER PUTRA ESS2-Common

4. Click **Search** button. System will perform a search process and displays the submission status together with project description, project registration date and submission date below the **Search** button. An example is an enquiry for a submission with submission number "ES20040526-00890" as shown in Figure 18.2.

| Submission Status Enquiry         Short Project Name:         Bubmission No:         ES20050307-01605         Submission No:         ES20050307-01605         PermoMonan KEBENARAN MERANCANG BAGI PENDIRIAN<br>BANGUNAN CADANAN KEBENARAN MERANCANG BAGI PENDIRIAN<br>BANGUNAN CADANAN KEBUAHRUMAH BANGLO 2         Project Description:       TINGKAT DIATAS LOT P. T 7437, PRESINT 8 PUTRAJAYA, WILAYAH<br>PERSEKUTUAN PUTRAJAYA         Submission Status:       Pernatuhan Minit JKT oleh Perunding         Registration Date:       14-03-2005         Submission Date:       07-03-2005                                                                       |
|----------------------------------------------------------------------------------------------------|
| Submission Status Enquiry         Short Project Name:         Submission No:         Short Project Name:         Project Name:         PB_P8_RS_PT7437         Submission No:         ES20050307-01605         PermoHonan KEBENARAN MERANCANG BAGI PENDIRIAN<br>BANGUNAN CADANGAN MEMBINAN SEBUAHRUMAH BANGLO 2         Project Description:         Project Description:         PRESEKUTUAN PUTRAJAYA         Permatuhan Minit JKT oleh Perunding         Registration Date:       14-03-2005         Submission Date:       07-03-2005                                                                                                    |
| Short Project Name:       ES20050307-01605         Submission No:       ES20050307-01605         Submission No:       ES20050307-01605         PerMoHONAN KEBENARAN MERANCANG BAGI PENDIRIAN<br>BANGUNAN CADANGAN MEMBINAN SEBUAHRUMAH BANGLO 2         Project Description:       PERMOHONAN KEBENARAN MERANCANG BAGI PENDIRIAN<br>BANGUNAN CADANGAN MEMBINAN SEBUAHRUMAH BANGLO 2         Project Description:       PINGKAT DIATAS LOT P.T 7437, PRESINT 8 PUTRAJAYA, WILAYAH<br>PERSEKUTUAN PUTRAJAYA         Submission Status:       Pematuhan Minit JKT oleh Perunding         Registration Date:       14-03-2005         Submission Date:       07-03-2005 |
| Submission No:       ES20050307-01605         Short Project Name:       PB_P8_RS_PT7437         Submission No:       ES20050307-01605         PERMOHONAN KEBENARAN MERANCANG BAGI PENDIRIAN<br>BANGUNAN CADANGAN MEMBINAN SEBUAHRUMAH BANGLO 2         Project Description:       PERSEKUTUAN PUTRAJAYA         Submission Status:       Pernatuhan Minit JKT oleh Perunding         Registration Date:       14-03-2005         Submission Date:       07-03-2005                                                                                                    |
| Short Project Name:       PB_P8_RS_PT7437         Submission No:       ES20050307-01605         Project Description:       PERMOHONAN KEBENARAN MERANCANG BAGI PENDIRIAN<br>BANGUNAN CADANGAN MEMBINAN SEBUAHRUMAH BANGLO 2         Project Description:       TINGKAT DIATAS LOT P.T 7437, PRESINT 8 PUTRAJAYA, WILAYAH<br>PERSEKUTUAN PUTRAJAYA         Submission Status:       Penatuhan Minit JKT oleh Perunding         Registration Date:       14-03-2005         Submission Date:       07-03-2005                                                                                                    |
| Short Project Name:       PB_P8_RS_PT7437         Submission No:       ES20050307-01605         Project Description:       PERMOHONAN KEBENARAN MERANCANG BAGI PENDIRIAN<br>BANGUNAN CADANGAN MEMBINAN SEBUAHRUMAH BANGLO 2<br>TINGKAT DIATAS LOT P.T 7437, PRESINT 8 PUTRAJAYA, WILAYAH<br>PERSEKUTUAN PUTRAJAYA         Submission Status:       Pematuhan Minit JKT oleh Perunding         Registration Date:       14-03-2005         Submission Date:       07-03-2005                                                                                                    |
| Submission No:       ES20050307-01605         PerMOHONAN KEBENARAN MERANCANG BAGI PENDIRIAN<br>BANGUNAN CADANGAN MEMBINAN SEBUAHRUMAH BANGLO 2         TINGKAT DIATAS LOT P.T.7437, PRESINT 8 PUTRAJAYA, WILAYAH<br>PERSEKUTUAN PUTRAJAYA         Submission Status:       Pematuhan Minit JKT oleh Perunding         Registration Date:       14-03-2005         Submission Date:       07-03-2005                                                                                                    |
| Project Description:       PERMOHONAN KEBENARAN MERANCANG BAGI PENDIRIAN<br>BANGUNAN CADANGAN MEMBINAN SEBUAHRUMAH BANGLO 2<br>TINGKAT DIATAS LOT P.T 7437, PRESINT 8 PUTRAJAYA, VMLAYAH<br>PERSEKUTUAN PUTRAJAYA         Submission Status:       Pematuhan Minit JKT oleh Perunding         Registration Date:       14-03-2005         Submission Date:       07-03-2005                                                                                                    |
| Submission Status:Pematuhan Minit JKT oleh PerundingRegistration Date:14-03-2005Submission Date:07-03-2005                                                                                                    |
| Submission Status:       Pematuhan Minit JKT oleh Perunding         Registration Date:       14-03-2005         Submission Date:       07-03-2005                                                                                                    |
| Submission Date: 07-03-2005                                                                                                    |
| Submission Date: 07-03-2005                                                                                                    |
|                                                                                                    |
|                                                                                                    |
|                                                                                                    |
|                                                                                                    |
|                                                                                                    |
|                                                                                                    |
|                                                                                                    |
|                                                                                                    |
|                                                                                                    |
|                                                                                                    |
|                                                                                                    |
|                                                                                                    |
|                                                                                                    |
|                                                                                                    |
|                                                                                                    |

Figure 18.2 - Result from Submission Status Enquiry